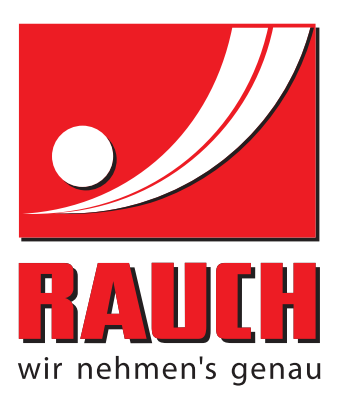

# OHJEET

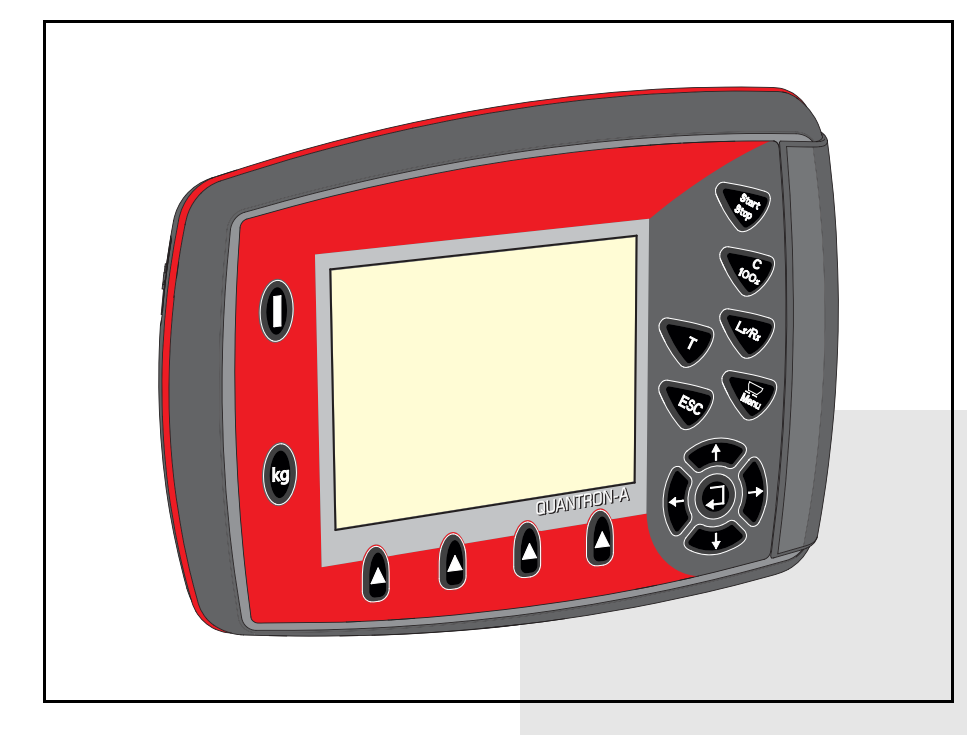

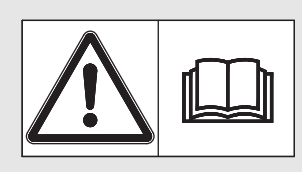

# Lue huolellisesti ennen käyttöönottoa!

# Säilytä myöhempää käyttöä varten

Tämä käyttö-, asennusohje on osa konetta. Uusien ja käytettyjen koneiden toimittajat ovat velvoitettuja dokumentoimaan kirjallisesti, että käyttö-, asennusohje toimitettiin koneen mukana ja luovutettiin asiakkaalle.

**MEM** UANTRON-

Originalbetriebsanleitung 5901678-a-fi-1215

# Alkusanat

Hyvä asiakkaamme,

ostaessasi käyttöyksikön QUANTRON-A mineraalilannoitteen heittolevitintä AXIS-M EMC varten osoitat luottavasi tuotteeseemme. Kiitos! Haluamme olla luottamuksesi arvoisia. Olet hankkinut tehokkaan ja luotettavan käyttöyksikön. Mikäli ongelmia silti ilmenee: Asiakaspalvelumme palvelee sinua aina.

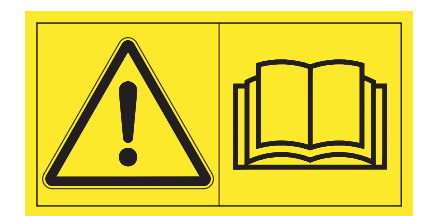

## Pyydämme sinua lukemaan tämän käyttöohjeen ja koneen käyttöohjeen huolellisesti ennen käyttöönottoa ja noudattamaan ohjeita.

Tässä ohjeessa saatetaan kuvata myös varusteita, jotka eivät kuulu ostamasi käyttöyksikön varustuksiin.

Käyttövirheistä tai asiattomasta käytöstä aiheutuvista vahingoista ei ole mahdollista vaatia korvausta takuun puitteissa.

# HINWEIS

## Ota huomioon käyttöyksikön ja koneen sarjanumero

Käyttöyksikkö QUANTRON-A on kalibroitu tehdasasetuksena mineraalilannoitteen heittolevittimeen, jonka mukana se toimitettiin. Sitä ei voida liittää toiseen koneeseen ilman uutta kalibrointia.

Kirjaathan tähän käyttöyksikön ja koneen sarjanumerot. Liittäessäsi käyttöyksikköä koneeseen sinun on tarkistettava nämä numerot.

Käyttöyksikön sarjanumero:

Mineraalilannoitteen heittolevittimen sarjanumero: vu

Valmistusvuosi:

# Tekniset parannukset

Pyrimme parantamaan tuotteitamme jatkuvasti. Siksi pidätämme itsellämme oikeuden ilman aiempaa ilmoitusta kaikkiin parannuksiin ja muutoksiin, jotka katsomme tarpeellisiksi laitteillemme. Emme kuitenkaan sitoudu tekemään näitä parannuksia tai muutoksia jo myytyihin koneisiin.

Vastaamme mielellämme kysymyksiisi.

Ystävällisin terveisin

RAUCH Landmaschinenfabrik GmbH

# Alkusanat

| 1          | Käyttäjän ohjeet                                                                                                    | I                |
|------------|----------------------------------------------------------------------------------------------------|------------------|
| 1.1        | Tästä käyttöohjeesta                                                                                                    | 1                |
| 1.2        | Huomautuksia esitystavoista         1.2.1       Varoitusten merkitys         1.2.2       Oppaita ja ohjeita         1.2.3       Luettelot         1.2.4       Viittaukset         1.2.5       Valikkojärjestys, näppäimet ja navigointi | 1<br>3<br>3<br>3 |
| 2          | Rakenne ja toiminta                                                                                                    | 5                |
| 2.1        | Yhteenveto tuetuista mineraalilannoiteen heittolevittimistä                                                                                                    | 5                |
| 2.2        | Käyttöyksikön rakenne - Yhteenveto                                                                                                    | 3                |
| 2.3        | Ohjaimet                                                                                                    | 7                |
| 2.4        | Näyttö                                                                                                    | 9<br>9<br>1      |
| ~ <b>-</b> |                                                                                                    | 1                |
| 2.5        |                                                                                                    | 2                |
| 2.6        |                                                                                                    | 1                |
| 3          | Kiinnitys ja asennus 1                                                                                                    | 5                |
| 3.1        | Traktorin vaatimukset                                                                                                    | 5                |
| 3.2        | Liitännät, pistorasiat.       1         3.2.1       Virtalähde.       1         3.2.2       Kierrekaapeli 7-napainen.       1                                                                                                    | 5<br>5<br>6      |
| 3.3        | Käyttöyksikön liittäminen                                                                                                    | 7                |
| 3.4        | Valmistelu annostusluisti 2                                                                                                    | 1                |

| 4    | Käyttö QUANTRON-A                                   | 23   |
|------|-----------------------------------------------------|------|
| 4.1  | -<br>Käyttöyksikön päälle kytkeminen                | . 23 |
| 4.2  | Valikon sisällä navigointi                          | . 25 |
| 4.3  | Punnitus-matkamittari                               | . 26 |
|      | 4.3.1 Matkamittari                                  | . 27 |
|      | 4.3.2 Jäännösmäärän näyttö                          | . 28 |
|      | 4.3.3 Vaa'an taaraus (vain AXIS-M 30.1 EMC + W)     | . 29 |
| 4.4  |                                                     | . 30 |
| 4.5  |                                                     | . 31 |
|      | 4.5.1 Levitysinadia                                 | . 34 |
|      | 4.5.3 Virtaustekijä                                 | . 35 |
|      | 4.5.4 Luovutuspiste                                 | . 37 |
|      | 4.5.5 TELIMAT-määrä                                 | . 37 |
|      | 4.5.6 Kiertokoe                                     | . 38 |
|      | 4.5.7 Levytyyppi                                    | . 41 |
|      | 4.5.9 Laske OptiPoint                               | . 42 |
|      | 4.5.10 GPS Control Info.                            | . 44 |
|      | 4.5.11 Levitystaulukko                              | . 45 |
|      | 4.5.12 Laske VariSpread                             | . 47 |
| 4.6  | Koneasetukset                                       | . 49 |
|      | 4.6.1 Nopeuden Kalibrointi                          | . 50 |
|      | 4.6.3 +/- määrä                                     | . 56 |
|      | 4.6.4 Signaali Tyhjäkäyntimittaus                   | . 56 |
|      | 4.6.5 Easy Toggle                                   | . 57 |
| 4.7  | Pikatyhjennys                                       | . 58 |
| 4.8  | Kylvötiedosto                                       | . 60 |
|      | 4.8.1 Kylvötiedoston valinta                        | . 60 |
|      | 4.8.2 Tallennuksen kaynnistaminen                   | . 61 |
|      | 4.8.4 Kylyötiedostoien tuonti tai vienti            | 63   |
|      | 4.8.5 Kylvötiedostojen poistaminen                  | . 64 |
| 4.9  | Järjestelmä/Testi                                   | . 65 |
|      | 4.9.1 Kielen asettaminen                            | . 67 |
|      | 4.9.2 Näytön valinta                                | . 68 |
|      | 4.9.3 Testi/diagnoosi                               | . 69 |
|      | 4.9.4 Tiedonsiinto                                  | . 72 |
|      | 4.9.6 Yksikköjärjestelmän muutos                    | .73  |
|      | 4.9.7 Service                                       | . 74 |
| 4.10 | Info                                                | . 74 |
| 4.11 | Suojapeite (erikoisvaruste, sähköinen kauko-ohjain) | . 75 |
| 4.12 | Erikoistoiminnot                                    | . 77 |
|      | 4.12.1 Tekstinsyöttö                                | . 77 |
|      | 4.12.2 Arvojen syöttö kursorinäppäimillä            | . 79 |
|      | 4.12.3 Kuvakaappauksen luominen.                    | . 80 |

| 5   | Levitys käyttöyksiköllä QUANTRON-A                                                                                   | 81       |
|-----|----------------------------------------------------------------------------------------------------|----------|
| 5.1 | Jäännösmäärän kysely levityksen aikana (vain AXIS-M 30 EMC + W)                                                      | 81       |
| 5.2 | TELIMAT                                                                                                    | 82       |
| 5.3 | Työskentely osaleveyksillä                                                                                           | 83       |
|     | <ul><li>5.3.1 Levitys vähennetyllä osaleveydellä</li><li>5.3.2 Levitys osaleveydellä ja rajalevitystilassa</li></ul> | 83<br>84 |
| 5.4 | Levitys automaattisella käyttötavalla (AUTO km/h + AUTO kg)                                                          | 85       |
| 5.5 | Levitys käyttötavalla AUTO km/h                                                                                      | 87       |
| 5.6 | Levitys käyttötavalla MAN km/h                                                                                       | 88       |
| 5.7 | Levitys käyttötavalla MAN-asteikko                                                                                   | 89       |
| 5.8 | GPS Control                                                                                                    | 90       |
| 6   | Hälytysilmoitukset ja mahdolliset syyt                                                                               | 95       |
| 6.1 | Hälytysilmoitusten merkitys                                                                                          | 95       |
| 6.2 | Häiriön/hälytyksen poistaminen                                                                                       | 98       |
|     | <ul><li>6.2.1 Hälytysilmoituksen kuittaaminen</li><li>6.2.2 Hälytysilmoitus M EMC</li></ul>                          |          |
| 7   | Erikoisvarusteet                                                                                                    | 101      |
|     | Avainsanaluettelo                                                                                                    | Α        |

Takuu

# 1 Käyttäjän ohjeet

# 1.1 Tästä käyttöohjeesta

Tämä käyttöohje on osa käyttöyksikköä QUANTRON-A.

Käyttöohje sisältää tärkeitä ohjeita käyttöohjeen **turvalliseen**, **asianmukaiseen** ja **taloudelliseen käyttöön** ja **huoltoon**. Ottamalla huomioon nämä ohjeet voit **välttää vaaroja**, vähentää korjauskuluja ja käyttökatkoksia ja parantaa koneen luotettavuutta sekä pidentää sen käyttöikää.

Käyttöohje on osa konetta. Koko asiakirja tulee säilyttää helposti saatavissa käyttöyksikön käyttöpaikassa (esim. vetoyksikössä).

Käyttöohje ei vähennä **omavastuutasi** käyttöyksikön QUANTRON-A omistajana ja käyttäjänä.

# 1.2 Huomautuksia esitystavoista

#### 1.2.1 Varoitusten merkitys

Tässä käyttöohjeessa varoitukset on järjestetty niiden vakavuuden ja todennäköisyyden mukaan.

Varoitusmerkit kiinnittävät huomion vaaroihin, joilta ei voida välttyä, kun käytetään konetta. Käytetyt varoitukset on jäsennelty seuraavasti:

|        | Huomiosana |
|--------|------------|
| Tunnus | Selitys    |

#### Esimerkki

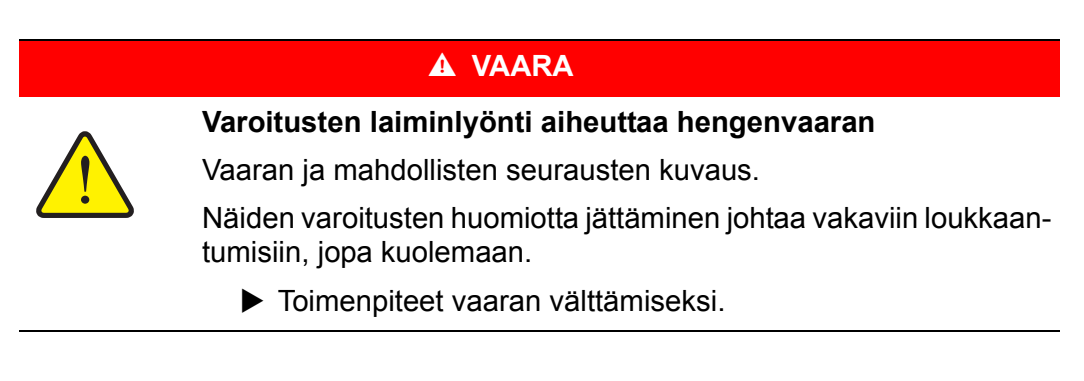

#### Varoitusten vaaraluokat

Vaaraluokka merkitään huomiosanalla. Vaaraluokat on luokiteltu seuraavasti:

## A VAARA

Vaaran tyyppi ja lähde

Vaaran tyyppi ja lähde

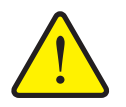

Tämä varoitus varoittaa välittömästä terveyttä ja henkeä uhkaavasta vaarasta.

Näiden varoitusten huomiotta jättäminen johtaa vakaviin loukkaantumisiin, jopa kuolemaan.

Noudata ehdottomasti tämän vaaran välttämiseen kuvattuja toimenpiteitä.

#### ▲ VAROITUS

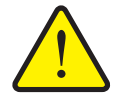

Tämä varoitus varoittaa mahdollisesti terveydelle vaarallisesta tilanteesta.

Tämän varoituksen huomiotta jättäminen johtaa vakaviin loukaantumisiin.

Noudata ehdottomasti tämän vaaran välttämiseen kuvattuja toimenpiteitä.

#### **A** HUOMIO

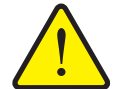

Vaaran tyyppi ja lähde

Tämä varoitus varoittaa mahdollisesti terveydelle vaarallisesta tai aineellisia ja ympäristövahinkoja aiheuttavasta tilanteesta.

Tämän varoituksen huomiotta jättäminen johtaa loukkaantumisiin tuotteen tai ympäristön vahingoittumiseen.

Noudata ehdottomasti tämän vaaran välttämiseen kuvattuja toimenpiteitä.

#### **HUOMAUTUS**

Yleiset ohjeet sisältävät käyttövinkkejä ja erityisen hyödyllisiä tietoja, ne eivät kuitenkaan varoita vaaroista.

# 1.2.2 Oppaita ja ohjeita

Käyttöhenkilöstön suoritettavat toiminta-asekeleet esitetään numeroituna listana.

- 1. Toimintaohje askel 1
- 2. Toimintaohje askel 2

Ohjeita, jotka koostuvat vain yhdestä askeleesta, ei numeroida. Tämä koskee myös toiminta-askelia, joiden suorittamisjärjestystä ei ole määritelty erikseen.

Yksi kohta menee näiden ohjeiden edelle:

• Toimintaohje

## 1.2.3 Luettelot

Luettelot, joilla ei ole pakollista järjestystä, esitetään listana luettelokohdilla (taso 1) ja sisennyksinä (taso 2):

- Ominaisuus A
  - Kohta A
  - Kohta B
- Ominaisuus B

## 1.2.4 Viittaukset

Viittaukset dokumentin muihin tekstikohtiin esitetään kappalenumerolla, otsikkotekstillä ja sivutiedoilla:

Esimerkki: Ota huomioon myös luku <u>3: Turvallisuus, sivu 5</u>.

Vittaukset muihin dokumentteihin esitetään huomautuksina tai ohjeina ilman tarkkoja luku- tai sivutietoja:

• Esimerkki: Ota huomioon nivelakselin valmistajan käyttöohje.

#### 1.2.5 Valikkojärjestys, näppäimet ja navigointi

Valikot ovat merkintöjä, jotka on listattu ikkunaan Päävalikko.

Valikoihin on listattu **alavalikot ja valikkomerkinnät**, joissa voit tehdä asetuksia (valintalistat, tekstin tai kulujen syöttö, toiminnon käynnistys).

Käyttöyksikön erilaiset valikot ja näppäimet on esitetty lihavoituna:

• Käynnistä merkitty alavalikko painamalla Enter-näppäintä.

Järjestys ja polku haluttuun valikkomerkintään on merkitty > (nuolella) valikon, valikkomerkinnän tai valikkomerkintöjen välillä:

- Järjestelmä/Testi > Testi/Diagnoosi > Jännite tarkoittaa, että pääset valikkomerkintään Jännite valikon Järjestelmä/Testi ja valikkomerkinnän Testi/Diagnoosi kautta.
  - Nuoli > vastaa vahvistusta Enter-näppäimellä.

# 2 Rakenne ja toiminta

# 2.1 Yhteenveto tuetuista mineraalilannoiteen heittolevittimistä

| Toiminto/vaihtoehdot                       | AXIS-M 20 EMC | AXIS-M 20 EMC + W | AXIS-M 30 EMC + W<br>AXIS-M 40 EMC + W |
|--------------------------------------------|---------------|-------------------|----------------------------------------|
| Massavirran säätö levyjen vääntömomentilla | •             | •                 | •                                      |
| Punnitussolut                              |               | •                 | •                                      |

# 2.2 Käyttöyksikön rakenne - Yhteenveto

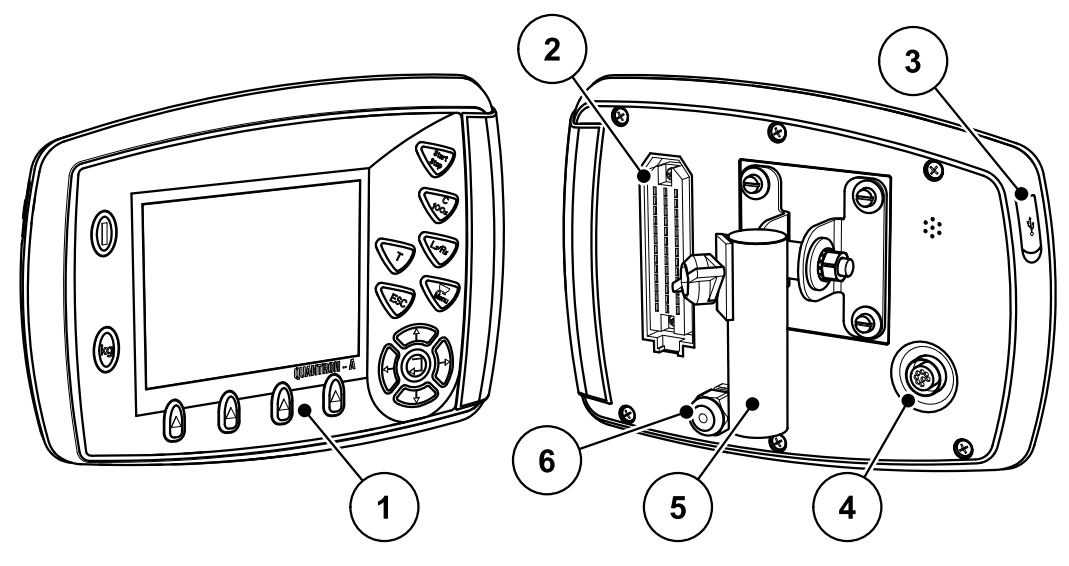

Kuva 2.1: Käyttöyksikkö QUANTRON-A

| Nro | Kuvaus                            | Toiminto                                                                                                    |
|-----|-----------------------------------|----------------------------------------------------------------------------------------------------|
| 1   | Ohjaustaulu                       | Koostuu laitteen käyttöön tarkoitetuista kalvonäppäi-<br>mistä ja käyttökuvia näyttävästä näytöstä.                                                                                                    |
| 2   | Kierrekaapeli ko-<br>neen kaapeli | 39-napainen kierrekaapeli koneen kaapelin liittämi-<br>seen antureihin ja säätösylintereihin.                                                                                                    |
| 3   | USB-portti suojuk-<br>sella       | Tiedonsiirtoon ja tietokoneen päivitykseen. Suojus suojaa likaantumiselta.                                                                                                    |
| 4   | Dataliitin V24                    | Sarjarajapinta (RS232) LH5000 ja ASD-protokollal-<br>la, soveltuu Y-RS232-kaapelin liittämiseen ulkopuo-<br>liseen päätteeseen.<br>Kierrekaapeli (DIN9684-1/ISO11786) 7-napaisen 8-<br>napaiseen nopeusanturin kaapeliin liittämiseen. |
| 5   | Laitteen pidike                   | Käyttöyksikön kiinnittäminen traktoriin.                                                                                                    |
| 6   | Virtalähde                        | 3-napainen kierrekaapeli DIN 9680 / ISO 12369 mu-<br>kaan virtalähteen liitäntään.                                                                                                    |

# 2.3 Ohjaimet

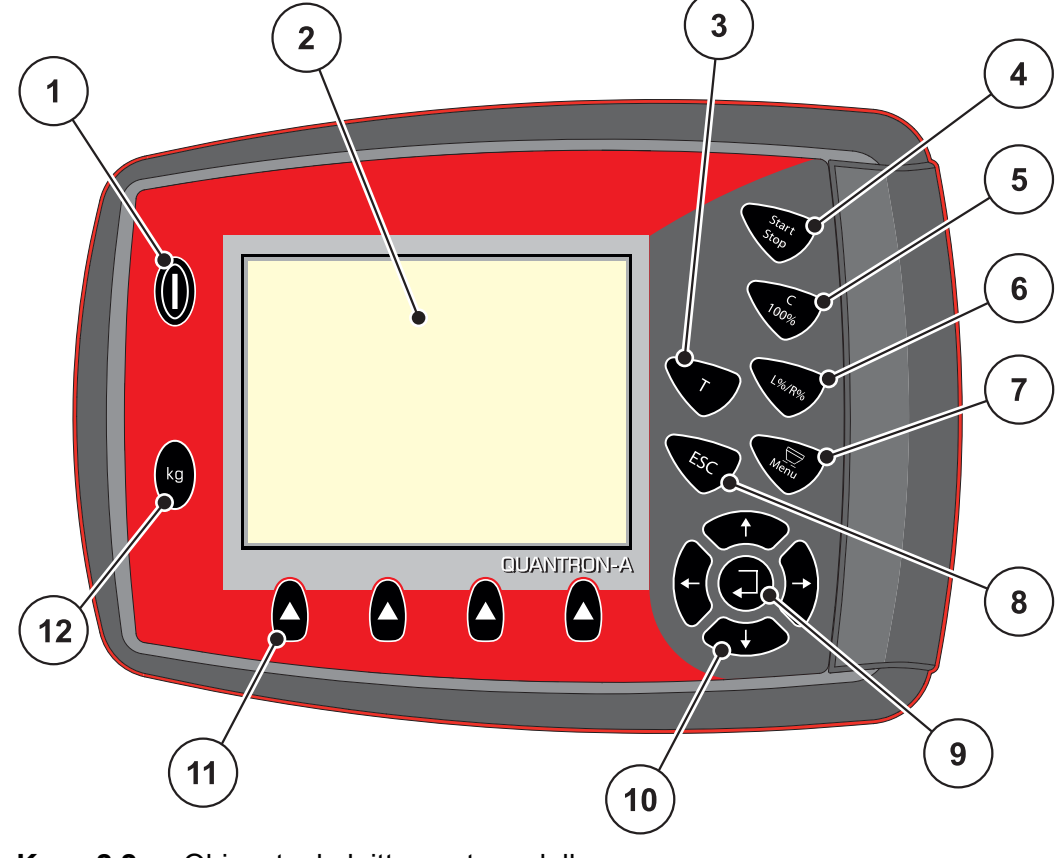

QUANTRON-A-laitteen käyttö tapahtuu **17 kalvonäppäimellä** (13 kiinteästi määritellyllä ja 4 vapaasti käytettävällä kalvonäppäimellä).

Kuva 2.2: Ohjaustaulu laitteen etupuolella

## **HUOMAUTUS**

Käyttöohje kuvaa käyttöyksikön QUANTRON-A toimintoja **ohjelmistoversiosta 2.00.00 alkaen**.

| Nro | Kuvaus                   | Toiminto                                                                                                    |
|-----|--------------------------|----------------------------------------------------------------------------------------------------|
| 1   | PÄÄLLÄ/POIS<br>PÄÄLTÄ    | Laitteen kytkeminen päälle/pois päältä                                                                                                    |
| 2   | Näyttö                   | Käyttökuvien näyttö                                                                                                    |
| 3   | T-näppäin (TELI-<br>MAT) | <ul> <li>Näppäin TELIMAT-asetuksen näyttöön,</li> <li><u>Sivu 82</u></li> </ul>                                                                         |
| 4   | Start/Stop               | Levityksen aloittaminen tai pysäyttäminen.                                                                                                    |
| 5   | Poisto/Palautus          | <ul> <li>Syötetyn tiedon poistaminen syöttökentässä,</li> <li>Lisämäärän palauttaminen 100 %:iin,</li> <li>Hälytysilmoitusten vahvistaminen.</li> </ul> |

| Nro | Kuvaus                     | Toiminto                                                                                   |
|-----|----------------------------|--------------------------------------------------------------------------------------------|
| 6   | Esivalinta Osaleve-        | Vaihtonäppäin neljän tilan välillä.                                                        |
|     | ysasetus                   | <ul> <li>Osaleveyksien esivalinta määränmuutok-<br/>seen.<u>Sivu 56</u></li> </ul>         |
|     |                            | - V: Vasen                                                                                 |
|     |                            | - O: Oikea tai                                                                             |
|     |                            | - V+O: Vasen + Oikea                                                                       |
|     |                            | <ul> <li>Osaleveyksien hallinta (VariSpread-toiminto)<br/><u>Sivu 11</u></li> </ul>        |
| 7   | Valikko                    | Siirtyminen käyttökuvan ja päävalikon välillä. Ks.<br><u>Sivu 30</u> .                     |
| 8   | ESC                        | Syötön keskeyttäminen ja/tai samanaikainen siirty-<br>minen takaisin edelliseen valikkoon. |
| 9   | Navigointikenttä           | Enter-näppäin                                                                              |
|     |                            | <ul> <li>Syötön vahvistaminen</li> </ul>                                                   |
|     |                            | Tyhjäkäyntimittauksen manuaalinen käynnistys                                               |
| 10  |                            | 4 <b>nuolinäppäintä</b> valikoissa ja syöttökentissä na-<br>vigoimiseen.                   |
|     |                            | <ul> <li>Kursorin liikuttaminen näytössä</li> </ul>                                        |
|     |                            | <ul> <li>Valikon tai syöttökentän merkintä</li> </ul>                                      |
| 11  | Toimintonäppäimet<br>F1-F4 | Näytössä näytettävien toimintojen valinta toiminto-<br>näppäimillä.                        |
| 12  | Punnitus-/matkamit-        | Matkamittari, ks. <u>Sivu 27</u>                                                           |
|     | tari                       | <ul> <li>Jäännösmäärän näyttö.</li> </ul>                                                  |
|     |                            | Metrilaskuri                                                                               |
|     |                            | <ul> <li>Vaa'an taaraus, ks. <u>Sivu 29</u></li> </ul>                                     |

# 2.4 Näyttö

Näyttö näyttää käyttöyksikön ajankohtaiset tilatiedot, valinta- ja syöttömahdollisuudet.

Tärkeimmät koneen käyttöön liittyvät tiedot löydät käyttökuvassa.

## 2.4.1 Käyttökuvan kuvaus

# HUOMAUTUS

Käyttökuvan tarkka esitys riippuu valituista asetuksista, ks. luku <u>4.9.2: Näytön</u> valinta, sivu 68.

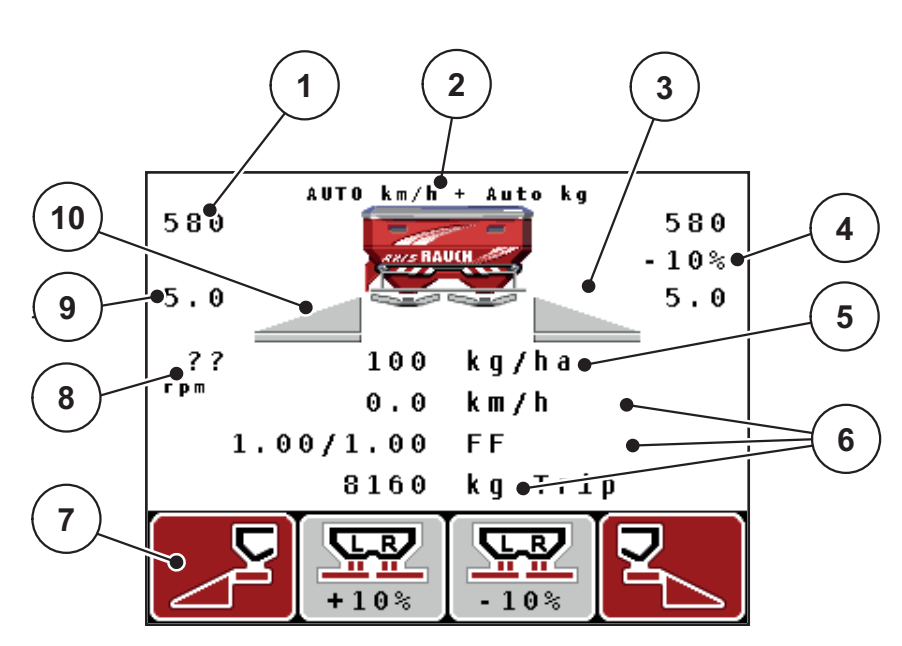

Kuva 2.3: Käyttöyksikön näyttö

| Nro | Tunnus / Näyttö                         | Merkitys (esitellyssä esimerkissä)                                                                                                    |
|-----|-----------------------------------------|----------------------------------------------------------------------------------------------------|
| 1   | Annostusluisti as-<br>teikonaukko vasen | Annostusluistin hetkellinen aukkoasetus vasen.                                                                                                    |
| 2   | Käyttötapa                              | Näyttää nykyisen käyttötavan.                                                                                                    |
|     |                                         | <ul> <li>AUTO km/h + AUTO kg on käytettävä käyttötapa<br/>toiminnolle M EMC.</li> </ul>                                                                               |
| 3   | Tunnus TELIMAT                          | Tämä tunnus tulee näkyviin, kun <b>TELIMAT-anturit</b><br>on asennettu ja <b>TELIMAT-toiminto</b> on aktivoitu (teh-<br>dasasetus) tai <b>T-näppäin</b> on aktivoitu. |
| 4   | Määränmuutos oi-                        | Määränmuutos (+/-) prosentteina.                                                                                                    |
|     | kea                                     | Määränmuutosten näyttö.                                                                                                    |
|     |                                         | <ul> <li>Arvoalue +/- 1-99 % mahdollinen.</li> </ul>                                                                                                    |
| 5   | Levitysmäärä                            | Esiasetettu levitysmäärä.                                                                                                    |
| 6   | Näyttökentät                            | Yksilöllisesti käytettävät näyttökentät (tässä: ajono-<br>peus, levitetty määrä, virtaustekijä vasen/oikea).                                                          |
|     |                                         | <ul> <li>Mahdollinen käyttö: ks. luku <u>4.9.2: Näytön valin-</u><br/>ta, sivu 68.</li> </ul>                                                                         |
| 7   | Tunnuskentät                            | Kentät varattu tunnuksilla valikosta riippuen.                                                                                                    |
|     |                                         | <ul> <li>Toiminnon valinta sen alapuolella olevilla toimin-<br/>tonäppäimillä.</li> </ul>                                                                             |
| 8   | Vetoakselin kier-                       | Nykyinen vetoakselin kierrosluku                                                                                                    |
|     | rosluku                                 | • Ks. <u>4.5.8: Vetoakseli, sivu 41</u>                                                                                                    |
| 9   | Luovutuspiste                           | Luovutuspisteen nykyinen sijainti                                                                                                    |
| 10  | Osaleveys vasen                         | Näyttö Tila Osaleveys vasen. Ks. kuva 2.4.                                                                                                    |

Esimerkkikuvan tunnuksilla ja näytöillä on seuraava merkitys:

4

580

5.0

١ð

k

Trip

Β

Auto

kg∕ha

km∕h

FF

k g

LR

11

-10%

km/h +

100

0.0

8160

3

580

5.0

??

грт

AUTO

1.00/1.00

LR

11 11

+10%

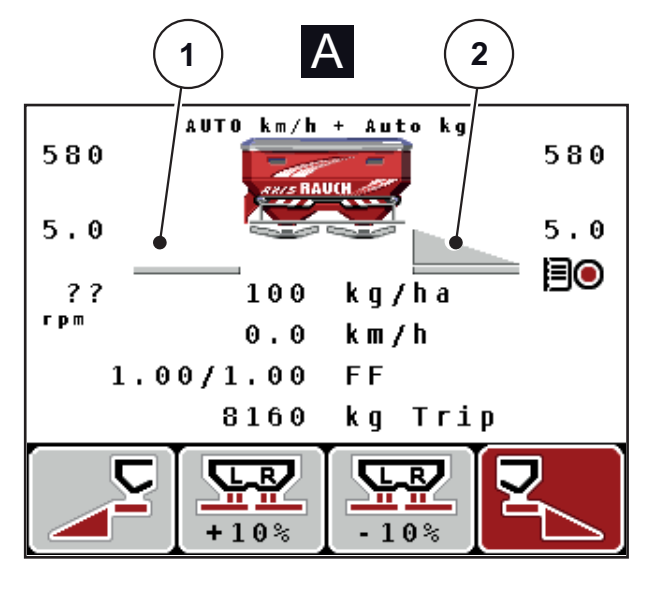

# 2.4.2 Annostusluistitilojen näyttö

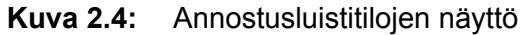

- [A] Levityskäyttö ei aktiivinen (STOP)
- [1] Osaleveys deaktivoitu
- [2] Osaleveys aktivoitu
- [B] Kone levityskäytössä (START)
- [3] Osaleveys deaktivoitu
- [4] Osaleveys aktivoitu

# 2.4.3 Osaleveyksien näyttö

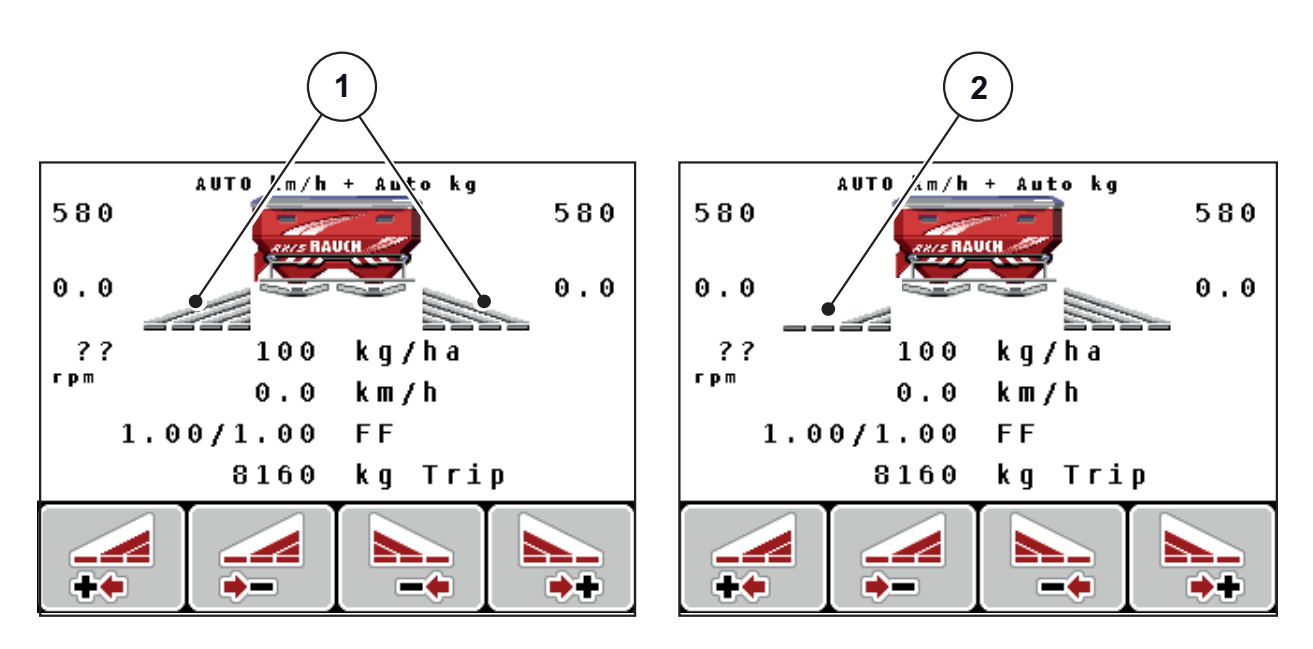

Kuva 2.5: Osaleveyden tilojen näyttö (esimerkkinä VariSpread 8)

[1] Aktivoidut osaleveydet neljällä mahdollisella levitysleveysvaiheella

[2] Vasen osaleveys on vähentynyt kaksi osaleveystasoa

# 2.5 Käytettyjen tunnusten kirjasto

Käyttöyksikkö QUANTRON-A näyttää tunnukset toiminnoille näytössä.

| Tunnus   | Merkitys                                                |
|----------|---------------------------------------------------------|
| +10%     | Määränmuutos + (plus)                                   |
| -10%     | Määränmuutos - (miinus)                                 |
| +10%     | Määränmuutos vasen + (plus)                             |
| -10%     | Määränmuutos vasen - (miinus)                           |
| +10%     | Määränmuutos oikea + (plus)                             |
| -10%     | Määränmuutos oikea - (miinus)                           |
| MAN<br>+ | Annostusluistin sijainnin manuaalinen muutos + (plus)   |
| MAN<br>- | Annostusluistin sijainnin manuaalinen muutos - (miinus) |
|          | Levityspuoli vasen aktiivinen                           |
|          | Vasen levityspuoli ei käytössä                          |
|          | Oikea levityspuoli käytössä                             |
|          | Levityspuoli oikea passiivinen                          |

| Tunnus   | Merkitys                            |
|----------|-------------------------------------|
|          | Osaleveyden vähennys oikea (miinus) |
| <b>*</b> | Osaleveyden lisäys oikea (plus)     |
|          | Osaleveyden vähennys vasen (miinus) |
| ++       | Osaleveyden lisäys vasen (plus)     |

# 2.6 Rakenteellinen valikon yleisnäkymä

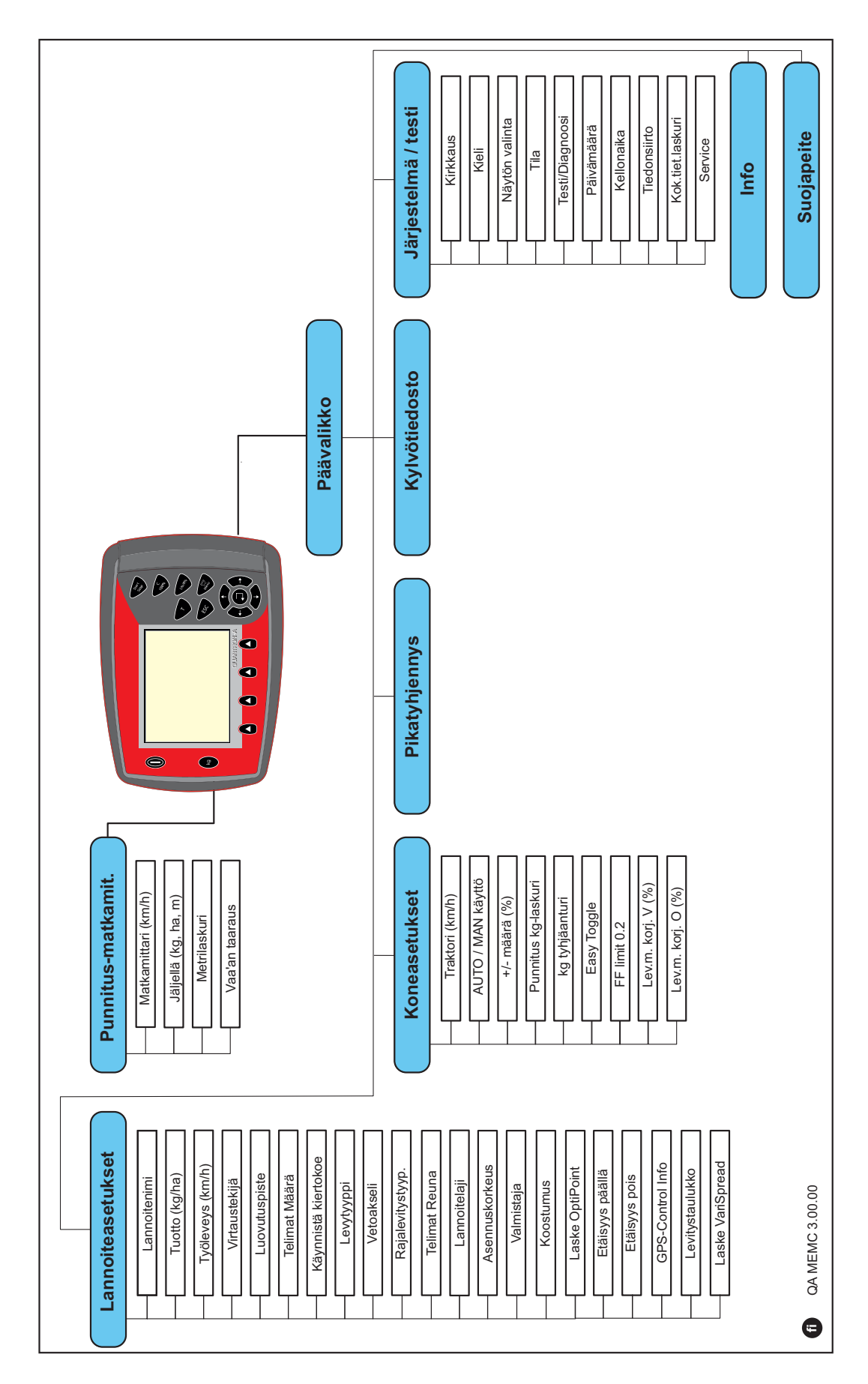

# 3 Kiinnitys ja asennus

# 3.1 Traktorin vaatimukset

Tarkista ennen käyttöyksikön kiinnittämistä, täyttääkö traktorisi seuraavat vaatimukset:

- Vähimmäisjännitteen **11 V** tulee **aina** olla taattu, myös kun useampia käyttäjiä on liitetty samanaikaisesti (esim. ilmastointilaite, valaistus).
- Vetoakselin kierrosluvuksi voi säätää 540 rpm, ja se tulee säilyttää (perusedellytys oikealle työskentelyleveydelle).

## **HUOMAUTUS**

Valitse traktoreissa, joiden vaihteita ei voi vaihtaa kuormitettuna, ajonopeus oikean vaihdeporrastuksen kautta niin, että se vastaa vetoakselin kierroslukua 540 rpm.

 7-napainen pistoke (DIN 9684-1/ISO 11786). Käyttöyksikkö vastaanottaa pistokkeen kautta impulssin senhetkiselle ajonopeudelle.

# **HUOMAUTUS**

7-napainen pistoke traktorille ja ajonopeusanturi ovat saatavissa lisälaitteina (valinnainen), ks. luku Erikoisvarusteet.

# 3.2 Liitännät, pistorasiat

#### 3.2.1 Virtalähde

Käyttöyksikkö saa traktorista virtaa 3-napaisen virtapistokkeen (DIN 9680/ISO 12369) kautta.

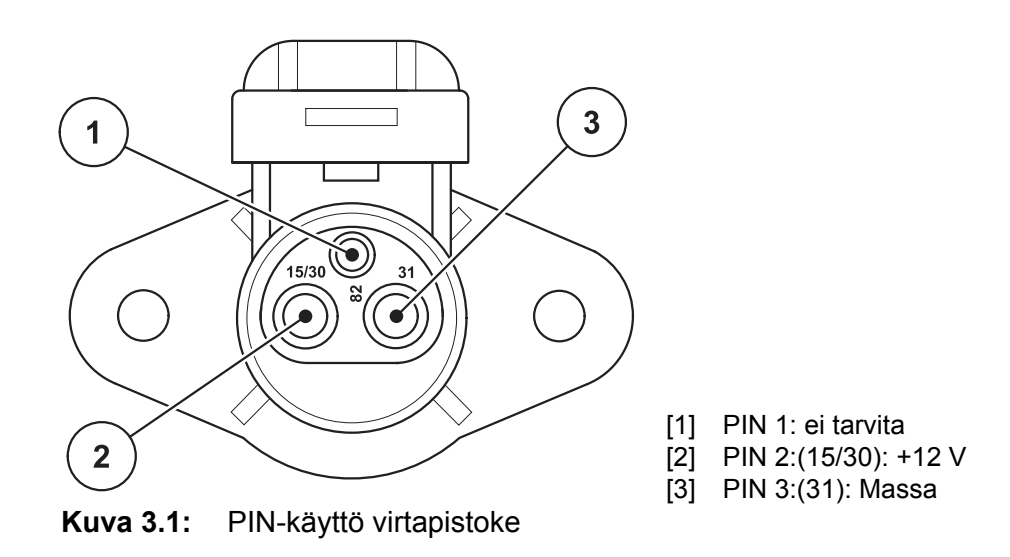

## 3.2.2 Kierrekaapeli 7-napainen

Käyttöyksikkö saa 7-napaisen kierrekaapelin (DIN 9684-1/ISO 11786) kautta impulssin senhetkiselle ajonopeudelle. Kierrekaapeliin liitetään 7-napainen 8-napaiseen kaapelilla (lisävaruste) ajonopeusanturiin.

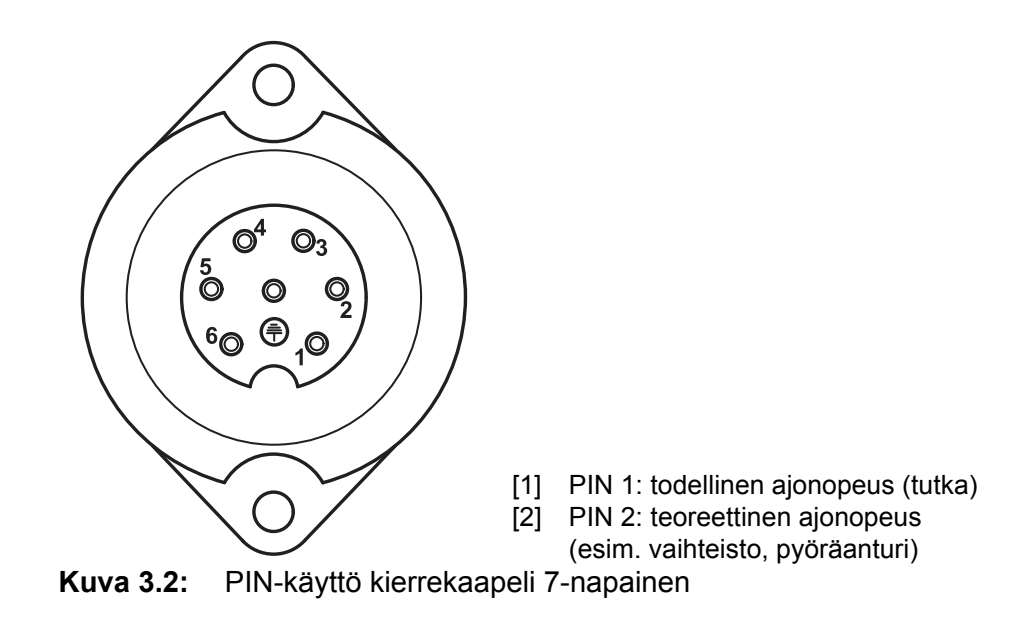

# 3.3 Käyttöyksikön liittäminen

# HUOMAUTUS

Käyttöyksikön QUANTRON-A päällekytkemisen jälkeen näytössä näkyy lyhyen ajan koneen numero.

#### **HUOMAUTUS**

#### Huomioi koneen numero

Käyttöyksikkö QUANTRON-A on kalibroitu tehdasasetuksena mineraalilannoitteen heittolevittimeen, jonka mukana se toimitettiin.

#### Liitä käyttöyksikkö vain siihen kuuluvaan mineraalilannoitteen heittolevittimeen.

Varustelusta riippuen käyttöyksikkö voidaan liittää koneeseen eri tavoin. Liitäntäkaaviot löydät täältä:

- vakioliitännälle Sivu 18,
- liitännälle pyöräanturilla <u>Sivu 19</u>,
- liitännälle pyöräanturilla ja virtalähteelle virtalukon kautta Sivu 20.

Suorita työvaiheet seuraavassa järjestyksessä.

- Valitse traktorin hytissä sopiva paikka (**kuljettajan näkökentässä**), johon kiinnität käyttöyksikön.
- Kiinnitä käyttöyksikkö laitteen pidikkeellä traktorin hyttiin.
- Liitä käyttöyksikkö 7-napaiseen pistokkeeseen tai ajonopeusanturiin (varustuksesta riippuen, ks. <u>Kuva 3.3-Kuva 3.5</u>).
- Liitä käyttöyksikkö 39-napaisella koneen kaapelilla koneen toimilaitteisiin.
- Liitä käyttöyksikkö 3-napaisella kierrekaapelilla traktorin virtalähteeseen.

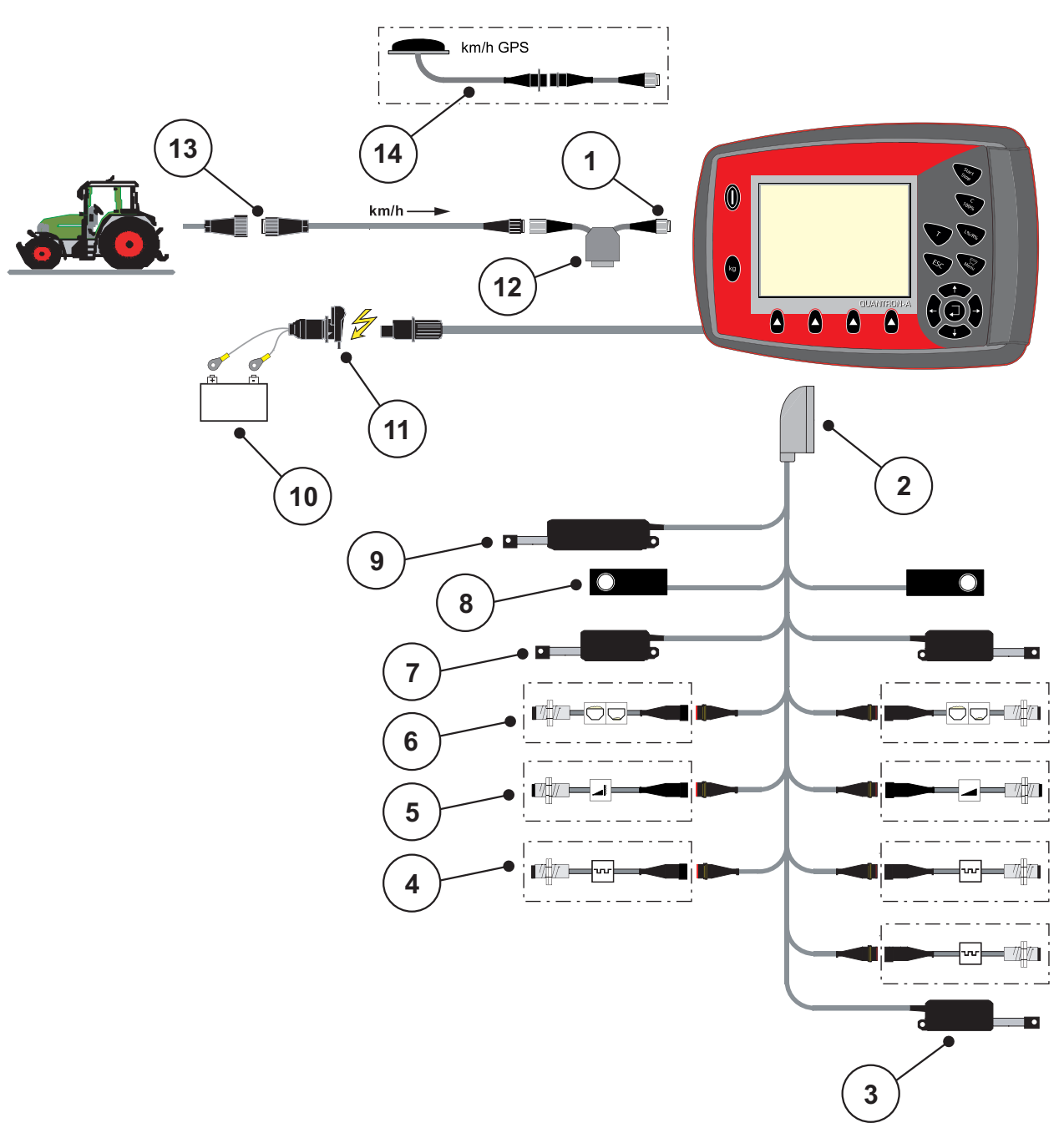

Liitäntäkaavio vakio:

#### Kuva 3.3: Liitäntäkaavio QUANTRON-A

- [1] Sarjarajapinta RS232, 8-napainen kierrekaapeli
- [2] 39-napainen koneen pistoke
- [3] Vaihtoehto: Luovutuspisteen säätö (koneet, joissa VariSpread)
- [4] Anturit M EMC (vasen, oikea, keski)
- [5] Vaihtoehto: TELIMAT-anturi ylhäällä/alhaalla
- [6] Vaihtoehto: Täyttötasoanturi vasen/oikea
- [7] Toimilaite annostusluisti vasen/oikea
- [8] Punnitussolu vasen/oikea
- [9] Vaihtoehto: sähköinen TELIMAT
- [10] Akku
- [11] DIN9680 / ISO12369 mukainen 3-napainen kierrekaapeli
- [12] Vaihtoehto: Y-kaapeli (V24 RS232-rajapinta tallennusvälineelle)
- [13] Standardin DIN9684 mukainen 7-napainen kierrekaapeli
- [14] Vaihtoehto: GPS-kaapeli ja vastaanotin

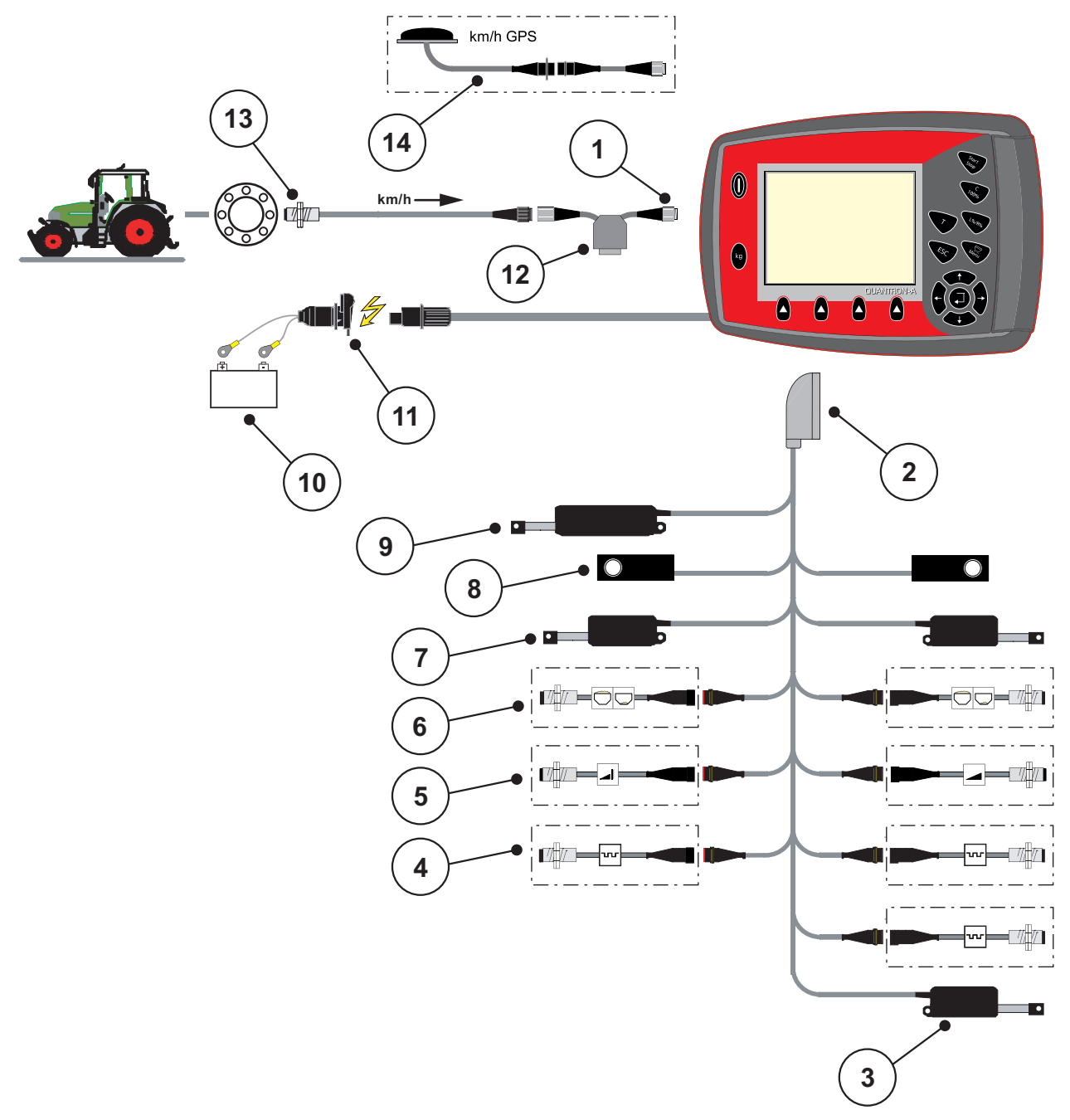

Liitäntäkaavio pyöräanturi:

#### Kuva 3.4: Liitäntäkaavio QUANTRON-A

- [1] Sarjarajapinta RS232, 8-napainen kierrekaapeli
- [2] 39-napainen koneen pistoke
- [3] Vaihtoehto: Luovutuspisteen säätö (koneet, joissa VariSpread)
- [4] Anturit M EMC (vasen, oikea, keski)
- [5] Vaihtoehto: TELIMAT-anturi ylhäällä/alhaalla
- [6] Vaihtoehto: Täyttötasoanturi vasen/oikea
- [7] Toimilaite annostusluisti vasen/oikea
- [8] Punnitussolu vasen/oikea
- [9] Vaihtoehto: sähköinen TELIMAT
- [10] Akku
- [11] DIN9680 / ISO12369 mukainen 3-napainen kierrekaapeli
- [12] Vaihtoehto: Y-kaapeli (V24 RS232-rajapinta tallennusvälineelle)
- [13] Ajonopeusanturi
- [14] Vaihtoehto: GPS-kaapeli ja vastaanotin

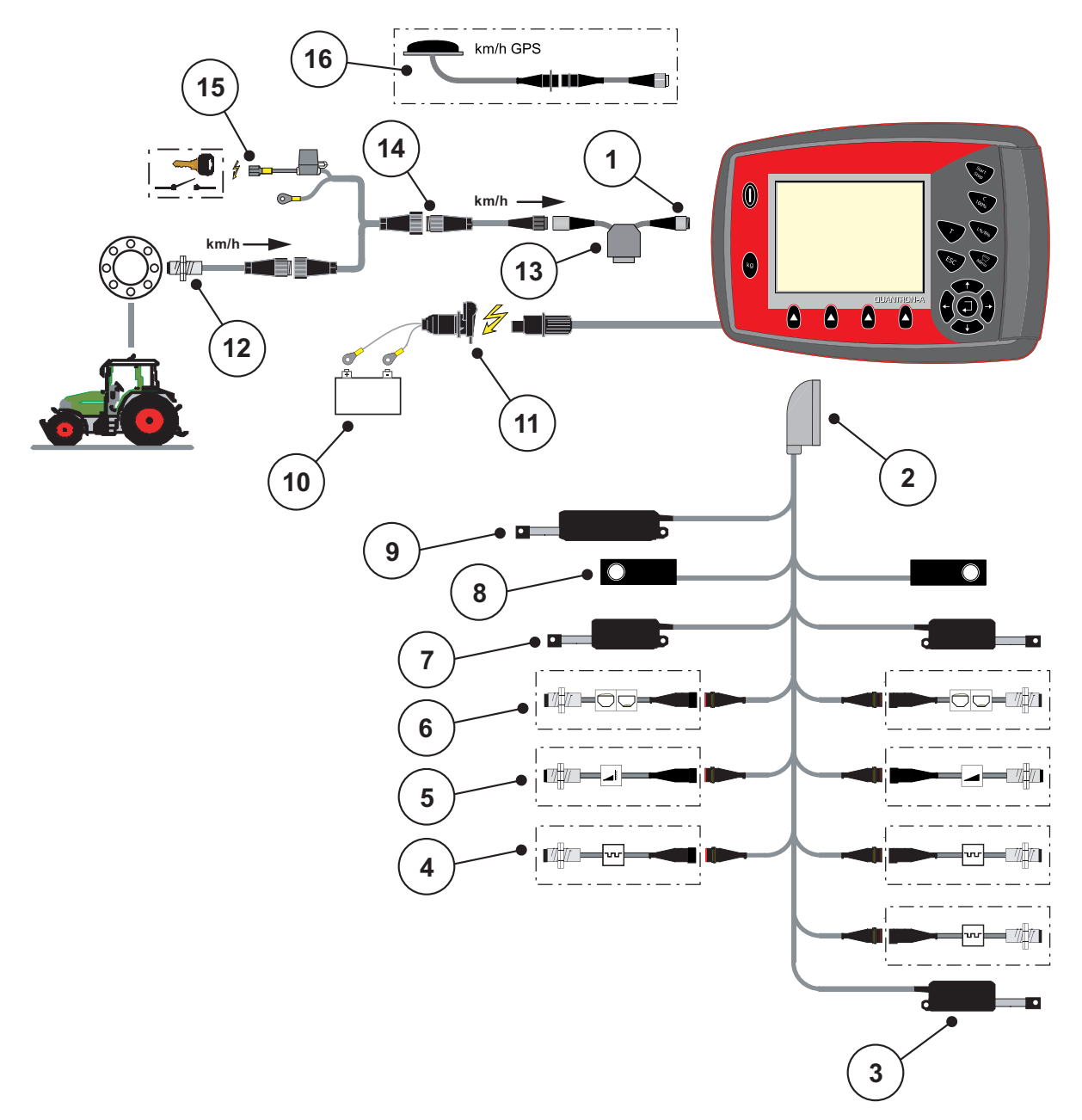

#### Liitäntäkaavio: Virtalähde virtalukon kautta

#### Kuva 3.5: Liitäntäkaavio QUANTRON-A

- [1] Sarjarajapinta RS232, 8-napainen kierrekaapeli
- [2] 39-napainen koneen pistoke
- [3] Vaihtoehto: Luovutuspisteen säätö (koneet, joissa VariSpread)
- [4] Anturit M EMC (vasen, oikea, keski)
- [5] Vaihtoehto: TELIMAT-anturi ylhäällä/alhaalla
- [6] Vaihtoehto: Täyttötasoanturi vasen/oikea
- [7] Toimilaite annostusluisti vasen/oikea
- [8] Punnitussolu vasen/oikea
- [9] Vaihtoehto: sähköinen TELIMAT
- [10] Akku
- [11] DIN9680 / ISO12369 mukainen 3-napainen kierrekaapeli
- [12] Ajonopeusanturi
- [13] Vaihtoehto: Y-kaapeli (V24 RS232-rajapinta tallennusvälineelle)
- [14] Vaihtoehto: Virtalähde QUANTRON-A virtalukon kautta
- [15] Standardin DIN9684 mukainen 7-napainen kierrekaapeli
- [16] Vaihtoehto: GPS-kaapeli ja vastaanotin

# 3.4 Valmistelu annostusluisti

Koneissa AXIS-M 30.1 EMC + W on sähköinen luistiohjaus levitysmäärän asetukseen.

# 

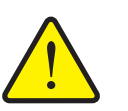

Annostusluistien väärän aseman aiheuttamat aineelliset vahingot

Toimilaitteiden käyttö QUANTRON-A-laitteella voi vahingoittaa annostusluisteja, jos pysäytysvipu on väärässä asennossa.

Kiinnitä pysäytysvipu aina maksimaaliseen asteikkoasentoon.

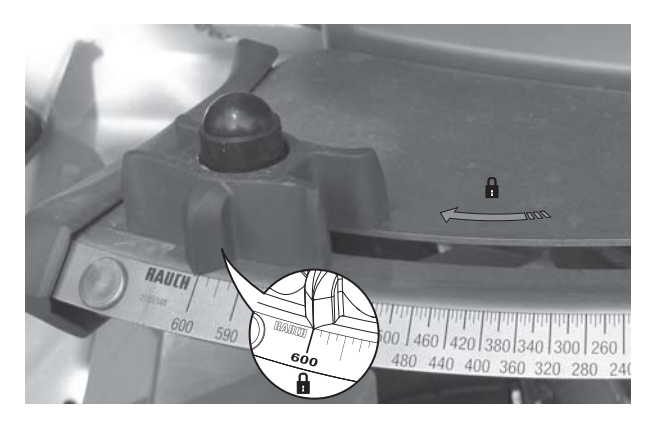

Kuva 3.6: Annostusluistin valmistelu (esimerkki)

HUOMAUTUS

Huomioi koneesi käyttöohje.

# 4 Käyttö QUANTRON-A

#### A HUOMIO

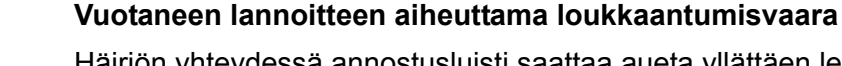

Häiriön yhteydessä annostusluisti saattaa aueta yllättäen levityspaikalle ajon aikana. Vuotanut lannoite aiheuttaa liukastumis- ja loukkaantumisvaaran.

Kytke ennen levityspaikalle ajoa elektroninen käyttöyksikkö QUANTRON-A ehdottomasti pois päältä.

# **HUOMAUTUS**

Yksittäisten valikoiden asetukset ovat erittäin tärkeitä optimaalisen automaattisen massavirran säädön (toiminto M EMC) kannalta.

Ota erityisesti huomioon seuraavat valikkokohdat:

- Valikossa Lannoiteasetukset
  - Levityslautasen tyyppi. Ks. Sivu 41.
  - Vetoakselin kierrosluku. Ks. Sivu 41.
- Valikossa Kone- asetukset
  - AUTO/MAN-käyttö. Ks. Sivu 53 ja luku 5.

# 4.1 Käyttöyksikön päälle kytkeminen

#### Edellytykset:

- Käyttöyksikkö on liitetty koneeseen ja traktoriin oikein (esimerkki ks. luku <u>3.3: Käyttöyksikön liittäminen, sivu 17</u>).
- Vähimmäisjännite **11 V** on taattu.

#### **HUOMAUTUS**

Käyttöohje kuvaa käyttöyksikön QUANTRON-A toimintoja ohjelmistoversiosta 2.20.00 alkaen.

# Päällekytkentä:

- 1. Käytä PÄÄLLÄ/POIS-näppäintä [1].
  - Muutaman sekunnin kuluttua tulee näkyviin käyttöyksikön käynnistyspinta.
  - ▷ Pian tämän jälkeen käyttöyksikössä näkyy **aktivointivalikko**.
- 2. Paina Enter-näppäintä.
  - ▷ Näytössä näkyy muutaman sekunnin ajan **Käynn. diagnoosi**.
  - ▷ Sen jälkeen tulee näkyviin **käyttökuva**.

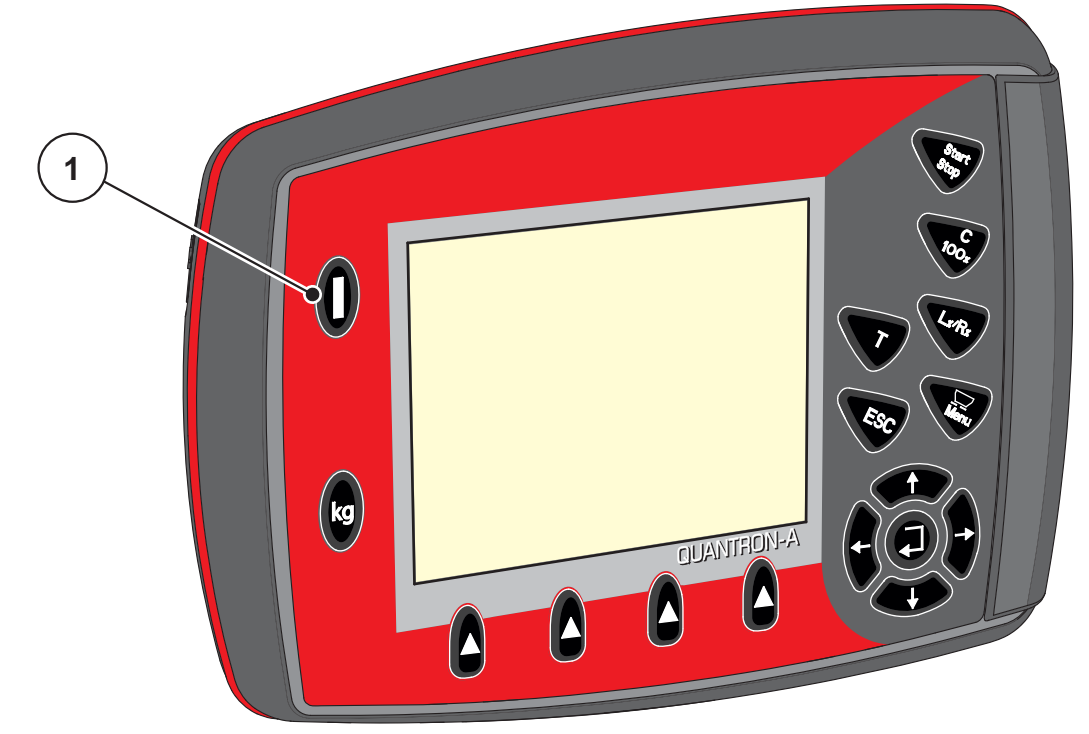

**Kuva 4.1:** Käynnistys QUANTRON-A [1] PÄÄLLE/POIS-näppäin

# 4.2 Valikon sisällä navigointi

# HUOMAUTUS

Löydät tärkeitä ohjeita esitystapaan ja valikoiden välillä navigointiin luvusta <u>1.2.5: Valikkojärjestys, näppäimet ja navigointi, sivu 3</u>.

#### Päävalikon avaaminen

- Paina valikkonäppäintä. Ks. 2.3: Ohjaimet, sivu 7.
  - ▷ Näyttöön ilmestyy päävalikko.
  - ▷ Musta palkki näyttää ensimmäisen alavalikon.

#### HUOMAUTUS

Kaikki parametrit eivät näy valikkoikkunassa samanaikaisesti. Voit siirtyä viereiseen ikkunaan **nuolinäppäimillä**.

#### Alavalikon käynnistys:

- 1. Liikuta palkkia nuolinäppäimillä ylös ja alas.
- 2. Merkitse haluttu alavalikko palkilla näytössä.
- 3. Käynnistä merkitty alavalikko painamalla Enter-näppäintä.

Näkyviin tulee ikkunoita, jotka kehottavat erilaisiin toimintoihin.

- Tekstinsyöttö
- Arvonsyöttö
- Asetukset muiden alavalikkojen kautta

#### Valikosta poistuminen

- Vahvista asetukset painamalla Enter-näppäintä.
  - ▷ Palaat takaisin edelliseen valikkoon.

tai

- paina ESC-näppäintä.
  - Aiemmat asetukset säilyvät.
  - ▷ Palaat takaisin edelliseen valikkoon.
- Paina valikkonäppäintä.
  - ▷ Pääset takaisin käyttökuvaan.
  - Kun painat uudelleen valikkonäppäintä, näkyviin tulee jälleen valikko, josta poistuit

# 4.3 Punnitus-matkamittari

Tästä valikosta löydät arvot suoritettuun levitykseen ja toiminnot punnituskäytölle.

- Paina käyttöyksikön kg-näppäintä.
  - ▷ Valikko **Punnitus-matkamittari** tulee näkyviin.

| Punnitus-matkamitt.  |  |
|----------------------|--|
| Matkamittari         |  |
|                      |  |
|                      |  |
| Jäljellä (kg, ha, m) |  |
| Metrilaskuri         |  |
|                      |  |
|                      |  |
| Vaa'an taaraus       |  |
|                      |  |
| Vaa'an taaraus       |  |

Kuva 4.2: Valikko Punnitus-matkamittari

| Alavalikko              | Merkitys                                                                | Kuvaus                                                  |
|-------------------------|-------------------------------------------------------------------------|---------------------------------------------------------|
| Matkamittari            | Suoritetun levitysmäärän, levitetyn pinta-alan<br>ja välimatkan näyttö. | <u>Sivu 27</u>                                          |
| Jäljellä (kg, ha,<br>m) | Jäljellä olevan levitysmäärän, pinta-alan ja vä-<br>limatkan näyttö.    | <u>Sivu 28</u>                                          |
| Metrilaskuri            | Metrilaskurin nollaamisen jälkeen ajetun väli-<br>matkan näyttö.        | Palautus (nol-<br>laus) <b>C 100 % -</b><br>näppäimellä |
| Vaa'an taaraus          | Punnitusarvoksi asetetaan "0 kg", kun vaaka<br>on tyhjä.                | <u>Sivu 29</u>                                          |

#### 4.3.1 Matkamittari

Tästä valikosta voit lukea seuraavat arvot:

- levitetty määrä (kg)
- levitetylle pinta-alalle (ha)
- levitetty välimatka (m)

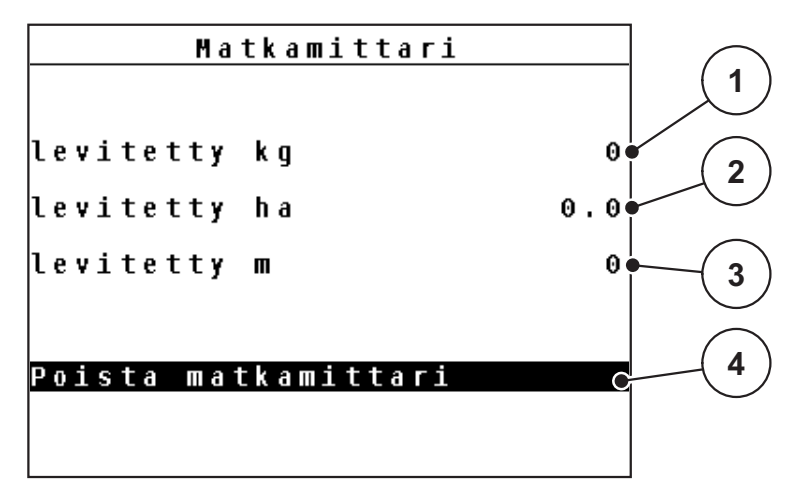

Kuva 4.3: Valikko Matkamittari

- [1] Viimeisimmän poiston jälkeen levitetyn määrän näyttö
- [2] Viimeisimmän poiston jälkeen levitetyn pinta-alan näyttö
- [3] Viimeisimmän poiston jälkeen levitetyn välimatkan näyttö
- [4] Poista matkamittari: nollaa (0) kaikki arvot

#### Poista matkamittari:

- 1. Käynnistä alavalikko Punnitus-matkamittari > Matkamittari.
  - Näytössä näkyvät edellisen poiston jälkeen saadut levitysmäärän, levitetyn pinta-alan ja välimatkan arvot.
  - ▷ Kenttä **Poista matkamittari** on merkitty.
- 2. Paina Enter-näppäintä.
  - ▷ Kaikki matkamittarin arvot nollautuvat.
- 3. Paina kg-näppäintä.
  - Pääset takaisin käyttökuvaan.

#### Matkamittarin luku levityksen aikana:

Voit vaihtaa levityksen aikana, eli avoimilla annostusluisteilla, valikkoon **Matkamittari** ja lukea senhetkiset arvot.

#### **HUOMAUTUS**

Jos haluat tarkkailla arvoja jatkuvasti levityksen aikana, voit käyttää myös vapaasti valittavia näyttökenttiä seuraaville arvoille **kg mat.**, **ha mat.** tai **m mat.**, ks. luku <u>4.9.2: Näytön valinta, sivu 68</u>.

#### 4.3.2 Jäännösmäärän näyttö

Valikossa Jälj (kg, ha, m) voit tarkistaa tai syöttää säiliöön jääneen jäännösmäärän.

Valikko näyttää mahdollisen **pinta-alan (ha)** ja **välimatkan (m)**, jotka voidaan vielä levittää lannoitteen jäännösmäärällä. Molemmat näytöt lasketaan seuraavien arvojen perusteella:

- Lannoiteasetukset,
- syöttö syöttökentässä Jäännösmäärä (ei punnituslevittimillä),
- levitysmäärä,
- työskentelyleveys.

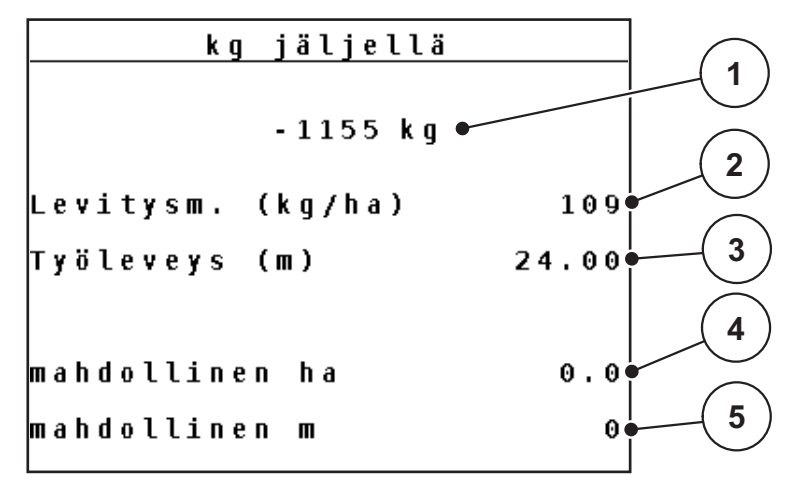

Kuva 4.4: Valikko Jäljellä (kg, ha, m)

- [1] Syöttökenttä Jäännösmäärä
- [2] Levitysmäärä (näyttökenttä lannoiteasetuksista)
- [3] Työleveys (näyttökenttä lannoiteasetuksista)
- [4] Jäännösmäärällä mahdollisen levitettävän pinta-alan näyttö
- [5] Jäännösmäärällä mahdollisen levitettävän välimatkan näyttö

#### Jäännösmäärän syöttö uudelleentäytön yhteydessä:

- 1. Käynnistä valikko Punnitus-matkamittari > Jäljellä (kg, ha, m).
  - ▷ Näyttöön ilmestyy viimeisimmän levityksen jälkeen jäänyt jäännösmäärä.
- 2. Täytä säiliö.
- Syötä säiliössä olevan lannoitteen uusi kokonaispaino.
   Ks. myös luku <u>4.12.2: Arvoien syöttö kursorinäppäimillä, sivu 79</u>.
- 4. Paina Enter-näppäintä.
  - ▷ Laite laskee arvot mahdolliselle levitettävällä pinta-alalle ja välimatkalle.

#### **HUOMAUTUS**

Levitysmäärän ja työskentelyleveyden arvoja **ei** voida muuttaa tässä valikossa. Nämä arvot annetaan tässä vain tiedoksi.

- 5. Paina kg-näppäintä.
- ▷ Pääset takaisin käyttökuvaan.

#### Jäännösmäärän kysely levityksen aikana:

Jäännösmäärä lasketaan uudelleen ja näytetään jatkuvasti levityksen aikana. Ks. luku <u>5: Levitys käyttöyksiköllä QUANTRON-A, sivu 81</u>.

#### 4.3.3 Vaa'an taaraus (vain AXIS-M 30.1 EMC + W)

Tässä valikossa määrität tyhjän säiliön punnitusarvoksi 0 kg.

Vaakaa taaratessa seuraavien ehtoja on täytyttävä:

- Säiliö on tyhjä.
- Kone on pysähtynyt.
- Vetoakseli on kytketty pois päältä.
- Kone on vaakatasossa ja irti maasta.
- Traktori on pysähtynyt.

#### Vaa'an taaraus:

- 1. Käynnistä valikko Punnitus-matkamittari > Vaa'an taaraus.
- 2. Paina Enter-näppäintä.
- ▷ Tyhjän vaa'an punnitusarvoksi on määritetty 0 kg.
- ▷ Näytössä näkyy valikko Punnitus-matkamittari.

#### **HUOMAUTUS**

Taaraa vaaka ennen jokaista käyttöä, jotta voit taata jäännösmäärän virheettömän laskennan.

## 4.4 Päävalikko

Päävalikko Lannoiteasetukset Koneasetukset Pikatyhjennys Kylvötiedosto Järjestelmä / testi Info Suojapeite

Kuva 4.5: Päävalikko QUANTRON-A

Päävalikosta löydät mahdolliset alavalikot.

| Alavalikko        | Merkitys                                                                            | Kuvaus         |
|-------------------|-------------------------------------------------------------------------------------|----------------|
| Lannoiteasetukset | Lannoitteen ja levityksen asetukset.                                                | <u>Sivu 31</u> |
| Kone Asetukset    | Traktorin ja koneen asetukset.                                                      | <u>Sivu 49</u> |
| Pikatyhjennys     | Valikon suora käynnistys koneen pikatyhjennys-<br>tä varten.                        | <u>Sivu 58</u> |
| Kylvötiedosto     | Valikon käynnistys kylvötiedoston valitsemista,<br>luomista tai poistamista varten. | <u>Sivu 60</u> |
| Järjestelmä/Testi | Käyttöyksikön asetukset ja diagnoosi.                                               | <u>Sivu 65</u> |
| Info              | Koneen konfiguroinnin näyttö.                                                       | <u>Sivu 74</u> |
| Suojapeite        | Suojapeitteen avaaminen/sulkeminen                                                  | <u>Sivu 75</u> |
# 4.5 Lannoiteasetukset

Tässä valikossa teet lannoitteen ja levityksen asetukset.

# HUOMAUTUS

- Valikkokohdan Levityslautasen tyyppi tietojen on vastattava koneen todellisia asetuksia.
- Valikkokohdan Vetoakseli tietojen on vastattava levitykselle haluttua kierroslukua.
- Käynnistä valikko Päävalikko > Lannoiteasetukset.

| Lannoiteasetukset   | 1/4   | Lannoiteasetuks  | et 2/4   |
|---------------------|-------|------------------|----------|
| 2.WK200             |       | Levy             | S 4      |
| Levitysm. (kg/ha)   | 109   | Vetoakseli       | 540      |
| Työleveys (m)       | 24.00 | Rajalevitystyyp. | Raja     |
| Virtaustekijä       | 1.00  | TELIMAT Raja     |          |
| Luovutuspiste       | 0.0   | Lannoitelaji     | Normaali |
| TELIMAT Määrä       | (%)-0 | Asennuskorkeus   | 50/50    |
| Käynnistä kiertokoe |       |                  |          |

Kuva 4.6: Valikko Lannoiteasetukset, sivut 1 ja 2

| Lannoiteasetukset  | 3/4  | Lann    | oiteas | etukse | t 4/4  |
|--------------------|------|---------|--------|--------|--------|
|                    |      | Laske V | ariSpr | ead    |        |
|                    |      | Lev (m) | LP     | RPM    | Näär % |
| Laske OptiPoint    |      | 12.00   | 0.0    | 540    | AUTO   |
| Etäisyys päällä(m) | 41.1 | 10.10   | 0.0    | 540    | AUTO   |
| Etäisyys pois (m)  | 9.8  | 08.10   | 0.0    | 540    | AUTO   |
| GPS Control Info   |      | 06.20   | 3.0    | 540    | AUTO   |
| Levitystaulukko    |      | 0.00    | 0.0    | 540    | AUTO   |

Kuva 4.7: Valikko Lannoiteasetukset, sivut 3 ja 4

#### **HUOMAUTUS**

Kaikki parametrit eivät näy valikkoikkunassa samanaikaisesti. Voit siirtyä viereiseen ikkunaan **nuolinäppäimillä**.

| Alavalikko           | Merkitys / Mahdolliset arvot                                                  | Kuvaus                                                                                             |
|----------------------|-------------------------------------------------------------------------------|----------------------------------------------------------------------------------------------------|
| Lannoitenimi         | Valittu lannoite levitystaulukosta.                                           | <u>Sivu 45</u>                                                                                     |
| Levitysmäärä (kg/ha) | Levitysmäärän tavoitearvon syöttö<br>kg/ha.                                   | <u>Sivu 34</u>                                                                                     |
| Työleveys (m)        | Levitettävän työleveyden määritys.                                            | <u>Sivu 35</u>                                                                                     |
| Virtaustekijä        | Käytetyn lannoitteen virtaustekijän syöttö.                                   | <u>Sivu 37</u>                                                                                     |
| Luovutuspiste        | Luovutuspisteen syöttö. Tämä on ai-<br>noastaan informoiva näyttö.            | Huomioi koneen<br>käyttöohje                                                                       |
|                      |                                                                               | <u>Sivu 37</u>                                                                                     |
| TELIMAT-määrä        | Määrän vähennyksen esiasetus rajale-<br>vityksen yhteydessä.                  | <u>Sivu 37</u>                                                                                     |
| Käynnistä kiertokoe  | Alavalikon avaaminen kiertokokeen suorittamista varten.                       | <u>Sivu 38</u>                                                                                     |
| Levityslautanen      | Valintalista:<br>• S2<br>• S4<br>• S6                                         | Valinta <b>nuoli-<br/>näppäimillä</b> .<br>Vahvistus pai-<br>namalla <b>Enter-<br/>näppäintä</b> . |
|                      | • S8                                                                          | <u>Sivu 41</u>                                                                                     |
| Vetoakseli           | Tehdasasetus: 540 rpm                                                         | <u>Sivu 41</u>                                                                                     |
| Rajalevitystyyppi    | Valintalista:<br>• Reuna<br>• Raja                                            | Valinta <b>nuoli-<br/>näppäimillä</b> .<br>Vahvistus pai-<br>namalla <b>Enter-<br/>näppäintä</b> . |
| TELIMAT reuna/raja   | TELIMAT-asetusten tallentaminen reunalevitykselle.                            | Vain TELI-<br>MAT:illa varus-<br>tetulle koneelle.                                                 |
| Lannoitelaji         | Valintalista:<br>• Norm.<br>• Myöh                                            | Valinta <b>nuoli-<br/>näppäimillä</b> .<br>Vahvistus pai-<br>namalla <b>Enter-<br/>näppäintä</b> . |
| Asennuskorkeus       | Syötetyt tiedot cm<br>Valintalista: 0/6, 40/40, 50/50, 60/60,<br>70/70, 70/76 |                                                                                                    |
| Valmistaja           | Lannoitteen valmistajan syöttö.                                               |                                                                                                    |
| Koostumus            | Kemiallisen koostumuksen prosentu-<br>aalinen osuus.                          |                                                                                                    |
| Laske OptiPoint      | GPS Control parametrien syöttö                                                | <u>Sivu 42</u>                                                                                     |

| Alavalikko          | Merkitys / Mahdolliset arvot                       | Kuvaus         |  |  |
|---------------------|----------------------------------------------------|----------------|--|--|
| Etäisyys päällä (m) | Päällekytkentäetäisyyden syöttö.                   | <u>Sivu 92</u> |  |  |
| Etäisyys pois (m)   | Poiskytkentäetäisyyden syöttö.                     | <u>Sivu 93</u> |  |  |
| GPS Control Info    | Näyttö GPS Control parametrien syöt-<br>tö.        | <u>Sivu 44</u> |  |  |
| Levitystaulukko     | Levitystaulukkojen hallinta.                       | <u>Sivu 45</u> |  |  |
| Laske VariSpread    | Arvojen laskenta säädettäville osaleve-<br>yksille | <u>Sivu 47</u> |  |  |

# 4.5.1 Levitysmäärä

Tässä valikossa voit syöttää halutun levitysmäärän tavoitearvon.

# Syötä levitysmäärä:

- 1. Käynnistä valikko Lannoiteasetukset > Levitysmäärä (kg/ha).
  - > Näyttöön tulee näkyviin **nykyinen voimassaoleva** levitysmäärä.
- 2. Syötä uusi arvo syöttökenttään.

Ks. luku 4.12.2: Arvojen syöttö kursorinäppäimillä, sivu 79.

- 3. Vahvista syöttö painamalla Enter-näppäintä.
- ▷ Uusi arvo on tallennettu käyttöyksikköön.

# 4.5.2 Työleveys

Tässä valikossa voit määrittää työleveyden (metreissä).

- 1. Käynnistä valikko Lannoiteasetukset > Työleveys (m).
  - > Näyttöön tulee näkyviin **nykyinen asetettu** työleveys.
- Syötä uusi arvo syöttökenttään.
   Ks. luku <u>4.12.2: Arvojen syöttö kursorinäppäimillä, sivu 79</u>.
- 3. Vahvista syöttö painamalla Enter-näppäintä.
- ▷ Uusi arvo on tallennettu käyttöyksikköön.

# 4.5.3 Virtaustekijä

Virtaustekijä on alueella **0,4-1,9**. Samoilla perusasetuksilla (km/h, työleveys, kg/ha) pätee:

- Kun virtaustekijää nostetaan, annostusmäärä laskee.
- Kun virtaustekijää lasketaan, annostusmäärä nousee.

Virheilmoitus tulee näkyviin, jos virtaustekijä on esiasetetun alueen ulkopuolella. Ks. <u>6: Hälytysilmoitukset ja mahdolliset syyt. sivu 95</u>. Biolannoitetta ja riisiä levitettäessä vähimmäistekijää tulee alentaa arvoon 0.2. Silloin vältetään jatkuvat virheilmoitukset.

- Aktivoi Koneen asetukset > FF-raja 0.2.
  - Ks. <u>4.6: Koneasetukset, sivu 49</u>.

Jos tiedät aiempien kiertokokeiden tai levitystaulukon virtaustekijän, voit syöttää sen tähän valikkoon **manuaalisesti**.

# **HUOMAUTUS**

Valikon **Kiertokoe** voit selvittää ja kirjata virtaustekijän QUANTRON-A:n avulla. Ks. luku <u>4.5.6: Kiertokoe, sivu 38</u>.

**Toiminto M EMC** selvittää kummankin levityspuolen virtaustekijän. Manuaalinen syöttö ei ole tarpeen.

#### **HUOMAUTUS**

Virtaustekijä laskenta riippuu käytetystä käyttötavasta. Lisätietoa virtaustekijästä löydät luvusta <u>4.6.2: AUTO/MAN-käyttö, sivu 53</u>.

#### Syötä virtaustekijä:

- 1. Käynnistä valikko Lannoiteasetukset > Virtaustekijä.
  - ▷ Näyttöön tulee näkyviin **nykyinen asetettu** virtaustekijä.
- 2. Syötä uusi arvo syöttökenttään.

Ks. luku 4.12.2: Arvojen syöttö kursorinäppäimillä, sivu 79.

#### HUOMAUTUS

Jos lannoitettasi ei haluta listattavaksi levitystaulukkoon, syötä virtaustekijäksi **1,00**.

Käyttötavoilla **AUTO km/h** ja **MAN km/h** suosittelemme ehdottomasti suorittamaan **kiertokokeen**, jotta tälle lannoitteelle voidaan selvittää tarkka virtaustekijä.

- 3. Paina Enter-näppäintä.
- Uusi arvo on tallennettu käyttöyksikköön.

# **HUOMAUTUS**

Suosittelemme virtaustekijän näyttöä käyttökuvassa. Näin voit seurata massavirran säätöä levityksen aikana. Ks. luku <u>4.9.2: Näytön valinta, sivu 68</u> ja luku <u>4.6.2: AUTO/MAN-käyttö, sivu 53</u>.

# Virtaustekijän näyttö toiminnolla M EMC

Virtaustekijän arvo annetaan oletusarvoisesti valikossa **Virtaustekijä**. Käyttöyksikkö kuitenkin säätelee annostusluistin vasemman- ja oikeanpuoleista aukkoa erikseen levityksen aikana ja **M EMC -toiminnon** ollessa käytössä. Molemmat arvot näkyvät käyttökuvassa.

Kun **Start/Stop**-näppäintä painetaan, virtaustekijän näyttö päivittyy pienellä viiveellä. Tämän jälkeen näyttö päivittyy säännöllisin väliajoin.

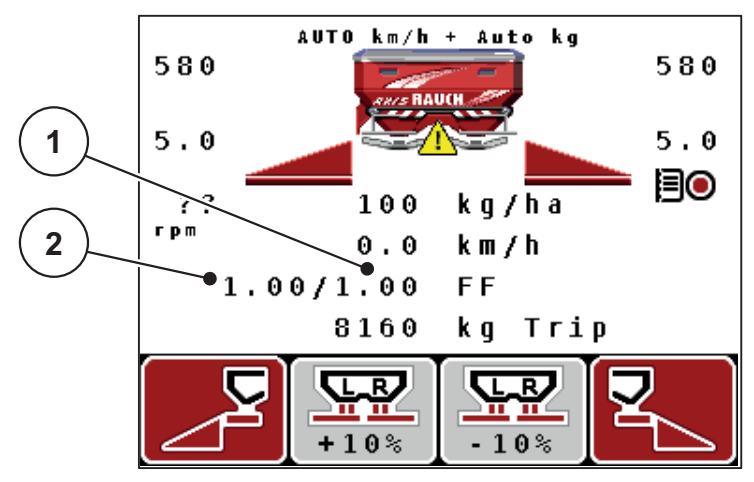

**Kuva 4.8:** Vasemman ja oikean puolen virtaustekijän säätely erikseen (toiminto M EMC käytössä)

- [1] Oikean annostusluistinaukon virtaustekijä
- [2] Vasemman annostusluistinaukon virtaustekijä

## 4.5.4 Luovutuspiste

- 1. Avaa valikko Lannoiteasetukset > Luovutuspiste.
- 2. Selvitä luovutuspisteen asema levitystaulukon avulla.
- Selvitetyn arvon syöttö syöttökenttään

Ks. luku <u>4.12.2: Arvojen syöttö kursorinäppäimillä, sivu 79</u>.

- 4. Paina Enter-näppäintä.
- > Lannoiteasetukset-ikkuna ilmestyy näyttöön uudella luovutuspisteellä.

Mikäli luovutuspiste tukkiutuu, ilmestyy hälytys 17; ks. luku <u>6: Hälytysilmoitukset</u> ja mahdolliset syyt. sivu 95.

# **A** HUOMIO

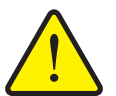

Luovutuspisteen automaattisen säädön aiheuttama loukkaantumisvaara!

Koneissa, joissa on sähköiset luovutuspisteen toimilaitteet, tulee näkyviin hälytys **Aja luovutuspisteeseen**. Kun on käytetty **Start/Stop**-näppäintä, luovutuspiste käynnistetään automaattisesti sähköisellä säätösylinterillä aiemmin asetetulla arvolla. Tämä voi aiheuttaa loukkaantumisia ja aineellisia vahinkoja.

Varmista ennen Start/Stop-näppäimen käyttöä, että koneen vaaravyöhykkeellä ei oleskele ihmisiä.

# 4.5.5 TELIMAT-määrä

Tässä valikossa voit määrittää TELIMAT-määrän vähennyksen (prosenteissa). Tätä asetusta käytetään rajalevitystoimintoa aktivoitaessa TELIMAT-anturin tai **T-näppäimen** kautta.

#### **HUOMAUTUS**

Suosittelemme 20 %:n määrän vähennystä rajalevityspuolella.

#### Syötä TELIMAT-määrä:

- 1. Avaa valikko Lannoiteasetukset > TELIMAT-määrä.
- Syötä arvo syöttökenttään.

Ks. luku 4.12.2: Arvojen syöttö kursorinäppäimillä, sivu 79

- 3. Paina Enter-näppäintä.
- Lannoiteasetukset-ikkuna ilmestyy näyttöön uudella TELIMAT-määrällä.

#### 4.5.6 Kiertokoe

#### **HUOMAUTUS**

Valikko **Kiertokoe** on estetty **toiminnon M EMC** yhteydessä ja käyttötavassa **AUTO km/h + AUTO kg**. Tämä valikkokohta ei ole aktiivinen.

Tässä valikossa selvität virtaustekijän kiertokokeen perusteella ja tallennat sen käyttöyksikköön.

Suorita kiertokoe:

- Ennen ensimmäistä levitystä.
- Jos lannoitteen laatu on muuttunut huomattavasti (kosteus, suuri pölypitoisuus, rakeen muoto).
- Jos käytetään uutta lannoitelajia.

Suorita kiertokoe pyörivällä vetoakselilla seisten tai ajon aikana koereitillä.

- Irrota molemmat levyt.
- Vie luovutuspiste kiertokoekohtaan (LP 0).

#### Syötä työskentelynopeus:

- 1. Käynnistä valikko Lannoiteasetukset > Käynnistä kiertokoe.
- 2. Syötä keskimmäinen työskentelynopeus.

Tätä arvoa tarvitaan kiertokokeen yhteydessä luistinaukon laskemiseen.

- 3. Paina Enter-näppäintä.
  - ▷ Uusi arvo tallennetaan käyttöyksikköön.
  - Näyttöön ilmestyy hälytys Aja luovutuspisteeseen.

#### **A** HUOMIO

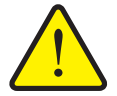

Luovutuspisteen automaattisen säädön aiheuttama loukkaantumisvaara

Koneissa, joissa on sähköiset luovutuspisteen toimilaitteet, tulee näkyviin hälytys **Aja luovutuspisteeseen**. Kun on käytetty **Start/Stop**-toimintonäppäintä, luovutuspiste käynnistetään automaattisesti sähköisellä säätösylinterillä aiemmin asetetulla arvolla. Tämä voi aiheuttaa loukkaantumisia ja aineellisia vahinkoja.

- Varmista ennen Start/Stop-näppäimen käyttöä, että koneen vaaravyöhykkeellä ei oleskele ihmisiä.
- 4. Paina Start/Stop-näppäintä.
  - ▷ Ajetaan luovutuspisteeseen.
  - ▷ Hälytys sammuu.
  - ▷ Näyttöön ilmestyy käyttökuva Kiertokokeen valmistelu.

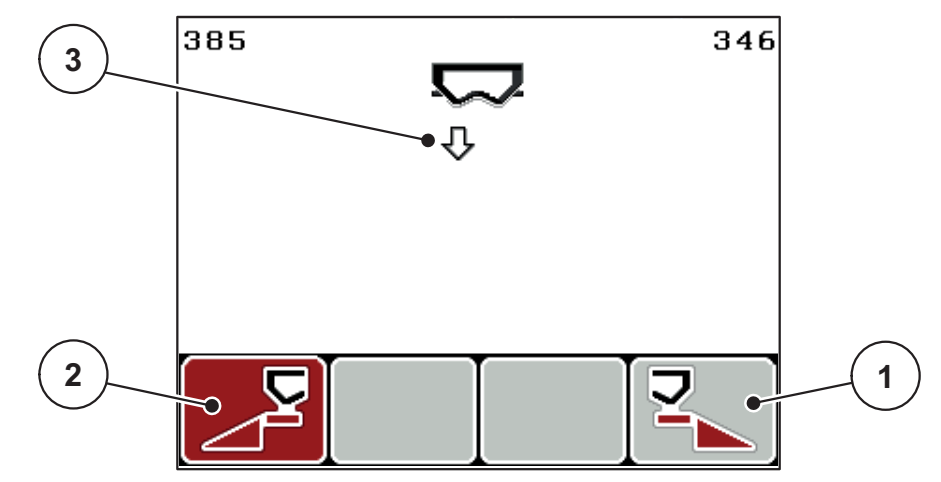

Kuva 4.9: Käyttökuva Kiertokokeen valmistelu

- [1] Tunnus toimintonäppäimellä F4 levityspuolen valintaan oikea
- [2] Tunnus toimintonäppäimellä F1 levityspuolen valintaan vasen
- [3] Valitun osaleveyden näyttö

# Valitse osaleveys:

- 5. Määritä levityspuoli, jolla kiertokoe halutaan suorittaa.
  - Paina toimintonäppäintä F1 valitaksesi levityspuolen vasen.
  - Paina toimintonäppäintä F4 valitaksesi levityspuolen oikea.
- ▷ Valitun levityspuolen tunnus on punainen.

# Suorita kiertokoe:

# ▲ VAROITUS

Kiertokokeen aikana loukkaantumisvaara

Pyörivät koneen osat ja vuotava lannoite voivat johtaa loukkaantumisiin.

- Varmista ennen kiertokokeen käynnistämistä, että kaikki edellytykset täyttyvät.
- Huomioi koneen käyttöohjeen luku Kiertokoe.
- 6. Paina Start/Stop-näppäintä.
  - > Aiemmin valitun osaleveyden annostusluisti avautuu, kiertokoe käynnistyy.
  - ▷ Näytössä näkyy käyttökuva Suorita kiertokoe.

# **HUOMAUTUS**

Voit keskeyttää kiertokokeen milloin tahansa käyttämällä **ESC-näppäintä**. Annostusluisti sulkeutuu ja näytössä näkyy valikko **Lannoiteasetukset**.

# **HUOMAUTUS**

Kiertokokeen ajalla ei ole merkitystä tuloksen tarkkuudelle. Tulisi kuitenkin kiertää vähintään 20 kg.

- 7. Paina Start/Stop-näppäintä uudelleen.
  - ▷ Kiertokoe on päättynyt.
  - ▷ Annostusluisti sulkeutuu.
  - Näytössä näkyy valikko Syötä kierretty määrä.

#### Virtaustekijän uudelleenlaskenta

# ▲ VAROITUS

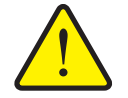

Pyörivien koneenosien aiheuttama loukkaantumisvaara

Pyöriviin koneen osiin koskeminen (nivelakselit, keskiöt) voi johtaa ruhjevammoihin, viiltoihin ja hiertymiin. Ruumiinosat tai esineet voivat tarttua kiinni tai joutua vedetyiksi sisään laitteeseen.

- Pysäytä traktorin moottori.
- Kytke vetoakseli pois päältä ja varmista se asiatonta päällekytkentää vastaan.
- 8. Punnitse kierretty määrä (huomioi kokoamissäiliön tyhjä paino).
- 9. Syötä kierretyn määrän paino.

Ks. luku 4.12.2: Arvojen syöttö kursorinäppäimillä, sivu 79.

#### 10. Paina Enter-näppäintä.

- ▷ Uusi arvo on tallennettu käyttöyksikköön.
- ▷ Näytössä näkyy valikko Virtaustekijä Laskenta.

**HUOMAUTUS** 

Virtaustekijän tulee olla alueella 0,4-1,9.

**11.** Määritä virtaustekijä.

Tallenna **uudelleen laskettu** virtaustekijä painamalla **Enter-näppäintä**. Vahvista **tähän mennessä tallennettu** virtaustekijä painamalla **ESC-näppäintä**.

- ▷ Virtaustekijä on tallennettu.
- ▷ Näyttöön ilmestyy hälytys Aja luovutuspisteeseen.
- ▷ Näytössä näkyy valikko Lannoiteasetukset.

# 4.5.7 Levytyyppi

## HUOMAUTUS

Jotta tyhjäkäyntimittaus toimii optimaalisesti, tarkista, että valikon Lannoiteasetukset tiedot ovat oikein.

Valikkokohtien Levy ja Vetoakseli tietojen tulee vastata koneen todellisia asetuksia.

Asennettu levytyyppi on esiohjelmoitu käyttöyksikköön tehtaalla. Jos olet asentanut koneeseen toiset levyt, syötä oikea tyyppi käyttöyksikköön.

- 1. Avaa valikko Lannoiteasetukset > Levy.
- 2. Merkitse levityslautasen tyyppi valintalistaan palkilla.
- 3. Paina Enter-näppäintä.
  - ▷ Valittu levityslautasen tyyppi on merkitty hakasella.
- 4. Paina ESC-näppäintä.
- ▷ Uusi levytyyppi ilmestyy Lannoiteasetukset-ikkunaan.

#### 4.5.8 Vetoakseli

# HUOMAUTUS

Jotta tyhjäkäyntimittaus toimii optimaalisesti, tarkista, että valikon Lannoiteasetukset tiedot ovat oikein.

 Valikkokohtien Levy ja Vetoakseli tietojen tulee vastata koneen todellisia asetuksia.

Asetettu vetoakselin kierrosluku on esiohjelmoitu käyttöyksikössä arvoon 540 rpm. Jos haluat asettaa toisen vetoakselin kierrosluvun, muuta käyttöyksikköön tallennettua arvoa.

- 1. Avaa valikko Lannoiteasetukset > Vetoakseli.
- 2. Syötä kierrosluku.

Ks. luku 4.12.2: Arvojen syöttö kursorinäppäimillä, sivu 79.

- 3. Paina Enter-näppäintä.
- ▷ Uusi vetoakselin kierrosluku ilmestyy Lannoiteasetukset-ikkunaan.

#### **HUOMAUTUS**

Huomioi luku : Massavirran säätö toiminnolla M EMC, sivu 85.

#### 4.5.9 Laske OptiPoint

Syötä valikossa **Laske OptiPoint** parametrit optimaalisten päälle- ja poiskytkentäetäisyyksien laskennalle **pellon pientareella**.

- 1. Avaa valikko Lannoiteasetukset > Laske OptiPoint.
  - Ensimmäinen sivu valikosta Laske OptiPoint tulee näkyviin.

# **HUOMAUTUS**

Etäisyyden ominaisarvo käyttämällesi lannoitteelle löytyy koneesi levitystaulukosta.

- Syötä etäisyyden ominaisarvo mukana toimitetusta levitystaulukosta. Ks. myös <u>4.12.2: Arvojen syöttö kursorinäppäimillä, sivu 79</u>.
- 3. Paina Enter-näppäintä.
  - ▷ Näytössä näkyy valikon toinen sivu.

## **HUOMAUTUS**

Annettu ajonopeus viittaa ajonopeuteen kytkentäkohtien alueella! Ks. luku <u>5.8: GPS Control, sivu 90</u>.

- 4. Syötä keskimmäinen ajonopeus kytkentäkohtien alueella.
- 5. Paina Enter-näppäintä.
  - ▷ Näytössä näkyy valikon kolmas sivu.

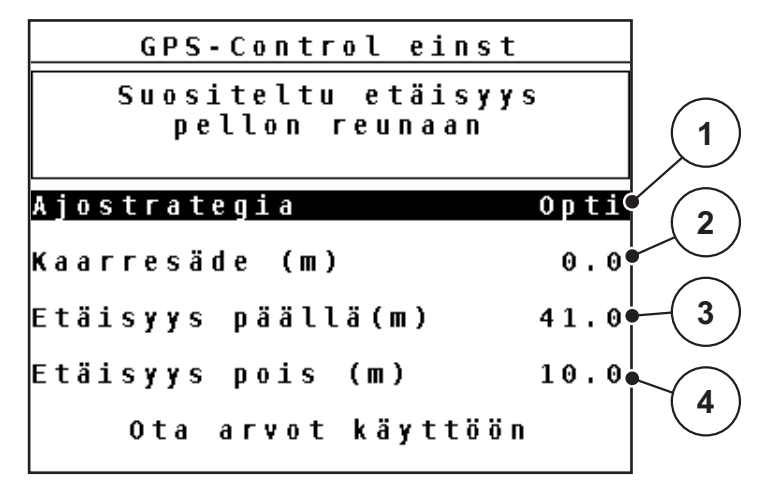

Kuva 4.10: Laske OptiPoint, sivu 3

| Nro | Merkitys                                                                                                    | Kuvaus                                                                                            |
|-----|----------------------------------------------------------------------------------------------------|---------------------------------------------------------------------------------------------------|
| 1   | <ul> <li>Ajostrategia:</li> <li>OPTI (OPTIMAALINEN): <ul> <li>Poiskytkentäetäisyys on lähellä pellon rajaa;</li> <li>traktori kääntyy pellon pientareen ajoraiteen ja pellon rajan välistä tai pellon ulkopuolelta.</li> </ul> </li> <li>GEOM (GEOMETRINEN) <ul> <li>Poiskytkentäasento siirtyy pellon keskiosaan.</li> </ul> </li> <li>Käytä vaihteehtea GEOM vain erikoistanauka.</li> </ul> | <u>Sivu 90</u>                                                                                    |
| 2   | sissa! Ota yhteyttä jälleenmyyjääsi.<br>Kaarresädettä käytetään poiskytkentäetäisyyden lasken-<br>taan ajostrategiassa GEOM. Jätä kaarresäteen arvoksi 0<br>ajostrategiassa OPTI.                                                                                                    | Ajostrategian<br>OPTI yhtey-<br>dessä syötetyl-<br>lä<br>kaarresäteellä<br>ei ole merki-<br>tystä |
| 3   | Etäisyys (metreissä) pellon rajalle, josta lähtien annos-<br>tusluistit aukeavat.                                                                                                    | <u>Sivu 92</u>                                                                                    |
| 4   | Etäisyys (metreissä) pellon rajalle, josta lähtien annos-<br>tusluistit sulkeutuvat                                                                                                    | <u>Sivu 93</u>                                                                                    |

# **HUOMAUTUS**

Tässä sivulla voit mukauttaa parametriarvoja manuaalisesti. Ks. luku <u>5.8: GPS</u> <u>Control. sivu 90</u>.

# Arvojen muutos

- 6. Merkitse haluttu merkintä.
- 7. Paina Enter-näppäintä.
- 8. Syötä uudet arvot.
- 9. Paina Enter-näppäintä.
- 10. Merkitse valikkomerkintä Ota arvot käyttöön.
- 11. Paina Enter-näppäintä.
- ▷ OptiPointin laskenta on suoritettu.
- ▷ Käyttöyksikkö siirtyy ikkunaan GPS Control Info.

#### 4.5.10 GPS Control Info

Valikosta **GPS Control Info** saat tietoa lasketuista asetusarvoista valikossa OptiPointin laskenta.

 Ota tässä näytetyt arvot manuaalisesti käyttöön vastaavaan asetusvalikkoon GPS-päätteellä.

#### **HUOMAUTUS**

Tämä on ainoastaan informoiva valikko.

- Huomioi GPS-päätteesi käyttöohje.
- 1. Avaa valikko Lannoiteasetukset > GPS Control Info.

```
GPS Control InfoSection Controlin<br/>esivalinnatEtäisyys (m)-16.5Etäisyys (m)-16.5Viive päällä (s)0.0Viive pois (s)0.0Pituus (m)2.9
```

Kuva 4.11: Valikko GPS Control Info

# 4.5.11 Levitystaulukko

Näissä valikoissa voit luoda ja hallinnoida levitystaulukoita.

HUOMAUTUS

Levitystaulukon valinta vaikuttaa lannoiteasetuksiin, käyttöyksikköön ja koneeseen. Levitysmäärän asetus ei muutu.

#### Uuden levitystaulukon laatiminen

Voit luoda käyttöyksikössä jopa 30 levitystaulukkoa.

1. Käynnistä valikko Lannoiteasetukset > Levitystaulukko.

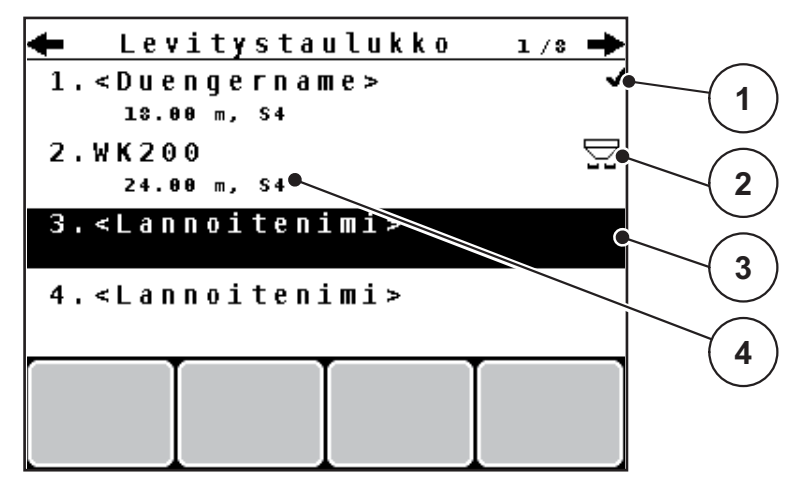

Kuva 4.12: Valikko Levitystaulukko

- [1] Arvoilla täytetyn levitystaulukon näyttö
- [2] Näyttö Aktiivinen levitystaulukko
- [3] Tyhjä levitystaulukko
- [4] Nimikenttä Levitystaulukko
- 2. Merkitse tyhjän levitystaulukon nimikenttä.
- 3. Paina Enter-näppäintä.
  - Näytössä näkyy valintaikkuna.
- 4. Merkitse vaihtoehto Avaa ja palaa....
- 5. Paina Enter-näppäintä.
  - Näytössä näkyy valikko Lannoiteasetukset, ja valittu elementti ladataan aktiivisena levitystaulukkona lannoiteasetuksiin.
- 6. Merkitse valikkomerkintä Lannoitenimi.
- 7. Paina Enter-näppäintä.
- 8. Syötä nimi levitystaulukolle.

# HUOMAUTUS

Suosittelemme nimeämään levitystaulukon lannoitteen nimellä. Näin levitystaulukkoon on helpompaa kohdistaa lannoite.

9. Muokkaa levitystaulukon parametreja.

Ks. luku 4.5: Lannoiteasetukset, sivu 31.

#### Valitse levitystaulukko:

- 1. Käynnistä valikko Lannoiteasetukset > Levitystaulukko.
- 2. Merkitse haluttu levitystaulukko.
- 3. Paina Enter-näppäintä.
  - Näytössä näkyy valintaikkuna.
- 4. Merkitse vaihtoehto Avaa ja palaa....
- 5. Paina Enter-näppäintä.
- ▷ Näytössä näkyy valikko Lannoiteasetukset, ja valittu elementti ladataan aktiivisena levitystaulukkona lannoiteasetuksiin.

#### Olemassa olevan levitystaulukon kopiointi

- 1. Merkitse haluttu levitystaulukko.
- 2. Paina Enter-näppäintä.
  - ▷ Näytössä näkyy valintaikkuna.
- 3. Merkitse vaihtoehto Kopioi elementti.
- 4. Paina Enter-näppäintä.
- ▷ Levitystaulukon kopio on nyt listan ensimmäisellä vapaalla paikalla.

#### Olemassa olevan levitystaulukon poisto

- 1. Merkitse haluttu levitystaulukko.
- 2. Paina Enter-näppäintä.
  - Näytössä näkyy valintaikkuna.
- 3. Merkitse vaihtoehto Poista elementti.
- 4. Paina Enter-näppäintä.
- ▷ Levitystaulukko on poistettu listasta.

#### **HUOMAUTUS**

Aktiivista levitystaulukkoa ei voida poistaa.

# 4.5.12 Laske VariSpread

|     | Lann<br>Laske V | oiteas<br>ariSpr | etukse<br>ead | t 4/4     |     |
|-----|-----------------|------------------|---------------|-----------|-----|
|     | Lev (m)         | LP               | RPM           | Näär %    |     |
|     | 12.00           | 0.0              | 540           | AUTO      |     |
|     | 10.10           | 0.0              | 540           | AUTO 🗨    |     |
| (2) | 08.10           | 0.0              | 540           | AUTO      | (1) |
|     | 06.20           | 3.0              | 540           | A U T O 🖝 |     |
| Ň   | • 0.00          | 0.0              | 540           | AUTO      |     |

Osaleveysavustaja VariSpread laskee osaleveysvaiheet **lannoitusasetusten** tietojesi ensimmäisten sivujen perusteella.

Kuva 4.13: Laske VariSpread, esimerkki 8 osaleveydellä (4 kullakin puolella)

- [1] Säädettävä osaleveysasetus
- [2] Esimääritetty osaleveysasetus
- 1. Paina valikkomerkintää Laske VariSpread.
  - ▷ Käyttöyksikkö suorittaa asetusarvojen laskennan.
  - ▷ Taulukko on täytetty lasketuilla arvoilla.
  - ▷ Määrän vähennys on asetettu vaihtoehdolle **AUTO**.

# HUOMAUTUS

On mahdollista säätää enintään kolmea osaleveysvaihetta.

- Ensimmäinen rivi vastaa esiasetettuja arvoja valikosta Lannoiteasetukset. Nämä arvot ovat kiinteitä, eikä niitä voi muuttaa.
- Rivit 2-4 esittävät säädettäviä osaleveyksiä.
- Voit muokata erilaisia arvoja taulukossa manuaalisesti vaatimuksiasi vastaaviksi.
  - Leveys (m): Levitysleveys yhdellä levityspuolella,
  - LP: Luovutuspiste vähennetyn kierrosluvun yhteydessä,
  - Määrä (%): Alimäärä säädetyn levitysmäärän prosentuaalisena vähennyksenä.

# **HUOMAUTUS**

Määränmuutos 0 % vastaa automaattisesti vähennetyllä työleveydellä tarvittavaa määrä, eikä sitä saa muuttaa!

• Viimeinen rivi vastaa osaleveyksien suljettua asentoa. Lannoitetta ei levitetä.

# Osaleveysarvojen mukauttaminen

- Edellytys: Valikkokohta Laske VariSpread on merkitty.
- 1. Paina nuoli alas.
  - > Syöttökenttä taulukon ensimmäiselle arvolle on merkitty.
- 2. Syötä arvo näppäimillä ylös/alas.
- 3. Siirry nuolella oikealle seuraavaan muutettavaan lukuun.
- 4. Paina Enter-näppäintä.
  - ▷ Arvo on tallennettu.
- 5. Siirry nuolella oikealle seuraavaan muutettavaan syöttökenttään.
- 6. Mukauta arvot vaatimuksiisi sopiviksi.

Ks. myös "Arvojen syöttö kursorinäppäimillä" sivulla 79.

7. Tarkista taulukon arvot.

# **HUOMAUTUS**

- Paina merkintää Laske VarisSpread, kun haluat palauttaa mukautetut arvot automaattisesti laskettuihin arvoihin.
- Käyttämällä nuolta vasemmalle voit liikkua taulukossa ylhäältä merkintään Laske VariSpread saakka.

# **HUOMAUTUS**

Kun muutat työleveyttä tai luovutuspistettä valikossa **Lannoiteasetukset**, VariSpread-laskenta tapahtuu automaattisesti taustalla.

# 4.6 Koneasetukset

Tässä valikossa teet traktorin ja koneen asetukset.

• Käynnistä valikko Kone asetukset.

|   |   |   |   |   |   |   | ĸ | 0 | n | e | a  | s | e | t | u | k | 5  | e   | t  |   |   |   | 1/2 |
|---|---|---|---|---|---|---|---|---|---|---|----|---|---|---|---|---|----|-----|----|---|---|---|-----|
| Т | Г | a | k | t | 0 | Г | i |   | ( | k | 11 | 1 | h | ) |   |   |    |     |    |   |   |   |     |
| A | U | Т | 0 | 1 | M | A | N | - | k | ä | y  | t | t | ö |   |   |    |     |    |   |   |   |     |
|   | + | 1 | - |   | Ш | ä | ä | r | ä |   | (  | 2 | ) |   |   |   |    |     |    |   |   |   | 10  |
|   |   |   |   |   |   |   |   |   |   |   |    |   |   |   |   |   |    |     |    |   |   |   |     |
| м | e | r | k | k | i |   | t | y | h | j | ä  | k | ä | y | n | 1 | ti | L N | li | t | t |   |     |
| k | g |   | t | y | h | j | ä | a | n | t | u  | r | i |   |   |   |    |     |    |   |   | 1 | 50  |
| E | a | s | y |   | t | 0 | g | g | ι | e |    |   |   |   |   |   |    |     |    |   |   |   |     |

Kuva 4.14: ValikkoKoneasetukset

# **HUOMAUTUS**

Kaikki parametrit eivät näy valikkoikkunassa samanaikaisesti. Voit siirtyä viereiseen ikkunaan **nuolinäppäimillä**.

| Alavalikko                         | Merkitys                                                                                        | Kuvaus         |
|------------------------------------|-------------------------------------------------------------------------------------------------|----------------|
| Traktori (km/h)                    | Nopeussignaalin määritys tai kalibrointi.                                                       | <u>Sivu 50</u> |
| AUTO / MAN käyttö                  | Käyttötavan määritys: automaattinen tai manu-<br>aalinen.                                       | <u>Sivu 53</u> |
| +/- määrä                          | Määränvähennyksen esiasetus erilaisille levi-<br>tystavoille.                                   | <u>Sivu 56</u> |
| Signaali Tyhjäkäynti-<br>mittaus   | Äänimerkin aktivointi automaattista tyhjäkäynti-<br>mittausta käynnistettäessä                  |                |
| kg tyhjäanturi                     | Tietojen syöttö jäännösmäärälle, joka laukai-<br>see hälytysilmoituksen punnitussolujen kautta. |                |
| Easy toggle                        | Vaihtonäppäinten L%/R% rajoitus kahteen ti-<br>laan                                             | <u>Sivu 57</u> |
| FF-raja 0.2.                       | Virtaustekijäalueen laajennus arvosta 0,4 ar-<br>voon 0,2.<br>Käyttö:                           |                |
|                                    | Biolannoite                                                                                     |                |
|                                    | • Riisi                                                                                         |                |
| Levitysmäärän kor-<br>jaus V/O (%) | Poikkeamien korjaus syötetyn levitysmäärän ja todellisen levitysmäärän välillä.                 |                |
|                                    | <ul> <li>Korjaus tehdään prosentteina oikealle ja<br/>vasemmalle puolelle.</li> </ul>           |                |

#### 4.6.1 Nopeuden kalibrointi

Nopeuden kalibrointi on tarkan levitystuloksen perusedellytys. Tekijät kuten esim. renkaan koko, traktorin vaihto, neliveto, renkaiden ja maan välinen luisto, maaperän ominaisuudet ja renkaiden paine, vaikuttavat nopeuden määritykseen ja siten myös levitystulokseen.

#### Nopeuden kalibroinnin valmistelu:

Nopeusimpulssien lukumäärän määritys per 100 m on erittäin tärkeää lannoitten määrän tarkalle levitykselle.

- Suorita kalibrointi pellolla. Siten maaperän ominaisuuksien vaikutu kalibrointitulokseen on vähäisempi.
- Määritä mahdollisimman tarkasti 100 m:n pituinen vertailureitti.
- Kytke neliveto päälle.
- Täytä kone vain puoliksi jos mahdollista.

#### Nopeuden kalibroinnin käynnistys:

Käyttöyksikköön QUANTRON-A voit tallentaa jopa **4 erilaista profiilia** impulssien tyypille ja määrälle. Voit yhdistää nämä profiilit nimiin (esim. traktorin nimi).

Tarkista ennen levitystä, että käyttöyksikössä on esillä oikea profiili.

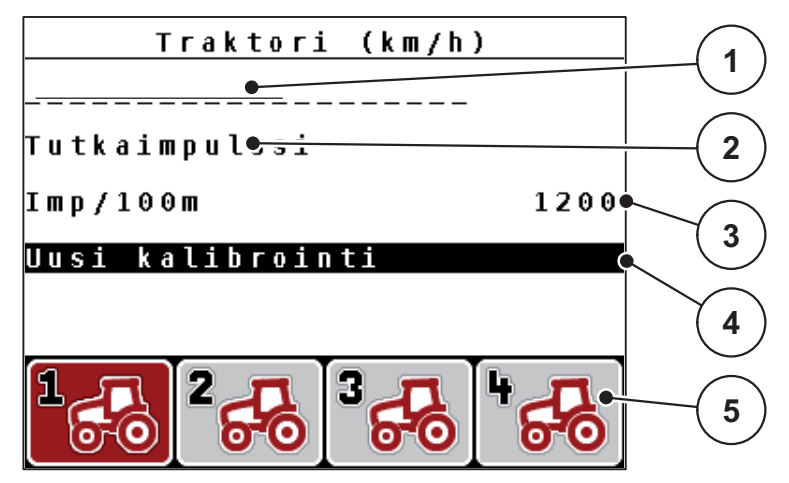

Kuva 4.15: Valikko Traktori (km/h)

- [1] Traktorin kuvaus
- [2] Näyttö Pulssianturi nopeussignaalille
- [3] Näyttö Impulssien lukumäärä per 100 m
- [4] Alavalikko Traktorin kalibrointi
- [5] Tunnukset profiilien 1-4 muistipaikoille
- 1. Käynnistä valikko Kone asetukset > Traktori (km/h).

Näyttöarvot impulssien nimelle, alkuperälle ja lukumäärälle koskevat profiilia, joka on merkitty mustaksi.

2. Paina toimintonäppäintä (F1-F4) muistipaikkatunnuksen alapuolella.

# Kalibroi nopeussignaali uudelleen:

Voit joko kirjoittaa jo olemassa olevan profiilin päälle tai ottaa tyhjän muistipaikan profiilia varten.

- Merkitse valikossa Traktori (km/h) haluttu muistipaikka sen alla olevalla toimintonäppäimellä.
- 2. Merkitse kenttä Uusi kalibrointi.
- 3. Paina Enter-näppäintä.
- ▷ Näytössä näkyy kalibrointivalikko Traktori (km/h).

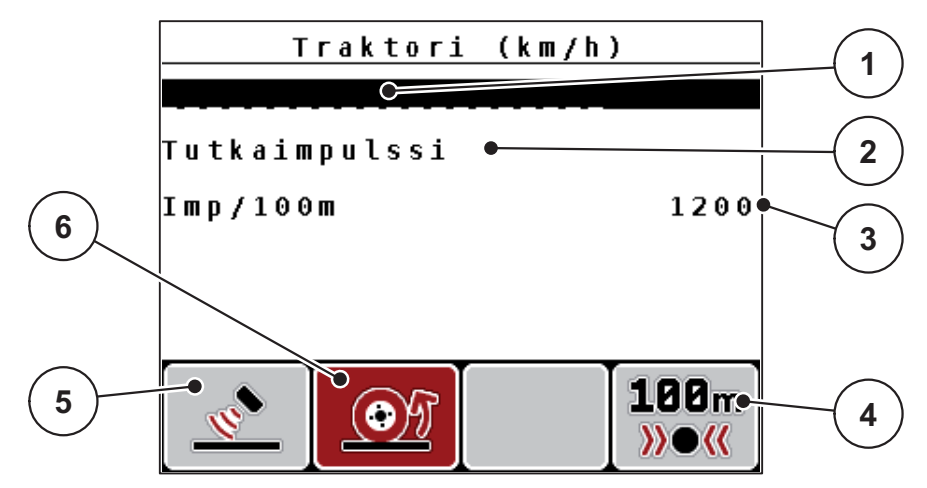

Kuva 4.16: Kalibrointivalikko Traktori (km/h)

- [1] Nimikenttä Traktori
- [2] Näyttö Nopeussignaalin alkuperä
- [3] Näyttö Impulssien lukumäärä per 100 m
- [4] Alavalikko Automaattinen kalibrointi
- [5] Pulssianturi Tutkailmpulssi
- [6] Pulssianturi Pyöräimpulssit
- 4. Merkitse traktorin nimikenttä.
- 5. Paina Enter-näppäintä.
- 6. Syötä profiilin nimi.

# HUOMAUTUS

Nimen syöttö on rajattu 16 merkkiin.

Nimeä profiilili selkeyden vuoksi traktorin nimen mukaan.

Tekstin syöttö käyttöyksikköön on kuvattu kappaleessa<u>4.12.1: Tekstinsyöttö, sivu 77</u>.

- 7. Valitse pulssianturi nopeussignaalille.
  - Paina tutkaimpulsseille toimintonäppäintä F1 [5].
  - Paina tutkampulssit toimintonäppäintä F2 [6].
- ▷ Näytössä näkyy pulssianturi.

Seuraavaksi sinun tulee määrittää nopeussignaalin impulssien lukumäärä. Mikäli tiedät tarkan impulssien lukumäärän, voit syöttää sen suoraan:

- 8. Käynnistä valikkomerkintä Traktori (km/h) > Uusi kalibrointi > Imp/100m.
- Näytössä näytetään valikko Impulssit, jolloin voit syöttää impulssien määrän manuaalisesti.

Arvojen syöttö käyttöyksikköön kuvataan kappaleessa <u>4.12.2: Arvojen syöttö</u> kursorinäppäimillä, sivu 79.

Jos et tiedä tarkkaa impulssien lukumäärää, käynnistä kalibrointiajo.

- 9. Paina toimintonäppäintä F4 (100 m AUTO).
  - Näytössä näkyy käyttökuva Kalibrointiajo.

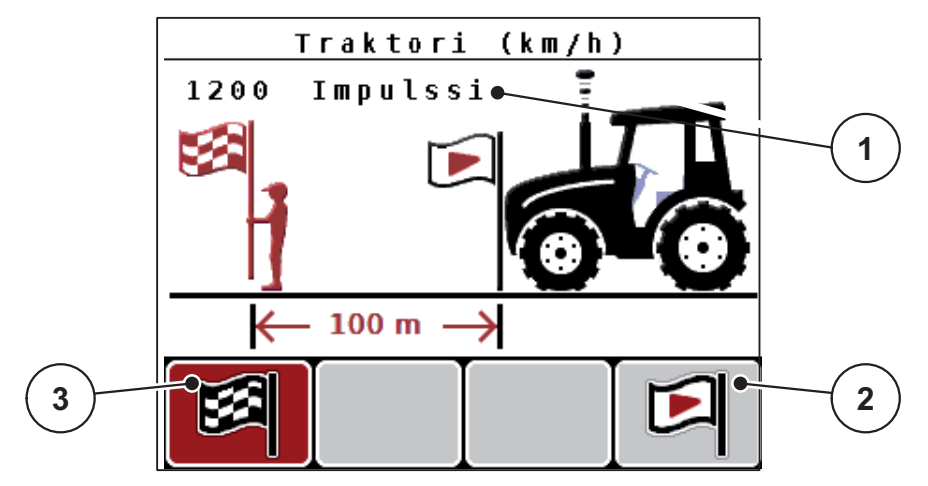

Kuva 4.17: Käyttökuva Kalibrointiajo Nopeussignaali

- [1] Näyttö Impulssit
- [2] Impulssin tallennuksen käynnistys
- [3] Impulssin tallennuksen pysäytys
- 10. Paina vertailureitin aloituskohdassa toimintonäppäintä F4 [2].
  - ▷ Impulssien näyttö on nollattu.
  - ▷ Käyttöyksikkö on valmis impulssien laskemiseen.
- 11. Aja 100 m:n pituinen vertailureitti.
- 12. Pysäytä traktorin vertailureitin päässä.
- 13. Paina toimintonäppäintä F1 [3].
  - Näytössä näytetään vastaanotettujen impulssien määrä.
- 14. Paina Enter-näppäintä.
- ▷ Uusi impulssimäärä tallennetaan.
- ▷ Palaat takaisin kalibrointivalikkoon.

# 4.6.2 AUTO/MAN-käyttö

Työskentelet vakiona käyttötavalla **AUTO km/h + AUTO kg**. Käyttöyksikkö ohjaa nopeussignaalin ja **toiminnon M EMC**perusteella automaattisesti toimilaitteita.

Työskentelet **manuaalisella** käytöllä (MAN Skala tai MAN km/h) **vain** seuraavissa tapauksissa:

- nopeussignaalia ei ole saatavilla (tutkaa tai pyöräanturia ei ole saatavilla tai se on viallinen),
- Etanakarkotteen tai kylvösiemenien (pienten siemenien) levitys.

## **HUOMAUTUS**

Jotta levitettävä tuote jakautuu tasaisesti, sinun tulee ehdottomasti työskennellä vakaalla ajonopeudella.

#### **HUOMAUTUS**

Levitystyöskentely erilaisilla käyttötavoilla on kuvattu luvussa <u>5: Levitys käyttö-yksiköllä QUANTRON-A, sivu 81</u>.

| Valikko             | Merkitys                                                        | Kuvaus         |
|---------------------|-----------------------------------------------------------------|----------------|
| AUTO km/h + AUTO kg | Valinta automaattinen käyttö automaattisel-<br>la punnituksella | <u>Sivu 54</u> |
| AUTO km/h           | Automaattisen käytön valinta                                    | <u>Sivu 54</u> |
| MAN km/h            | Ajonopeuden asetus manuaaliselle käytölle                       | <u>Sivu 54</u> |
| MAN-asteikko        | Annostusluistin asetus manuaaliselle käy-<br>tölle              | <u>Sivu 55</u> |

#### Käyttötavan valinta

- 1. Kytke käyttöyksikkö QUANTRON-A päälle.
- 2. Käynnistä valikko Koneasetukset > AUTO/MAN käyttö.
- 3. Merkitse haluttu valikkomerkintä.
- 4. Paina Enter-näppäintä.

#### **HUOMAUTUS**

Suosittelemme virtaustekijän näyttöä käyttökuvassa. Näin voit seurata massavirran säätöä levityksen aikana. Ks. luku <u>4.9.2: Näytön valinta, sivu 68</u> ja luku <u>4.6.2: AUTO/MAN-käyttö, sivu 53</u>.

 Löydät tärkeää tietoa käyttötapojen käytöstä levityskäytössä luvusta <u>5.4: Levitys automaattisella käyttötavalla (AUTO km/h + AUTO kg), sivu 85</u>.

# AUTO km/h + AUTO kg: automaattinen käyttö automaattisella massavirran säädöllä:

Käyttötapa **AUTO km/h + AUTO kg** säätelee lannoitteen määrää levityksen aikana jatkuvasti nopeuden ja lannoitteen virtauskäyttäytymisen mukaan. Näin saavutetaan lannoitteen optimaalinen annostus.

# AUTO km/h: Automaattinen käyttö

# **HUOMAUTUS**

Suorita kiertokoe ennen levityksen aloittamista saadaksesi optimaalisen levitystuloksen.

- 1. Kytke käyttöyksikkö QUANTRON-A päälle.
- 2. Käynnistä valikko Koneasetukset > AUTO/MAN käyttö.
- 3. Merkitse valikkomerkintä AUTO km/h
- 4. Paina Enter-näppäintä.
- 5. Suorita lannoiteasetukset:
  - Levitysmäärä (kg/ha)
  - Työleveys (m)
- 6. Täytä säiliö lannoitteella.
- 7. Suorita kiertokoe virtaustekijän määritystä varten

tai

määritä virtaustekijä mukana toimitetusta levitystaulukosta.

- 8. Syötä virtaustekijä käsin.
- 9. Paina Start/Stop-näppäintä.
- ▷ Levitys käynnistyy.

#### MAN km/h: manuaalinen käyttö

- 1. Kytke käyttöyksikkö QUANTRON-A päälle.
- 2. Käynnistä valikko Koneasetukset > AUTO/MAN käyttö.
- 3. Merkitse valikkomerkintä MAN km/h.
  - Näytössä näkyy syöttöikkuna Nopeus.
- 4. Syötä ajonopeuden arvo levityksen aikana.
- 5. Paina Enter-näppäintä.

# HUOMAUTUS

Suorita kiertokoe ennen levityksen aloittamista saadaksesi optimaalisen levitystuloksen.

#### MAN-asteikko: manuaalinen käyttö asteikkoarvolla

- 1. Avaa valikko Koneasetukset > AUTO/MAN-käyttö.
- 2. Merkitse valikkomerkintä MAN asteikko.
  - Näyttöön tulee valikko Luistinaukko.
- 3. Syötä asteikkoarvo annostusluistin aukolle.
- 4. Paina Enter-näppäintä.

Ks. 4.12.2: Arvojen syöttö kursorinäppäimillä, sivu 79.

▷ Käyttötavan asetus on tallennettu.

#### HUOMAUTUS

Optimaaliseen levitystulokseen, myös manuaalisessa tilassa, suosittelemme katsomaan annostusluistinaukon ja ajonopeuden arvot levitystaulukosta.

Käyttötavalla **MAN-asteikko** voit muuttaa levityksen aikana annostusluistin aukkoa manuaalisesti.

## Edellytys:

- Annostusluistit on avattu (aktivointi Start/Stop-näppäimellä).
- Käyttökuvassa MAN Skala osaleveyksien tunnukset on merkitty punaisiksi.

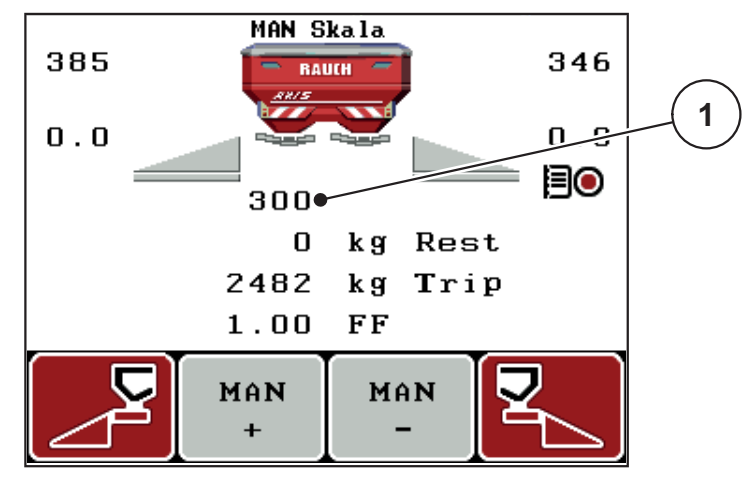

Kuva 4.18: Käyttökuva MAN-asteikko

[1] Näyttö annostusluistin nykyinen asteikkoasento

- 5. Muuttaaksesi annostusluisin aukkoa paina toimintonäppäintä F2 tai F3.
  - F2: MAN+ suurentaaksesi annostusluistin aukkoa
  - F3: MAN- pienentääksesi annostusluistinaukkoa.

#### 4.6.3 +/- määrä

Tässä valikossa voit määrittää tavalliselle levitystavalle prosentuaalisen **määrän muutoksen**.

Perustana (100 %) on annostusluistin aukon esiasetettu arvo.

# **HUOMAUTUS**

Käytön aikana voit milloin tahansa muuttaa levitysmäärää toimintonäppäimillä **F2/F3** kertoimella **+/- määrä**.

Painamalla C 100 %-näppäintä palautat esiasetukset.

#### Määritä määrän vähennys:

- 1. Käynnistä valikko Koneasetukset > +/- määrä (%).
- Syötä prosentuaalinen arvo, jonka verran haluat muuttaa levitysmäärää. Ks. luku <u>4.12.2: Arvojen syöttö kursorinäppäimillä, sivu 79</u>.
- 3. Paina Enter-näppäintä.

#### 4.6.4 Signaali Tyhjäkäyntimittaus

Täällä voit aktivoida tai passivoida äänimerkin tyhjäkäyntimittauksen suoritusta varten.

- 1. Merkitse valikkomerkintä Signaali Tyhjäkäyntimittaus.
- 2. Aktivoi vaihtoehto painamalla Enter-näppäintä.
  - ▷ Näytössä näkyy hakanen.
  - ▷ Kun automaattinen tyhjäkäyntimittaus käynnistyy, kuuluu äänimerkki.
- 3. Passivoi vaihtoehto painamalla Enter-näppäintä uudelleen.
  - ▷ Hakanen häviää.

# 4.6.5 Easy Toggle

Täällä voit rajoittaa näppäimen **L%/R %** vaihtokytkentätoiminnon toimintonäppäinten **F1-F4** kahteen tilaan. Vältyt siten tarpeettomilta vaihtokytkennöiltä käyttökuvassa.

- 1. Merkitse alavalikko Easy Toggle
- 2. Paina Enter-näppäintä.
  - ▷ Näytössä näkyy hakanen.
  - ▷ Vaihtoehto on aktiivinen.
  - Käyttökuvassa näppäin L%/R% voi vaihdella vain määränmuutoksen (L+R) ja osaleveyksien hallinnan (VariSpread) välillä.

# 3. Paina Enter-näppäintä.

- ▷ Hakanen häviää.
- ▷ Voit vaihdella näppäimellä **L%/R%** neljän erilaisen tilan välillä.

| Toimintonäppäinten varaus | Toiminto                                              |
|---------------------------|-------------------------------------------------------|
|                           | Määränmuutos molemmilla puolilla                      |
|                           | Määränmuutos oikealla puolella                        |
|                           | Piilotettu, kun toiminto Easy Toggle on<br>aktiivinen |
|                           | Määränmuutos vasemmalla puolella                      |
|                           | Piilotettu, kun toiminto Easy Toggle on<br>aktiivinen |
|                           | Osaleveyksien lisäys tai vähennys                     |

# 4.7 Pikatyhjennys

Puhdistaaksesi koneen levityksen jälkeen tai tyhjentääksesi jäännösmäärän nopeasti, voit valita valikon **Pikatyhjennys**.

Lisäksi suosittelemme **avaamaan molemmat annostusluistit kokonaan** pikatyhjennyksen kautta ja kytkemään QUANTRON-A:n pois päältä tässä tilassa. Näin estät kosteuskertymät säiliössä.

## **HUOMAUTUS**

Varmista **ennen** pikatyhjennyksen aloittamista, että kaikki edellytykset täyttyvät. Huomioi koneen käyttöohje (jäännösmäärän tyhjennys).

#### Suorita pikatyhjennys:

1. Käynnistä valikko Päävalikko > Pikatyhjennys.

#### A HUOMIO

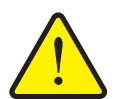

Luovutuspisteen automaattisen säädön aiheuttama loukkaantumisvaara!

Koneissa, joissa on sähköiset luovutuspisteen toimilaitteet, tulee näkyviin hälytys **Aja luovutuspisteeseen**. Kun on käytetty **Start/Stop**-näppäintä, luovutuspiste käynnistetään automaattisesti sähköisellä säätösylinterillä aiemmin asetetulla arvolla. Tämä voi aiheuttaa loukkaantumisia ja aineellisia vahinkoja.

Varmista ennen Start/Stop-näppäimen käyttöä, että koneen vaaravyöhykkeellä ei oleskele ihmisiä.

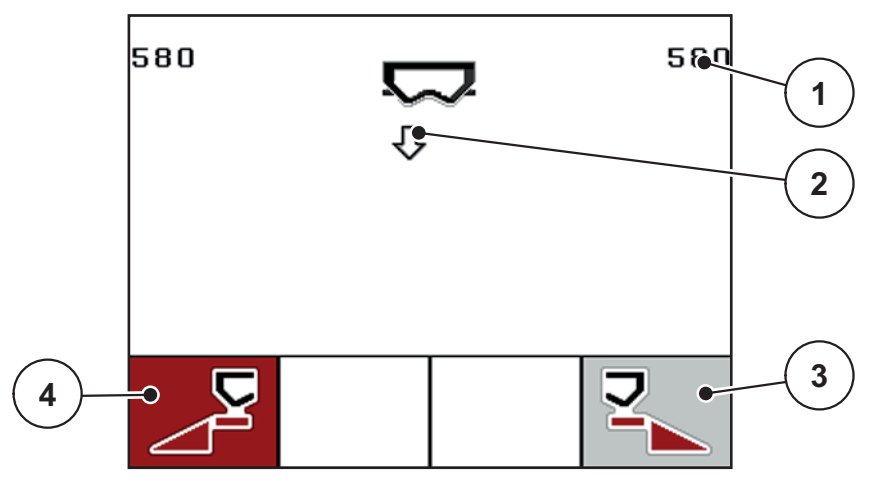

Kuva 4.19: Valikko Pikatyhjennys

- [1] Näyttö Annostusluistin aukko
- [2] Pikatyhjennyksen tunnus (tässä vasen puoli valittu, mutta ei vielä käynnistetty)
- [3] Pikatyhjennys oikea osaleveys (ei valittu)
- [4] Pikatyhjennys vasen osaleveys (valittu)

- 2. Valitse toimintonäppäimellä osaleveys, jolla pikatyhjennys halutaan suorittaa.
  - ▷ Näytössä näytetään valittu osaleveys tunnuksena.
- 3. Paina Start/Stop-näppäintä.
  - ▷ Pikatyhjennys käynnistyy.
- 4. Paina Start/Stop-näppäintä uudelleen.
  - ▷ Pikatyhjennys on päättynyt.

Koneissa, joissa on sähköiset luovutuspisteen toimilaitteet, tulee näkyviin hälytys **Aja luovutuspisteeseen**.

- 5. Paina Start/Stop-näppäintä.
  - ▷ Hälytys on kuitattu.
  - ▷ Sähköiset toimilaitteet ajavat esiasetettuihin arvoihin.
- 6. Paina ESC-näppäintä palataksesi päävalikkoon.

# 4.8 Kylvötiedosto

Tässä valikossa voit luoda jopa 200 kylvötiedostoa ja hallinnoida niitä.

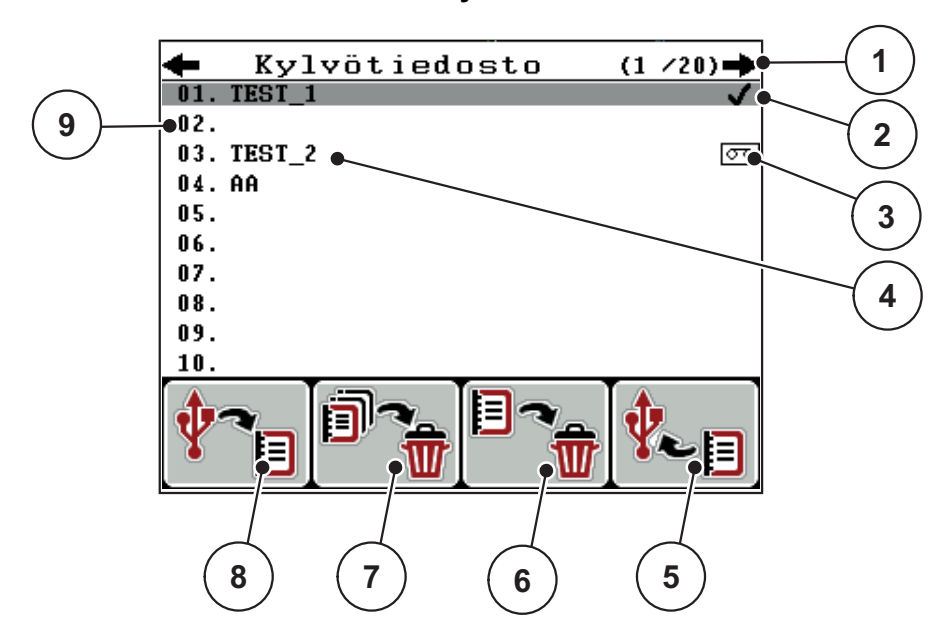

• Avaa valikko Päävalikko > Kylvötiedosto.

# Kuva 4.20: Valikko Kylvötiedosto

- [1] Näyttö Sivunumero
- [2] Arvoilla täytetyn kylvötiedoston näyttö
- [3] Näyttö aktiivinen kylvötiedosto
- [4] Kylvötiedostonimi
- [5] Toimintonäppäin F4: Vienti
- [6] Toimintonäppäin F3: Kylvötiedoston poistaminen
- [7] Toimintonäppäin F2: Kaikkien kylvötiedostojen poistaminen
- [8] Toimintonäppäin F1: Tuonti
- [9] Näyttö Muistipaikka

#### 4.8.1 Kylvötiedoston valinta

Voit valita jo tallennetun kylvötiedoston uudelleen ja jatkaa tallennusta. Kylvötiedostoon jo tallennettujen tietojen **päälle ei kirjoiteta**, vaan niitä **täydennetään** uusilla arvoilla.

# HUOMAUTUS

Nuolinäppäimillä vasen/oikea voidaan liikkua sivu kerrallaan valikossa Kylvötiedosto eteen- ja taaksepäin.

- 1. Valitse haluttu kylvötiedosto.
- 2. Paina Enter-näppäintä.
  - ▷ Näytössä näytetään senhetkisen kylvötiedoston ensimmäinen sivu.

## 4.8.2 Tallennuksen käynnistäminen

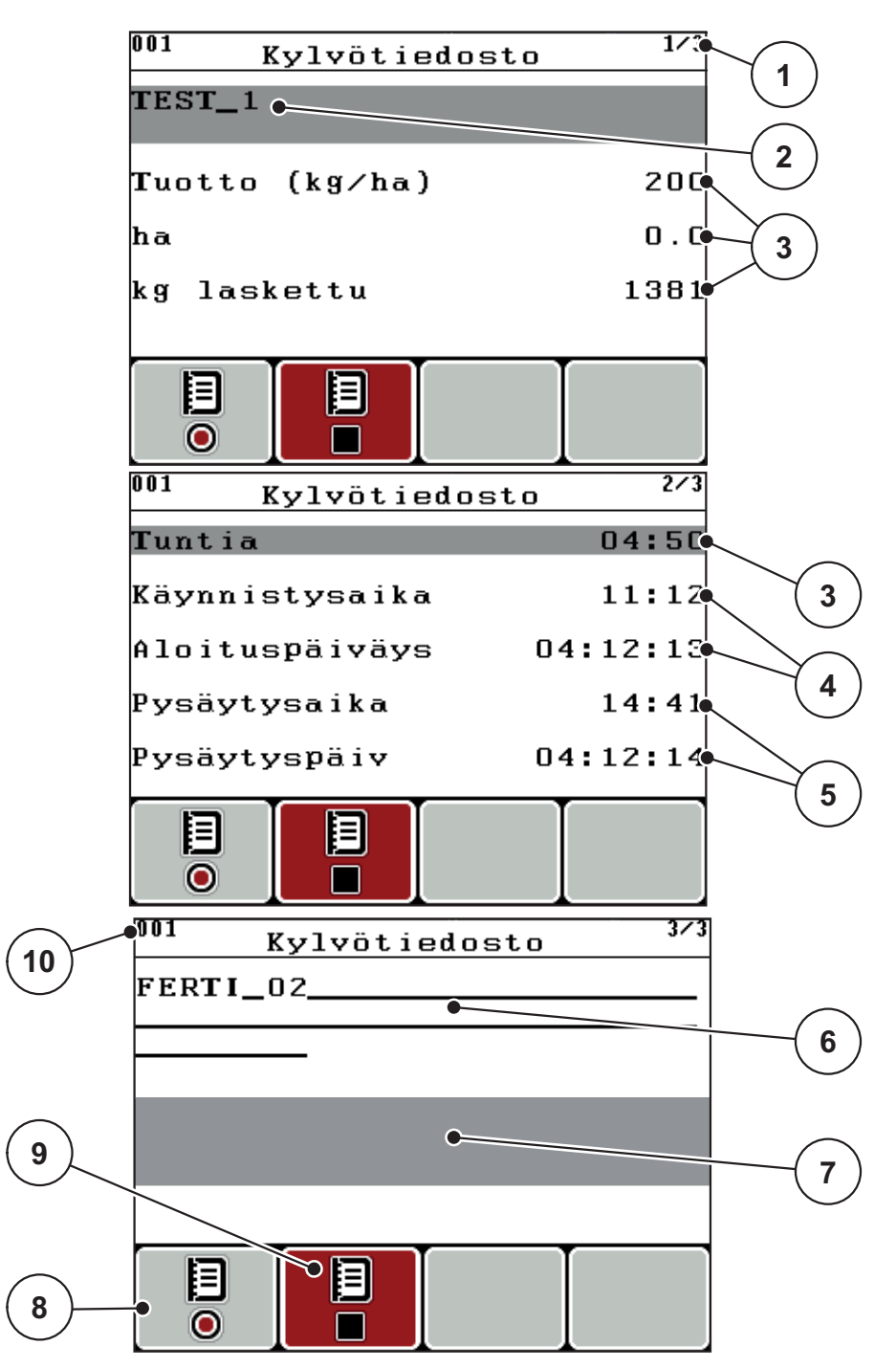

Kuva 4.21: Hetkellisen kylvötiedoston näyttö

- [1] Sivunumeron näyttö
- [2] Nimikenttä Kylvötiedosto
- [3] Arvokentät
- [4] Näytöt Aloitusaika/-päiväys
- [5] Näytöt Lopetusaika/-päiväys
- [6] Nimikenttä Lannoite
- [7] Nimikenttä Lannoitteen valmistaja
- [8] Toimintonäppäin F1 Käynnistys
- [9] Toimintonäppäin F2 Pysäytys
- [10] Näyttö Muistipaikka

- 3. Paina toimintonäppäintä F1, Käynni.-tunnuksen alla.
  - ▷ Tallennus alkaa.
  - Valikko Kylvötiedosto näyttää tallennustunnusta nykyiselle kylvötiedostolle.
  - ▷ Käyttökuvassa näkyy tallennustunnus.

# HUOMAUTUS

Mikäli avataan toinen kylvö, tämä kylvö pysäytetään. Voit poistaa vain passiivisia kylvöjä.

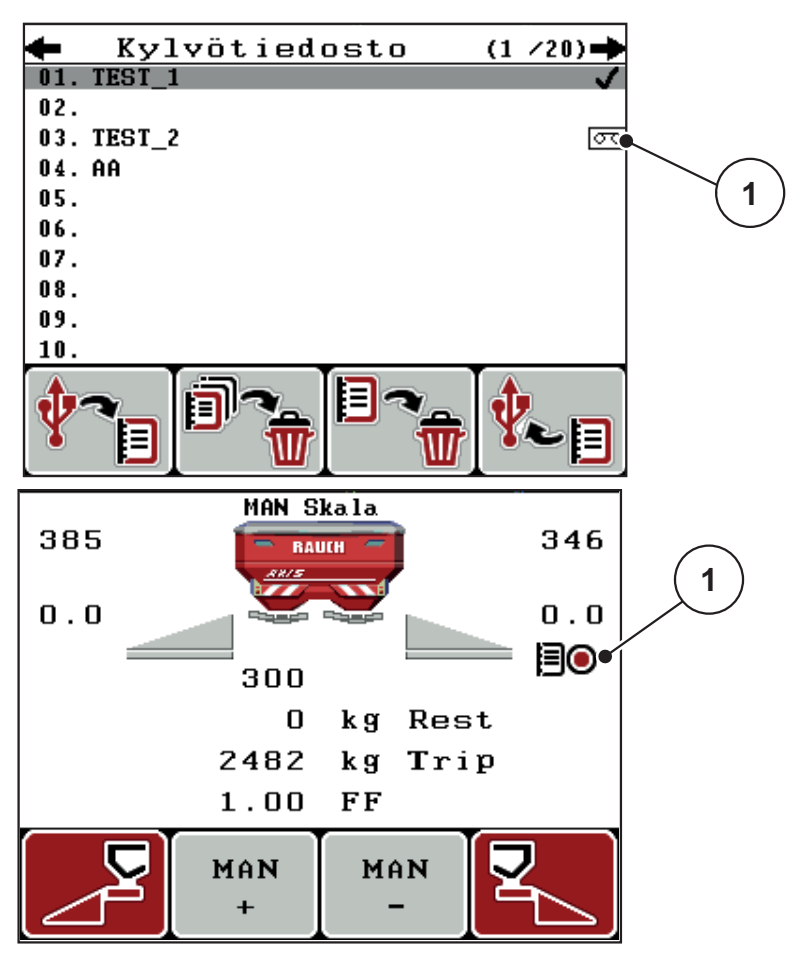

Kuva 4.22: Näyttö Tallennustunnus

[1] Tallennustunnus

# 4.8.3 Tallennuksen pysäytys

- 1. Avaa valikossa Kylvötiedosto aktiivisen kylvötiedoston ensimmäinen sivu.
- 2. Paina toimintonäppäintä F2 Pysäyt.-tunnuksen alla.
  - ▷ Tallennus on päättynyt.

# 4.8.4 Kylvötiedostojen tuonti tai vienti

Käyttöyksikkö QUANTRON-A mahdollistaa tallennettujen kylvötiedostojen tuonnin tai viennin.

# Kylvötiedostojen tuonti (PC:ltä QUANTRON-A)

# Edellytykset:

- Käytä mukana toimitettua USB-tikkua.
- Älä muuta USB-tikun luettelorakennetta.
  - Tiedot on tallennettu USB-tikulle hakemistoon "\\USB-BOX\QuantronE\Schlagdateien\Import".
- 1. Avaa valikko Kylvötiedosto.
- 2. Paina toimintonäppäintä F1 (ks. kuva 4.20).
  - ▷ Virheilmoitus numero 7 tulee tiedottaa, että senhetkisten tietojen päälle kirjoitetaan. Ks. <u>6.1: Hälytysilmoitusten merkitys, sivu 95</u>.
- 3. Paina Start/Stop-näppäintä.

# HUOMAUTUS

Voit keskeyttää kylvötiedostojen tuonnin milloin tahansa painamalla **ESC-näppäintä**!

# Kylvötiedostojen tuonti vaikuttaa seuraavasti

- Kaikkien nykyisten QUANTRON-A tallennettujen kylvötiedostojen päälle kirjoitetaan.
- Kun olet määrittänyt tuoton PC:llä, levitysmäärä välittyy automaattisesti, kun kylvötiedosto käynnistetään ja se aktivoituu välittömästi valikossa Lannoiteasetukset.
- Jos kirjaat levitysmääräksi arvon, joka on alueen 10-3000 ulkopuolella, arvon päälle ei kirjoiteta valikossa Lannoiteasetukset.

# Kylvötiedostojen tuonti (QUANTRON-A PC:lle)

# Edellytykset:

- Käytä mukana toimitettua USB-tikkua.
- Älä muuta USB-tikun luettelorakennetta.
  - Tiedot on tallennettu USB-tikulle hakemistoon "\\USB-BOX\QuantronE\Schlagdateien\Export".
- 1. Avaa valikko Kylvötiedosto.
- 2. Paina toimintonäppäintä F4 (ks. kuva 4.20).

# 4.8.5 Kylvötiedostojen poistaminen

Käyttöyksikkö QUANTRON-A mahdollistaa tallennettujen kylvötiedostojen poistamisen.

# HUOMAUTUS

Vain kylvötiedostojen sisältö poistetaan, kylvötiedoston nimi säilyy nimikentässä!

# Kylvötiedostojen poistaminen

- 1. Avaa valikko Kylvötiedosto.
- 2. Valitse kylvötiedosto listasta.
- 3. Paina toimintonäppäintä F3 tunnuksen Poista alla (ks. kuva 4.20).
  - Valittu kylvötiedosto on poistettu.

# Kaikkien kylvötiedostojen poistaminen

- 1. Avaa valikko Kylvötiedosto.
- 2. Paina toimintonäppäintä F2 tunnuksen Poista kaikki alla (ks. kuva 4.20).
  - ▷ Ilmoitus tiedottaa, että tiedot poistetaan.
- 3. Paina Start/Stop-näppäintä.
  - ▷ Kaikki kylvötiedostot on poistettu.

# 4.9 Järjestelmä/Testi

Tässä valikossa teet käyttöyksikön järjestelmä- ja testiasetukset.

• Käynnistä valikko Päävalikko > Järjestelmä/testi.

| Järjestelmä /                                                           | testi <sup>1/2</sup>             |
|-------------------------------------------------------------------------|----------------------------------|
| Kirkkaus                                                                |                                  |
| Kieli - Language                                                        |                                  |
| Näytön valinta                                                          |                                  |
| Tila                                                                    | Expert                           |
| Testi/Diagnoosi                                                         |                                  |
| Päivämäärä                                                              | 18.02.16                         |
| Kellonaika                                                              | 15:28                            |
|                                                                         |                                  |
| Järjestelmä /                                                           | testi <sup>2/2</sup>             |
| Järjestelmä /<br>Tiedonsiirto                                           | testi <sup>2/2</sup>             |
| Järjestelmä /<br>Tiedonsiirto<br>Kok.tiet.laskuri                       | testi <sup>2/2</sup>             |
| Järjestelmä /<br>Tiedonsiirto<br>Kok.tiet.laskuri<br>Yksikkö            | testi <sup>2/2</sup><br>metrinen |
| Järjestelmä /<br>Tiedonsiirto<br>Kok.tiet.laskuri<br>Yksikkö<br>Service | testi <sup>2/2</sup><br>metrinen |
| Järjestelmä /<br>Tiedonsiirto<br>Kok.tiet.laskuri<br>Yksikkö<br>Service | testi <sup>2/2</sup><br>metrinen |
| Järjestelmä /<br>Tiedonsiirto<br>Kok.tiet.laskuri<br>Yksikkö<br>Service | testi <sup>2/2</sup><br>metrinen |

Kuva 4.23: Valikko Järjestelmä / testi

| Alavalikko       | Merkitys                                                                   | Kuvaus                                                                                           |
|------------------|----------------------------------------------------------------------------|--------------------------------------------------------------------------------------------------|
| Kirkkaus         | Näytön ja näppäinvalaistuksen asettaminen.                                 | Asetusten muutos toiminto-<br>näppäimillä + tai                                                  |
| Kieli - Language | Valikon kieliasetus.                                                       | <u>Sivu 67</u>                                                                                   |
| Näytön valinta   | Näyttöjen määritys käyttökuvas-<br>sa.                                     | <u>Sivu 68</u>                                                                                   |
| Tila             | Toiminnolla M EMC tila aseteta-<br>an automaattisesti kohtaan Ex-<br>pert. |                                                                                                  |
| Testi/diagnoosi  | Toimilaitteiden ja anturien tarkis-<br>tus.                                | Sivu 69                                                                                          |
| Päivämäärä       | Päivämäärän asettaminen.                                                   | Asetuksen valinta ja muutos<br>nuolinäppäimillä. Vahvis-<br>tus painamalla Enter-näp-<br>päintä. |

| Alavalikko                | Merkitys                                                                                                    | Kuvaus                                                                                                    |
|---------------------------|----------------------------------------------------------------------------------------------------|----------------------------------------------------------------------------------------------------|
| Kellonaika                | Kellonajan asettaminen.                                                                                                    | Asetuksen valinta ja muutos<br><b>nuolinäppäimillä</b> . Vahvis-<br>tus painamalla <b>Enter-näp-<br/>päintä</b> . |
| Tiedonsiirto              | Valikko tiedonvaihdolle ja sarja-<br>protokollalle                                                                                                    | <u>Sivu 72</u>                                                                                                    |
| Kokonaistieto-<br>laskuri | Näyttö koko<br><ul> <li>levitetylle määrälle kg</li> <li>levitetylle pinta-alalle ha</li> <li>levitysajalle h</li> <li>ajetulle matkalle km</li> </ul> |                                                                                                    |
| Yksikkö                   | <ul><li>Arvoyksiköiden muuntaminen:</li><li>Metrijärjestelmä</li><li>Englantilainen järjestelmä</li></ul>                                              | Koskee painoja, nopeutta,<br>etäisyyksiä, välimatkaa,<br>aluetta jne.<br><u>Sivu 73</u>                           |
| Service                   | Service-asetukset                                                                                                    | Suojattu salasanalla; pääsy vain Service-henkilöstölle                                                            |
### 4.9.1 Kielen asettaminen

Käyttöyksikön QUANTRON-A käyttöliittymä on käytettävissä **22 eri kielellä**. Kielesi on esiasetettu tehtaalla.

- 1. Avaa valikko Järjestelmä/Testi > Kieli Language.
  - ▷ Näytössä näytetään ensimmäinen neljästä sivusta.

| Sprac       | he - Lang | uage <sup>174</sup> |
|-------------|-----------|---------------------|
| deutsch     | DE        | ✓                   |
| Français    | FR        |                     |
| English     | UK        |                     |
| Neder lands | NL        |                     |
| Italiano    | IT        |                     |
| Españo l    | ES        |                     |
| русскнй     | RU        |                     |
| 1           |           |                     |

Kuva 4.24: Alavalikko Kieli, sivu 1

- 2. Valitse kieli, jolla valikot halutaan esitettävän.
- 3. Paina Enter-näppäintä.
- ▷ Valinta on vahvistettu.
- ▷ Käyttöyksikkö QUANTRON-A käynnistyy automaattisesti uudelleen.
- ▷ Valikot esitetään valitulla kielellä.

#### 4.9.2 Näytön valinta

Voit muokata käyttöyksikön käyttökuvan näyttökenttiä yksilöllisesti. Voit käyttää näitä kolmea näyttökenttää valinnaisesti seuraaville arvoille:

- Ajonopeus
- Virtaustekijä (FF)
- Kellonaika
- ha mat.
- kg mat.
- m mat.
- kg jälj
- m jälj
- ha jälj
- Tyhjäkäyntiaika

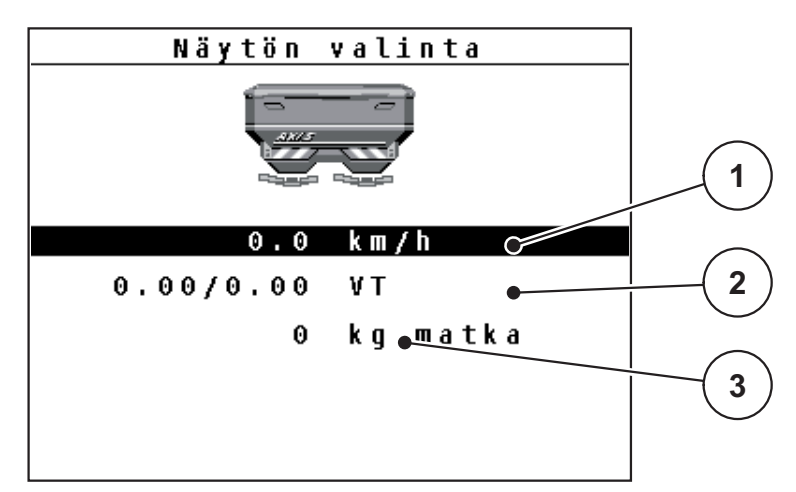

Kuva 4.25: Valikko Näytön valinta

- [1] Näyttökenttä 1
- [2] Näyttökenttä 2
- [3] Näyttökenttä 3

#### Näytön valinta

- 1. Avaa valikko Järjestelmä/Testi > Näytön valinta.
- 2. Merkitse kukin näyttökenttä.
- 3. Paina Enter-näppäintä.
  - ▷ Näyttöön listataan mahdolliset näytöt.
- 4. Merkitse uusi arvo, jota halutaan käyttää näyttökentässä.
- 5. Paina Enter-näppäintä.
  - Näyttöön ilmestyy käyttökuva. Kussakin näyttökentässä on nyt uusi arvo kirjattuna.

### 4.9.3 Testi/diagnoosi

Voit valvoa ja tarkistaa tiettyjen anturien/toimilaitteiden toimintoja valikossa **Tes-**ti/diagnoosi.

### HUOMAUTUS

Tämä on ainoastaan informoiva valikko.

Anturien lista riippuu koneen varustuksesta.

| Alavalikko                        | Merkitys                                                    | Kuvaus                      |
|-----------------------------------|-------------------------------------------------------------|-----------------------------|
| Luistin testipisteet              | Testi annostusluistin ajoon eri ase-<br>miin.               | Kalibroinnin tarkas-<br>tus |
| Annostusluisti                    | Annostusluistin käynnistys vasen ja<br>oikea                | <u>Sivu 70</u>              |
| Jännite                           | Käyttöjännitteen tarkastus.                                 |                             |
| Tyhjäanturi                       | Tyhjäanturin tarkistaminen.                                 |                             |
| Punnitussolut                     | Punnitussolujen tarkastus.                                  |                             |
| M EMC                             | M EMC -toiminnon anturien tarkas-<br>tus.                   |                             |
| Luovutuspisteen tes-<br>tipisteet | Testi luovutuspisteen ajoon eri ase-<br>miin.               | Tarkastus<br>Kalibrointi    |
| Luovutuspiste                     | Luovutuspisteen käynnistys.                                 |                             |
| Linbus                            | LINBUSin kautta ilmoitettujen osa-<br>rakenteiden tarkistus |                             |
| Suojapeite                        | Toimilaitteiden tarkistus                                   |                             |

#### Esimerkki Luisti

- 1. Avaa valikko Järjestelmä/testi > Testi/diagnoosi.
- 2. Merkitse valikkomerkintä Luisti.
- 3. Paina Enter-näppäintä.
  - ▷ Näytössä näkyy toimilaitteiden/anturien tila.

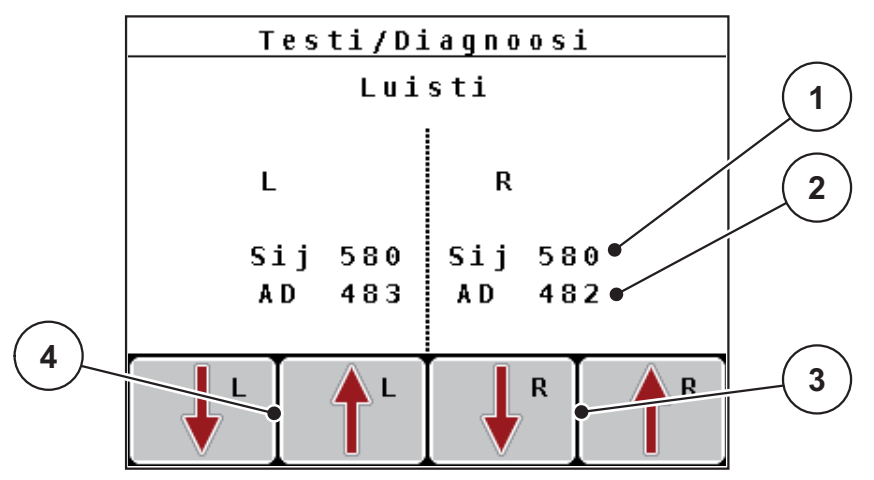

Kuva 4.26: Testi/diagnoosi; esimerkki: Luisti

- [1] Näyttö Sijainti
- [2] Näyttö Signaali
- [3] Toimintonäppäimet Toimilaite oikea
- [4] Toimintonäppäimet Toimilaite vasen

#### A HUOMIO

Liikkuvien koneen osien aiheuttama loukkaantumisvaara.

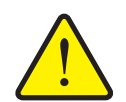

- Koneen osat voivat liikkua automaattisesti testien aikana.
  - Varmista ennen testejä, että koneen läheisyydessä ei oleskele ihmisiä.

**Signaali**näyttö näyttää signaalin tilan vasemmalle ja oikealle puolelle erikseen. Toimilaitteita voi ajaa toimintonäppäimien **F1-F4** avulla sisään ja ulos.

### Esimerkki Linbus

- 1. Avaa valikko Järjestelmä/testi > Testi/diagnoosi.
- 2. Merkitse valikkomerkintä Linbus.
- 3. Paina Enter-näppäintä.
  - ▷ Näytössä näkyy toimilaitteiden/anturien tila.

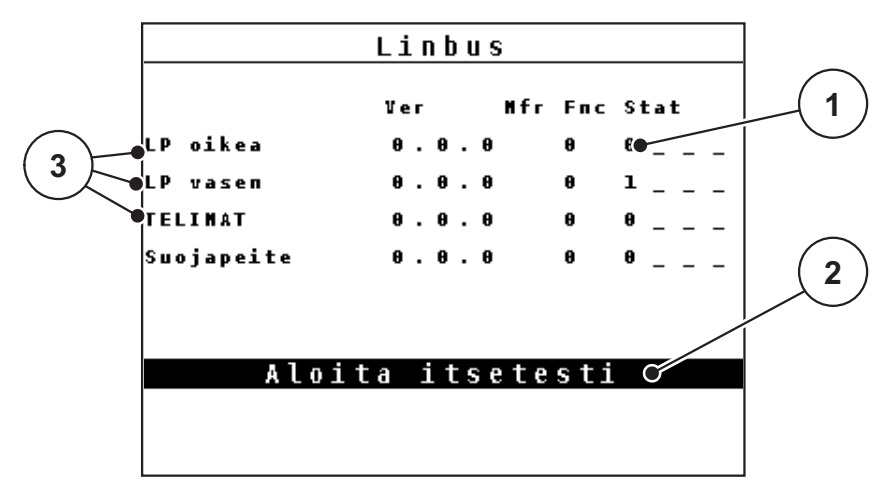

Kuva 4.27: Testi/diagnoosi; esimerkki: Linbus

- [1] Näyttö tila
- [2] Aloita itsetesti
- [3] Liitetyt toimilaitteet

#### Linbus-osallistujan tilailmoitus

Toimilaitteet viittaavat erilaisiin tiloihin:

- 0 = OK; ei virhettä toimilaitteessa
- 2 = Tukos
- 4 = Ylikuormitus

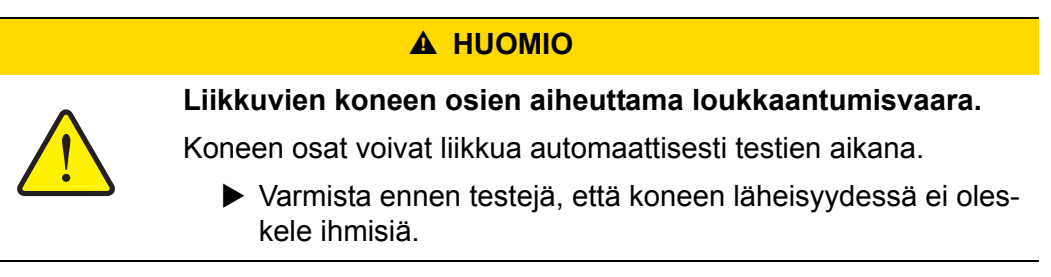

### 4.9.4 Tiedonsiirto

Tiedonsiirto on mahdollista erilaisten tietoprotokollien kautta.

| Alavalikko         | Merkitys                                                                                                    |
|--------------------|----------------------------------------------------------------------------------------------------|
| AKD                | Automaattinen kylvödokumentointi; kylvötiedostojen siirto kämmentietokoneeseen tai Pocket PC:lle Bluetoothin kautta                                         |
| LH5000             | Sarjaviestintä esim. levitys sovelluskorteilla                                                                                                    |
| TUVR               | Protokolla automaattiselle osaleveyskytkennälle, osapinnasta<br>riippuvalle määränmuutokselle ja GPS-nopeudelle ulkoisella<br>Trimble Terminal -päätteellä. |
| GPS Control        | Protokolla automaattiselle osaleveyskytkennälle ulkoisella päätteellä                                                                                       |
| GPS Control<br>VRA | VRA Variable Rate Application<br>Protokolla tavoitelevitysmäärän automaattiselle siirrolle ja au-<br>tomaattiselle osaleveyskytkimelle                      |

#### 4.9.5 Kokonaistietolaskuri

Tässä valikossa näytetään kaikki levittimen laskuritilat.

- levitetylle määrälle kg
- levitetylle pinta-alalle ha
- levitysajalle h
- ajetulle matkalle km

**HUOMAUTUS** 

Tämä on ainoastaan informoiva valikko.

### 4.9.6 Yksikköjärjestelmän muutos

Yksikköjärjestelmäsi on esiasetettu tehtaalla. Voit kuitenkin milloin tahansa siirtyä metrijärjestelmästä englantilaiseen järjestelmään ja päinvastoin.

- 1. Merkitse valikko Järjestelmä/Testi > Yksikkö.
- 2. Paina Enter-näppäintä.
- ▷ Näytössä näkyy aktiivinen yksikköjärjestelmä.
- ▷ Erilaisten valikoiden kaikki arvot on muunnettu.

| Valikko/arvo       | Muuntokerroin<br>metrijärjestelmästä englantilaiseen<br>järjestelmään |
|--------------------|-----------------------------------------------------------------------|
| kg jälj            | 1 x 2,2046 lbmassa (lbs jälj)                                         |
| ha jälj            | 1 x 2,4710 ac (ac jälj)                                               |
| Työleveys m        | 1 x 3,2808 ft                                                         |
| Levitysmäärä kg/ha | 1 x 0,8922 lbs/ac                                                     |
| Asennuskorkeus cm  | 1 x 0,3937 in.                                                        |

| Valikko/arvo        | Muuntokerroin<br>englantilaisesta järjestelmästä met-<br>rijärjestelmään |
|---------------------|--------------------------------------------------------------------------|
| lbs jälj            | 1 x 0,4536 kg                                                            |
| ac jälj             | 1 x 0,4047 ha                                                            |
| Työleveys ft        | 1 x 0,3048 m                                                             |
| Levitysmäärä lbs/ac | 1 x 1,2208 kg/ha                                                         |
| Asennuskorkeus in.  | 1 x 2,54 cm                                                              |

#### 4.9.7 Service

#### **HUOMAUTUS**

Valikon **Service** asetuksia varten tarvitaan syöttökoodi. **Ainoastaan** valtuutettu palveluhenkilöstö voi muuttaa näitä asetuksia.

#### 4.10 Info

Löydät tietoa laitteen ohjauksesta valikosta Info.

**HUOMAUTUS** 

Tämä valikko sisältää tietoa koneen konfiguroinnista.

Lista tiedoista riippuu koneen varustuksesta.

### 4.11 Suojapeite (erikoisvaruste, sähköinen kauko-ohjain)

#### ▲ VAROITUS

Ulkoa ohjattujen osien aiheuttama puristumis- ja viiltovaara

Suojapeite liikkuu ilman varoitusta ja voi vahingoittaa ihmisiä.

Ohjaa kaikki henkilöt pois vaaravyöhykkeeltä.

AXIS-M-koneessa on sähköisesti ohjattu suojapeite. Pellon päässä tapahtuvan uudelleentäytön yhteydessä voit avata ja sulkea suojapeitteen käyttöyksiköllä ja kahdella käyttölaitteella.

#### **HUOMAUTUS**

Valikko on tarkoitettu toimilaitteiden käyttöön suojapeitteen avaamista tai sulkemista varten. Käyttöyksikkö QUANTRON-A ei selvitä suojapeitteen tarkkaa asentoa.

• Valvo suojapeitteen liikkeitä.

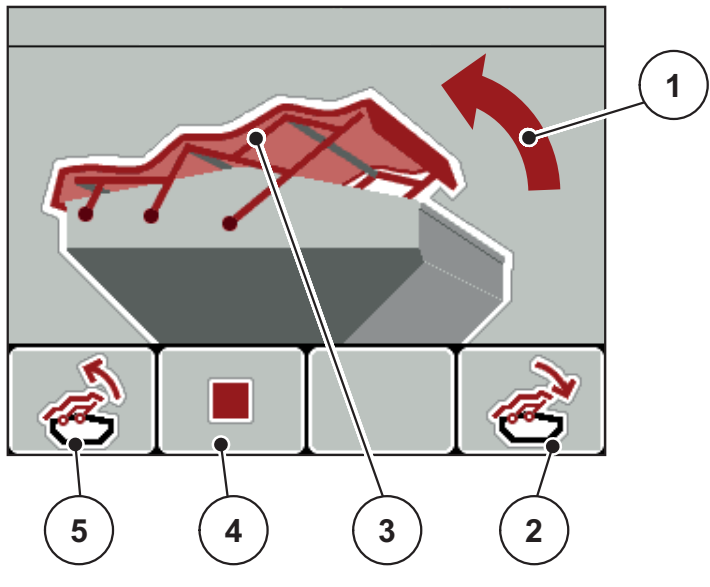

Kuva 4.28: Valikko Suojapeite

- [1] Näyttö Avaaminen
- [2] Toimintonäppäin F4: Suojapeitteen sulku
- [3] Staattinen näyttö Suojapeite
- [4] Toimintonäppäin F2: Toiminnon pysäytys
- [5] Toimintonäppäin F1: Suojapeitteen avaus

#### **A** HUOMIO

Liian vähäisen vapaan tilan aiheuttamat aineelliset vahingot

Suojapeitteen avaaminen ja sulkeminen edellyttää riittävästi vapaata tilaa koneen säiliön yläpuolella. Jos vapaa tila on liian pieni, suojapeite voi repeytyä. Suojapeitteen tangot voivat rikkoutua ja suojapeite voi aiheuttaa vahinkoja ympäristölle.

▶ Huolehdi riittävästä vapaasta tilasta suojapeitteen yläpuolella.

#### Suojapeitteen liikuttaminen

- 1. PainaValikko-näppäintä.
- 2. Käynnistä valikko Suojapeite .
- 3. Paina toimintonäppäintä F1.
  - ▷ Liikkeen aikana tulee näkyviin nuoli, joka osoittaa suuntaan **AUKI**.
  - ▷ Suojapeite avautuu täysin.
- 4. Lisää lannoitetta.
- 5. Paina toimintonäppäintä F4.
  - ▷ Liikkeen aikana tulee näkyviin nuoli, joka osoittaa suuntaan KIINNI.
  - ▷ Suojapeite sulkeutuu.

Voit tarvittaessa pysäyttää suojapeitteen liikkeen painamalla toimintonäppäintä **F2**. Suojapeite pysyy väliasennossa kunnes suljet tai avaat sen jälleen kokonaan.

### 4.12 Erikoistoiminnot

### 4.12.1 Tekstinsyöttö

Joissakin valikoissa voit syöttää vapaasti muokattavaa tekstiä.

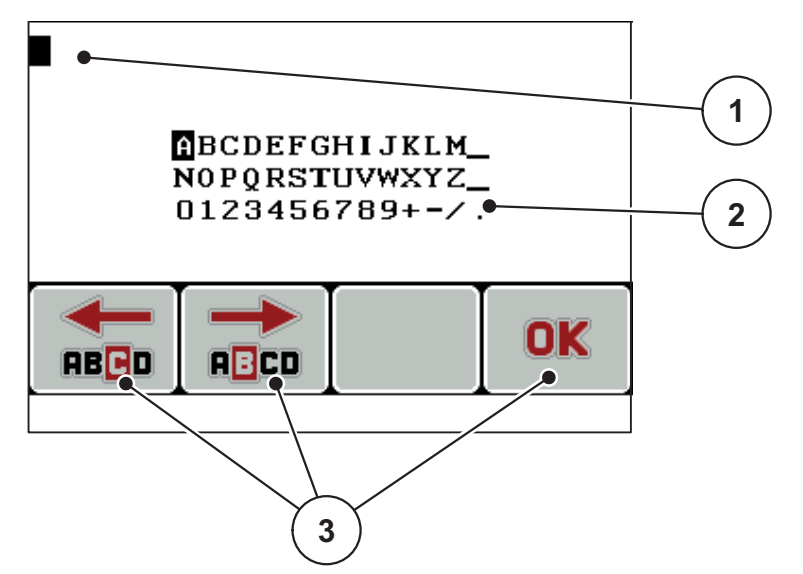

Kuva 4.29: Valikko Tekstinsyöttö

- [1] Syöttökenttä
- [2] Merkkikenttä, käytettävissä olevien merkkien näyttö (riippuu kielestä)
- [3] Toimintonäppäimet syöttökentässä navigointiin

#### Syötä teksti:

- 1. Siirry ylemmästä valikosta valikkoon Tekstinsyöttö.
- 2. Liikuta kursoria toimintonäppäimillä ensimmäiseksi kirjoitettavan merkin kohdalle syöttökentässä.
- 3. Merkitse kirjoitettava merkki nuolinäppäinten avulla merkkikenttään.
- 4. Paina Enter-näppäintä.
  - > Merkitty merkki tulee näkyviin syöttökenttään.
  - ▷ Kursori hyppää seuraavaan kohtaan.

Jatka näin kunnes olet syöttänyt koko tekstin.

- 5. Paina toimintonäppäintä OK.
  - ▷ Käyttöyksikkö tallentaa tekstin.
  - ▷ Näytössä näkyy aiempi valikko.

### Kirjoita merkin päälle:

Voit korvata yksittäisen merkin toisella merkillä.

- 1. Liikuta kursoria toimintonäppäimillä poistettavan merkin kohdalle syöttökentässä.
- 2. Merkitse kirjoitettava merkki nuolinäppäinten avulla merkkikenttään.
- 3. Paina Enter-näppäintä.
  - ▷ Merkin päälle on kirjoitettu.
- 4. Vahvista syöttö painamalla toimintonäppäintä OK.
  - ▷ Teksti tallennetaan käyttöyksikköön.
  - ▷ Näytössä näytetään edellinen valikko.

### HUOMAUTUS

Yksittäisten merkkien poistaminen on mahdollista vain korvaamalla ne välilyönnillä (alaviiva ensimmäisten kahden merkkirivin lopussa).

#### Poista syötetty tieto:

Voit poistaa kaikki syötetyt tiedot.

- 1. Paina C 100 % -näppäintä.
  - ▷ Kaikki syötetyt tiedot on poistettu.
- 2. Syötä tarvittaessa uusi teksti.
- 3. Paina toimintonäppäintä OK.

### 4.12.2 Arvojen syöttö kursorinäppäimillä

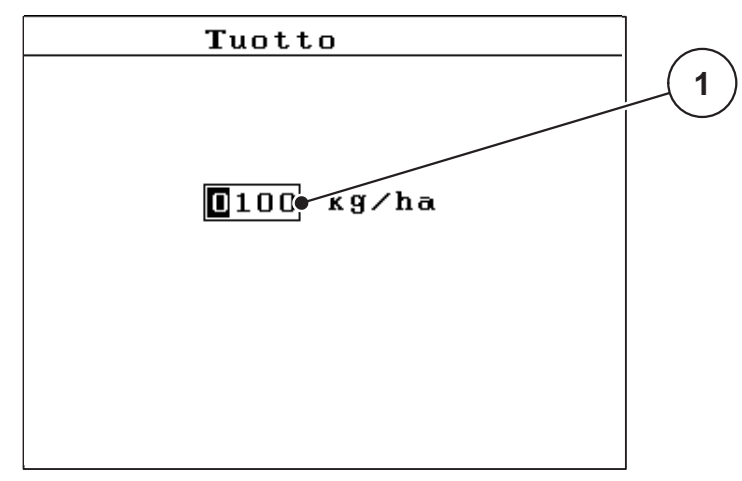

Joihinkin valikoihin voit syöttää lukuarvoja.

Kuva 4.30: Lukuarvojen syöttö (esimerkki levitysmäärä)

[1] Syöttökenttä

### Edellytys:

Olet jo valikossa, jossa voit syöttää lukuarvoja.

- 1. Liikuta kursoria **vaakasuorilla nuolinäppäimillä** kirjoitettavan lukuarvon kohdalle syöttökentässä.
- 2. Aseta pystysuorien nuolinäppäinten avulla haluttu lukuarvo.

Nuoli ylös: Arvo nousee.

Nuoli alas: Arvo laskee.

Nuoli vasemmalle/oikealle: Kursori liikkuu vasemmalle/oikealle.

3. Paina Enter-näppäintä.

### Poista syötetty tieto:

Voit poistaa kaikki syötetyt tiedot.

- 1. Paina C 100 %-näppäintä.
  - ▷ Kaikki syötetyt tiedot on poistettu.

#### 4.12.3 Kuvakaappauksen luominen

Tietojen päälle kirjoitetaan ohjelmistopäivityksen yhteydessä. Suosittelemme, että tallennat asetuksesi kuvakaappauksena ennen ohjelmistopäivitystä USB-ti-kulle aina.

- Käytä USB-tikkua, jossa on palava tilailmaisin (LED).
- 1. Poista USB-portin suojus.
- 2. Työnnä USB-tikku USB-porttiin.

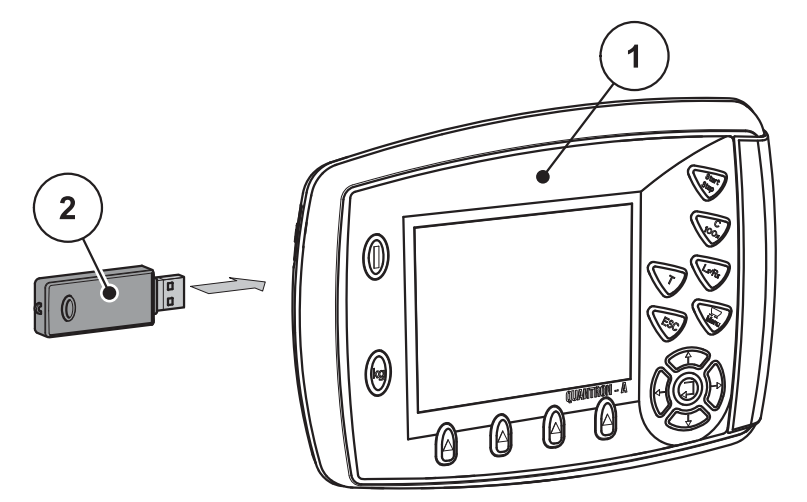

Kuva 4.31: USB-tikun paikalleen työntäminen

- [1] Käyttöyksikkö
- [2] USB-tikku.
- 3. Käynnistä valikko Päävalikko > Lannoiteasetukset.
  - ▷ Näytössä näytetään lannoiteasetusten ensimmäinen sivu.
- 4. Paina T-näppäintä ja L%/R%-näppäintä samanaikaisesti.
  - ▷ USB-tikun tilailmaisin vilkkuu.
  - Käyttöyksikkö piippaa kaksi kertaa.
  - ▷ Kuva tallennetaan USB-tikulle bittikarttana.
- 5. Tallenna kaikki lannoiteasetusten sivut kuvakaappauksena.
- 6. Käynnistä valikko Päävalikko > Kone asetukset.
  - ▷ Näytössä näytetään koneasetusten ensimmäinen sivu.
- 7. Paina T-näppäintä ja L%/R%-näppäintä samanaikaisesti.
  - ▷ Tilailmaisin vilkkuu.
- 8. Tallenna valikon Koneasetukset molemmat sivut kuvakaappauksina.
- 9. Talleta kaikki kuvakaappaukset PC:llesi.
- **10.** Avaa kuvakaappaukset ohjelmistopäivityksen jälkeen ja syötä asetukset käyttöyksikköön QUANTRON-A kuvakaappausten perusteella.
- ▷ Käyttöyksikkö QUANTRON-A on käyttövalmis asetuksillasi.

## 5 Levitys käyttöyksiköllä QUANTRON-A

Käyttöyksikkö QUANTRON-A tukee sinua koneen asettamisessa ennen työskentelyä. Levityksen aikana myös käyttöyksikön toimintoja on taustalla aktiivisena. Näin voit tarkistaa lannoitteen jakauman laadun.

### 5.1 Jäännösmäärän kysely levityksen aikana (vain AXIS-M 30 EMC + W)

Jäännösmäärä lasketaan uudelleen ja näytetään jatkuvasti levityksen aikana.

Voit siirtyä levityksen aikana, eli annostusluistien ollessa auki, valikkoon Jälj (kg, ha, m) ja tarkistaa säiliössä sillä hetkellä olevan jäännösmäärän.

### HINWEIS

Jos haluat tarkkailla arvoja jatkuvasti levityksen aikana, voit käyttää näyttökuvassa myös seuraavien arvojen vapaavalintaisia näyttökenttiä: **kg jäljellä**, **ha jäljellä** tai **m jäljellä**, ks. luku <u>4.9.2: Näytön valinta, sivu 68</u>.

### Punnitun jäännösmäärän kanssa työskentely, säiliön uudelleentäyttö:

Taaraa vaaka.

Ks. luku 4.3.3: Vaa'an taaraus (vain AXIS-M 30.1 EMC + W), sivu 29.

2. Valitse käytettävä lannoitetyyppi.

Ks. luku 4.5.11: Levitystaulukko, sivu 45.

- **3.** Täytä säiliö.
- 4. Punnitse lannoitteen määrä säiliössä.
- **5.** Aloita työskentely.

Kun säiliö on tyhjä, täytä se uudelleen.

6. Toista toiminta-askeleet 2-5.

### 5.2 TELIMAT

#### ▲ VORSICHT

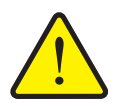

TELIMAT:in automaattisen säädön aiheuttama loukkaantumisvaara!

**T-näppäimen** käytön jälkeen rajalevityskohtaan ajetaan automaattisesti sähköisen säätösylinterin avulla. Tämä voi aiheuttaa loukkaantumisia ja aineellisia vahinkoja.

Ohjaa ihmiset pois koneen vaaravyöhykkeeltä ennen Tnäppäimen painamista.

### HINWEIS

TELIMAT-vaihtoehto on esiasetettu käyttöyksikköön tehdasasetuksena!

#### TELIMAT hydraulisella kauko-ohjauksella

TELIMAT siirretään hydraulisesti työ- tai lepoasentoon. Aktivoi tai deaktivoi TE-LIMAT painamalla **T-näppäintä**. Näyttö joko näyttää tai piilottaa **TELIMAT-tunnuksen** kohdan mukaan.

#### TELIMAT hydraulisella kauko-ohjauksella ja TELIMAT-antureilla

Kun TELIMAT-anturit on liitetty ja aktivoitu, käyttöyksikön näytössä näytetään **TELIMAT-tunnus**, kun TELIMAT on viety hydraulisesti työskentelykohtaan. Kun TELIMAT siirretään takaisin taukokohtaan, **TELIMAT-tunnus** piilotetaan jälleen. Anturit valvovat TELIMAT-säätöä ja aktivoivat tai passivoivat TELIMAT:in auto-maattisesti. **T-näppäimellä** ei ole tässä vaihtoehdossa toimintoa.

Jos TELIMAT-laitteiston tilaa ei voida tunnistaa yli 5 sekunnin ajan, ilmestyy **hälytys 14**; ks. luku <u>6.1: Hälytysilmoitusten merkitys, sivu 95</u>.

### 5.3 Työskentely osaleveyksillä

#### 5.3.1 Levitys vähennetyllä osaleveydellä

Voit levittää yhdellä tai kummallakin puolella osaleveyksillä ja muokata siten koko levitysleveyttä pellon vaatimusten mukaiseksi. Kumpaakin levityssivua voidaan säätää neljässä (VariSpread 8) tai kahdessa (VariSpread 4) vaiheessa.

 Paina näppäintä L%/R%, kunnes halutut toimintonäppäimet näkyvät näytössä.

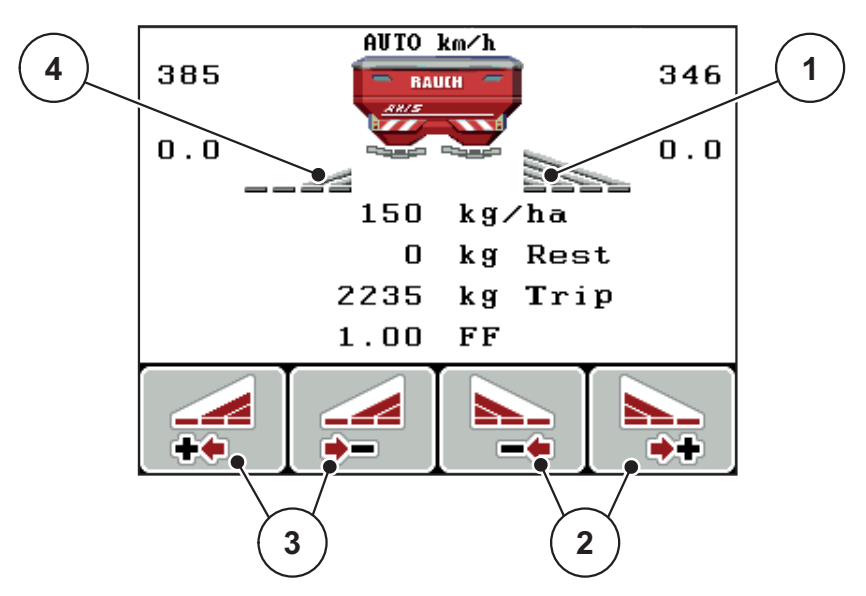

Kuva 5.1: Käyttökuva Levityskäyttö osaleveyksillä

- [1] Osaleveys oikea levittää koko puolikkaalla
- [2] Toimintonäppäimet Levitysleveyden lisäys/vähennys oikea
- [3] Toimintonäppäimet Levitysleveyden lisäys/vähennys vasen
- [4] Osaleveys vasen on vähennetty kahteen vaiheeseen

#### **HINWEIS**

Kumpaakin osaleveyttä voidaan vähentää tai lisätä kahdessa tai neljässä vaiheessa portaittain.

- 1. Paina toimintonäppäintä Levitysleveyden vähennys vasen tai Levitysleveyden vähennys oikea.
  - ▷ Levityspuolen osaleveyttä vähennetään yhdellä tasolla.
- 2. Paina toimintonäppäintä Levitysleveyden lisäys vasen tai Levitysleveyden lisäys oikea.
  - Levityspuolen osaleveyttä lisätään yhdellä tasolla.

#### HINWEIS

Osaleveyksiä ei ole säädetty suhteellisesti. Levitysleveydet säädetään levitysleveyden avustajan VariSpreadin kautta.

• Ks. <u>4.5.12: Laske VariSpread, sivu 47</u>.

#### 5.3.2 Levitys osaleveydellä ja rajalevitystilassa

Voit muuttaa osaleveyksiä ja aktivoida rajalevityksen levityksen aikana. Alemmassa kuvassa on käyttökuva aktivoidulla rajalevityksellä ja valituilla osaleveyksillä.

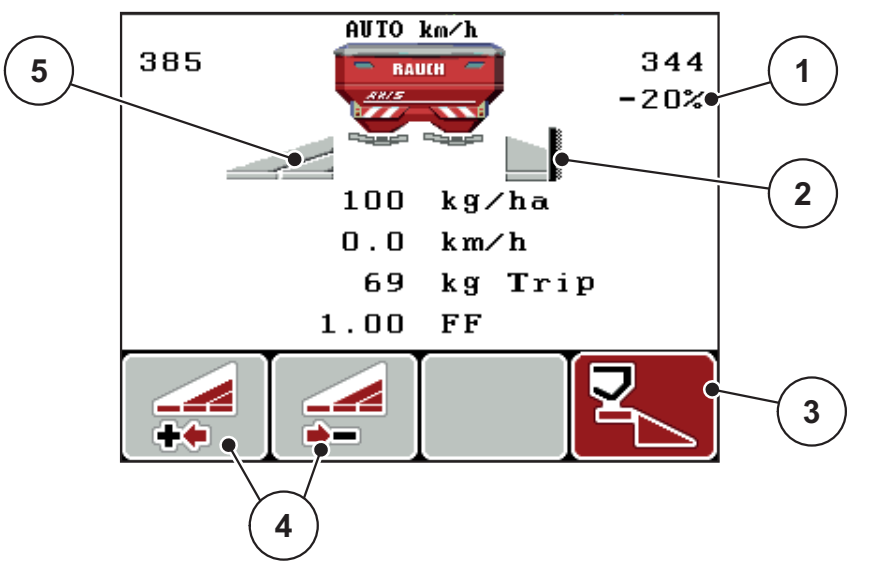

Kuva 5.2: Käyttökuva yksi osaleveys vasemmalla, rajalevityspuoli oikea

- [1] Määränmuutos rajalevitystilassa
- [2] Levityspuoli oikea rajalevitystilassa
- [3] Levityspuoli oikea on aktivoitu
- [4] Vasemman osaleveyden vähennys tai lisäys[5] 2-tasoinen säädettävä osaleveys vasen (VariSpread 2)
- Vasen levitysmäärä on säädetty koko työleveyteen. •
- Toimintonäppäintä Rajalevitys oikea on painettu, rajalevitys on aktivoitu ja levitysmäärää on vähennetty 20 %.
- Toimintonäppäin Levitysleveyden vähennys vasen osaleveyden vähentämiseksi yhdellä vaiheella.
- Paina toimintonäppäintä C/100 %; palaat välittömästi takaisin koko työleveyteen.
- Vain TELIMAT-vaihtoehdot ilman anturia: Paina T-näppäintä, rajalevitys pas-• sivoidaan.

### 5.4 Levitys automaattisella käyttötavalla (AUTO km/h + AUTO kg)

### Massavirran säätö toiminnolla M EMC

Kummankin levypuolen massavirta mitataan erikseen, jotta poikkeamat määrätystä levitysmäärästä voidaan korjata välittömästi.

Toiminto M EMC tarvitsee massavirran säätöön seuraavat tiedot koneesta:

- Vetoakselin kierrosluku
- Levytyyppi

Vetoakselin kierrosluku voi olla 450-650 rpm.

- Halutun kierrosluvun pitäisi pysyä tasaisena levityksen aikana (+/- 10 rpm). Näin varmistetaan säätelyn hyvä laatu.
- Tyhjäkäyntimittaus on mahdollista vain, kun todellinen vetoakselin kierrosluku poikkeaa enintään +/- 10 rpm valikon Vetoakseli syötteestä. Tyhjäkäyntimittaus ei ole mahdollista tämän alueen ulkopuolella.

### Edellytys levitykselle:

- Käyttötapa AUTO km/h + AUTO kg on aktiivinen (ks. <u>4.6.2: AUTO/MAN-käyttö, sivu 53</u>).
- 1. Täytä säiliö lannoitteella.
- 2. Määritä lannoiteasetukset:
  - Levitysmäärä (kg/ha)
  - Työleveys (m)
- Syötä vetoakselin kierrosluku oikeassa valikossa. <u>Ks. myös "Vetoakseli" sivulla 41</u>.
- 4. Valitse käytettävä levytyyppi oikeassa valikossa.

Ks. myös "Levytyyppi" sivulla 41.

- 5. Kytke vetoakseli päälle.
- 6. Aseta vetoakseli annettuun kierroslukuun.
  - ▷ Ikkuna **Tyhjäkäyntimittaus** tulee näkyviin.
- 7. Odota, että etenemispalkki on täynnä.
  - ▷ Tyhjäkäyntimittaus on valmis
  - ▷ Tyhjäkäyntiajaksi palautetaan 20 min.
- 8. Paina Start/Stop-näppäintä.

#### ▷ Levitys käynnistyy.

Uusi tyhjäkäyntimittaus käynnistyy automaattisesti viimeistään tyhjäkäyntiajan kuluttua 20 minuutin välein niin kauan kuin vetoakseli on käynnissä.

Tietyissä olosuhteissa tyhjäkäyntimittaus on tarpeen uusien viitetietojen selvittämiseksi ennen levityksen jatkamista.

Kun tyhjäkäyntimittaus on suoritettava levityksen aikana, näkyviin tulee tietoikkuna.

#### HINWEIS

Heti kun annostusluistit sulkeutuvat (esim. pellon pientareella tai kun **Start/Stop**-näppäintä painetaan), **toiminto M EMC** käynnistää tyhjäkäyntimittauksen taustalla (ilman tietoikkunaa)!

 Vetoakselin kierrosluvun on pysyttävä asetetussa arvossa tyhjäkäyntimittauksen ajan!

#### HINWEIS

Jos haluat tarkkailla aikaa seuraavaan tyhjäkäyntimittaukseen, voit käyttää käyttökuvassa vapaavalintaista **Tyhjäkäyntiaika**-näyttökenttää, ks. luku <u>4.9.2: Näytön valinta, sivu 68</u>.

#### **HINWEIS**

Uusi tyhjäkäyntimittaus on ehdottomasti suoritettava aina levityslautasen käynnistyksen ja levityslautasen tyypin vaihdon yhteydessä!

Jos virtaustekijä muuttuu epätavallisesti, käynnistä tyhjäkäyntimittaus manuaalisesti.

#### Edellytys:

- Levitys on pysäytetty (Start/Stop-näppäin tai molemmat osaleveydet poissa käytöstä).
- Näytössä näkyy käyttökuva.
- Vetoakselin kierrosluku on vähintään 400 rpm.
- 1. Paina Enter-näppäintä.
  - ▷ Näytössä näkyy tyhjäkäyntimittauksen ikkuna.
  - ▷ Tyhjäkäyntimittaus käynnistyy.
- 2. Mukauta vetoakselin kierroslukua tarvittaessa.
- ▷ Palkki näyttää etenemisen.

### 5.5 Levitys käyttötavalla AUTO km/h

- 1. Suorita lannoiteasetukset:
  - Levitysmäärä (kg/ha)
  - Työleveys (m)
- 2. Lisää lannoitetta.

### HINWEIS

Suorita kiertokoe ennen levityksen aloittamista saadaksesi optimaalisen levitystuloksen käyttötavalla AUTO km/h.

 Suorita kiertokoe virtaustekijän määritystä varten tai

tarkista virtaustekijä levitystaulukosta.

- 4. Syötä virtaustekijä käsin.
- 5. Paina Start/Stop-näppäintä.
- ▷ Levitys käynnistyy.

### 5.6 Levitys käyttötavalla MAN km/h

Työskentelet käyttötavalla MAN km/h, jos nopeussignaalia ei ole.

- 1. Kytke käyttöyksikkö QUANTRON-A päälle.
- 2. Käynnistä valikko Koneasetukset > AUTO/MAN käyttö.
- 3. Avaa valikkokohta MAN km/h.
- 4. Syötä ajonopeus.
- 5. Paina OK.
- 6. Suorita lannoiteasetukset:
  - Levitysmäärä (kg/ha)
  - Työleveys (m)
- 7. Lisää lannoitetta.

### HINWEIS

Suorita kiertokoe ennen levityksen aloittamista saadaksesi optimaalisen levitystuloksen käyttötavalla MAN km/h.

8. Suorita kiertokoe virtaustekijän määritystä varten

tai

Tarkista virtaustekijä levitystaulukosta ja syötä virtaustekijä manuaalisesti.

- 9. Paina Start/Stop-näppäintä.
- ▷ Levitys käynnistyy.

### HINWEIS

Noudata ehdottomasti syötettyä nopeutta levityksen aikana.

### 5.7 Levitys käyttötavalla MAN-asteikko

Käyttötavalla **MAN-asteikko** voit muuttaa levityksen aikana annostusluistin aukkoa manuaalisesti.

#### Edellytys:

- Annostusluistit on avattu (aktivointi Start/Stop-näppäimellä).
- Käyttökuvassa MAN Skala osaleveyksien tunnukset on merkitty punaisiksi.

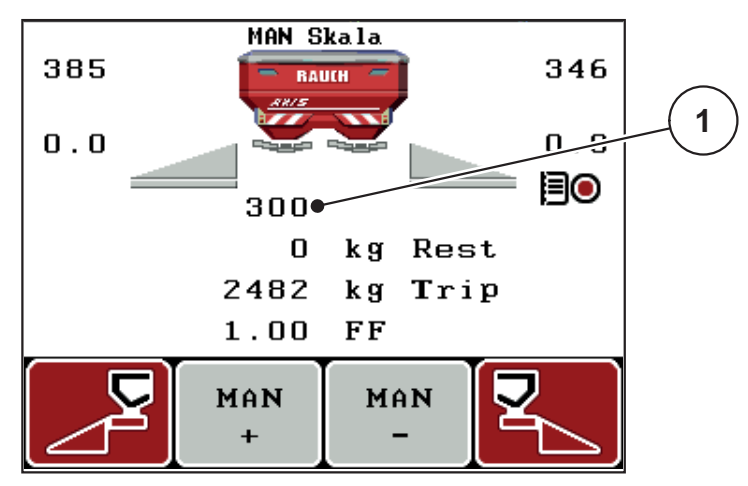

Kuva 5.3: Käyttökuva MAN Skala

- [1] Näyttö annostusluistin nykyinen asteikkoasento
- **10.** Muuttaaksesi annostusluistin aukkoa paina toimintonäppäintä **F2** tai **F3**.
  - F2: MAN+ suurentaaksesi annostusluistin aukkoa tai
  - F3: MAN- pienentääksesi annostusluistin aukkoa.

#### HINWEIS

Jotta saavutat myös manuaalisessa käytössä optimaalisen levitystuloksen, suosittelemme ottamaan arvot annostusluistinaukolle ja ajonopeudelle levitystaulukosta.

#### 5.8 GPS Control

Käyttöyksikön QUANTRON-A voi yhdistää GPS-ominaisuudella varustettuun laitteeseen. Laitteet vaihtavat tietoja keskenään automatisoidakseen kytkennän.

#### HINWEIS

Suosittelemme sinulle käyttöyksikkömme QUANTRON-Guide yhdessä QUAN-TRON-A kanssa.

- Lisätietoa saat jälleenmyyjältäsi.
- Huomioi käyttöohje QUANTRON-Guide.

RAUCH:in toiminto **OptiPoint** laskee optimaalisen päälle- ja poiskytkentäpisteen levitykselle pellon pientareella käyttöyksikön asetusten perusteella; ks. <u>4.5.9: Laske OptiPoint, sivu 42</u>.

#### HINWEIS

QUANTRON-A GPS Control -toimintojen käyttöä varten on aktivoitava sarjaviestintä valikossa **Järjestelmä/Testi > Tiedonsiirto** alavalikkokohta **GPS Control**!

Tunnus **A** levityskiilan vieressä kertoo aktivoidusta automaattitoiminnosta. Ohjaus avaa ja sulkee yksittäiset osaleveydet riippuen sijainnista pellolla. Levitys käynnistyy vain, kun painat **Start/Stop**.

#### **A** WARNUNG

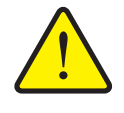

Toiminto GPS Control käynnistää levityksen automaattisesti ilman

Vuotaneen lannoitteen aiheuttama loukkaantumisvaara

varoitusta. Ulos valuva lannoite voi johtaa silmien ja nenän limakalvojen vammoihin. On myös olemassa liukastumisvaara.

Ohjaa kaikki henkilöt pois vaaravyöhykkeeltä levityksen aikana.

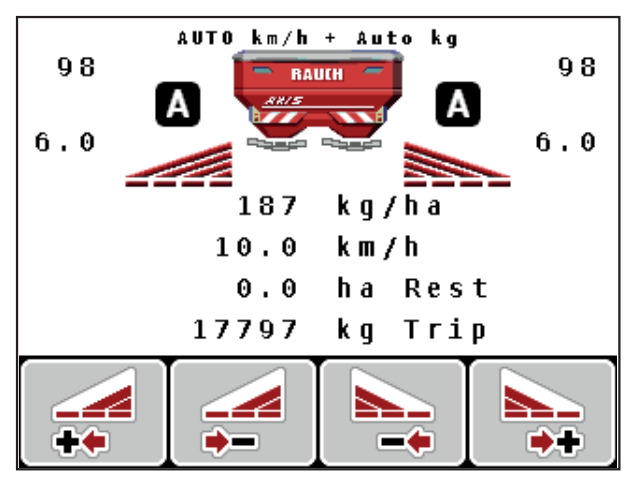

Kuva 5.4: Näyttö Levitys käyttökuvassa GPS-Controlilla

Ajostrategia OPTI

**Ajostrategia** viittaa poiskytkentäetäisyyden sijaintiin pellon pientareen ajoraiteeseen verrattuna. Lannoitelajista riippuen optimaalinen poiskytkentäetäisyys (<u>Kuva 5.5</u>, [B]) voi olla lähellä pellon rajaa (<u>Kuva 5.5</u>, [C]).

Tässä tapauksessa ei ole enää mahdollista kääntyä traktorilla pellon pientareen ajoraiteeseen ja ajaa seuraavaan pellon ajoraiteeseen. Käännöksen on tapahduttava pellon pientareen ajoraiteen ja pellon rajan välistä tai pellon ulkopuolelta. Lannoitteen jakauma pellolla on optimaalinen.

#### **HINWEIS**

Valitse OptiPoint-laskennan yhteydessä yleisesti ajostrategia OPTI.

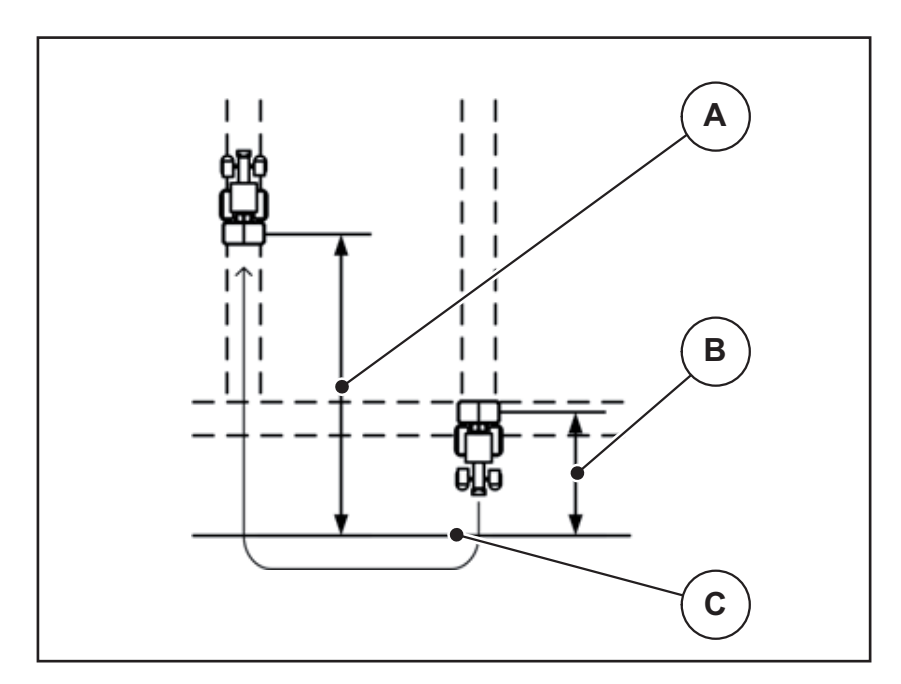

Kuva 5.5: Ajostrategia OPTI

- [A] Päällekytkentäetäisyys
- [B] Poiskytkentäetäisyys
- [C] Peltoraja

#### Etäisyys päällä (m)

**Etäisyys päällä** kuvaa päällekytkentäetäisyyttä (<u>Kuva 5.6</u> [A]) suhteessa pellon rajaan (<u>Kuva 5.6</u> [C]). Tässä kohtaa pellolla annostusluistit avautuvat. Tämä etäisyys riippuu lannoitelajista ja esittää optimaalista päällekytkentäetäisyyttä optimoidulle lannoitteen jakaumalle.

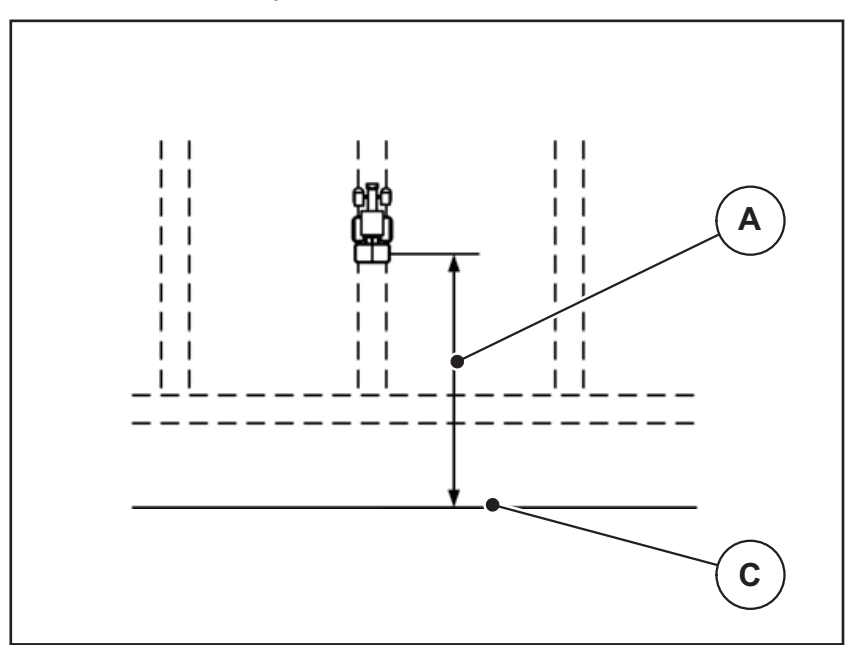

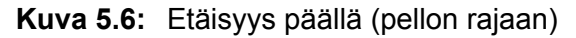

- [A] Päällekytkentäetäisyys
- [C] Peltoraja

Kun haluat muuttaa päällekytkentäkohtaa pellolla, sinun on muutettava arvoa **Etäisyys päällä**.

- Etäisyyden pienempi arvo merkitsee, että päällekytkentäkohta siirtyy pellon rajaa kohti.
- Suurempi arvo merkitsee, että päällekytkentäkohta siirtyy pellon keskelle.

#### Etäisyys pois (m)

**Etäisyys pois** kuvaa poiskytkentäetäisyyttä (<u>Kuva 5.7</u> [B]) suhteessa pellon rajaan (<u>Kuva 5.7</u> [C]). Tässä kohtaa pellolla annostusluistit alkavat sulkeutua.

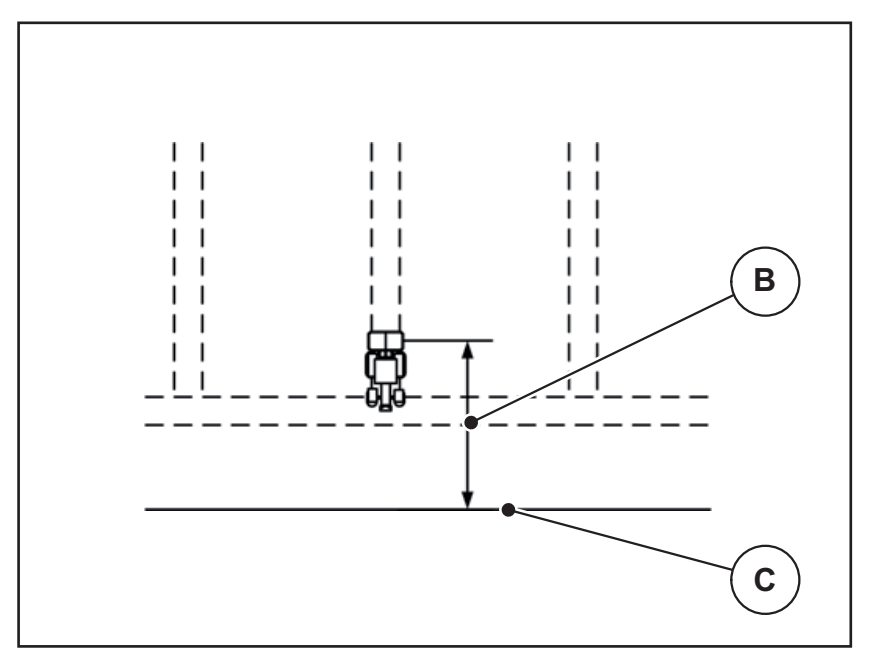

Kuva 5.7: Etäisyys pois (pellon rajaan)

[B] Poiskytkentäetäisyys

[C] Peltoraja

**Ajostrategian OPTI** yhteydessä optimaalisen poiskytkentäetäisyyden laskenta tapahtuu lannoitelajista riippuen optimaaliselle lannoitteen jakaumalle pellolla.

Kun haluat kääntyä pellon pientareen ajoraiteella, syötä suurempi etäisyys kohdassa **Etäisyys pois**.

Mukautuksen on oltava mahdollisimman vähäinen, jotta annostusluistit sulkeutuvat, kun traktori kääntyy pellon pientareen ajoraiteelle. Poiskytkentäetäisyyden mukauttaminen voi johtaa alilannoitukseen poiskytkentäkohtien alueella pellolla.

# 6 Hälytysilmoitukset ja mahdolliset syyt

Käyttöyksikön QUANTRON-A näyttö voi näyttää erilaisia hälytysilmoituksia.

## 6.1 Hälytysilmoitusten merkitys

| Nro | llmoitus näytöllä                                      | Merkitys                                                                                                    |  |
|-----|--------------------------------------------------------|----------------------------------------------------------------------------------------------------|--|
|     |                                                        | Mahdollinen syy                                                                                                    |  |
| 1   | Virhe annostelulaitteessa, py-<br>säytä!               | Annostuslaitteiston toimilaite ei saavuta ta-<br>voitearvoa.                                                             |  |
|     |                                                        | • Tukos                                                                                                    |  |
|     |                                                        | Ei tilailmoitusta                                                                                                    |  |
| 2   | Max aukko! Nopeus tai annos-<br>määrä liian suuri!     | Annostusluistihälytys                                                                                                    |  |
|     |                                                        | <ul> <li>Maksimaalinen annostusaukko on<br/>saavutettu.</li> </ul>                                                       |  |
|     |                                                        | <ul> <li>Asetettu annostusmäärä (+/- määrä)<br/>ylittää maksimaalisen annostusaukon.</li> </ul>                          |  |
| 3   | Virtaustekijä on rajojen ulko-<br>puolella             | Virtaustekijän tulee olla <b>0,40-1,90</b> välisellä<br>alueella.                                                        |  |
|     |                                                        | <ul> <li>Uudelleen laskettu tai syötetty virtaus-<br/>tekijä on alueen ulkopuolella.</li> </ul>                          |  |
| 4   | Vasen säiliö tyhjä!                                    | Vasen täyttötila-anturi ilmoittaa "Tyhjä".                                                                               |  |
|     |                                                        | <ul> <li>Vasemmanpuoleinen säiliö on tyhjä.</li> </ul>                                                                   |  |
| 5   | Oikea säiliö tyhjä!                                    | Oikea täyttötila-anturi ilmoittaa "Tyhjä".                                                                               |  |
|     |                                                        | <ul> <li>Oikeanpuoleinen säiliö on tyhjä.</li> </ul>                                                                     |  |
| 7   | Tiedot poistetaan!<br>Poista = START<br>Keskeytä = ESC | Turvahälytys, tarkoituksena estää tietojen tahaton poisto.                                                               |  |
| 8   | Väh. levitysmäärää 150 kg ei                           | Virtaustekijän säätö ei mahdollinen.                                                                                     |  |
|     | saavutettu, vanha tekijä voi-<br>massa                 | <ul> <li>Levitysmäärä on liian pieni uuden vir-<br/>taustekijän laskemiseen jäännösmää-<br/>rää punnittaessa.</li> </ul> |  |
|     |                                                        | <ul> <li>Vanha virtaustekijä säilytetään.</li> </ul>                                                                     |  |
| 9   | Levitysmäärä                                           | Viittaus levitysmäärän arvoalueeseen.                                                                                    |  |
|     | Min. asetus = 10<br>Max. asetus = 3000                 | <ul> <li>Syötetty arvo ei ole sallittu.</li> </ul>                                                                       |  |
| 10  | Työskentelyleveys<br>Min. asetus = 2.00                | Viittaus <b>työskentelyleveyden</b> arvoaluee-<br>seen.                                                                  |  |
|     | Max. asetus = $50.00$                                  | • Syötetty arvo ei ole sallittu.                                                                                         |  |
| 11  | Virtaustekijä                                          | Viittaus <b>virtaustekijän</b> arvoalueeseen.                                                                            |  |
|     | Min. asetus = 0.40<br>Max. asetus = 1.90               | <ul> <li>Syötetty arvo ei ole sallittu.</li> </ul>                                                                       |  |

| Nro | Ilmoitus näytöllä                                                                                                    | Merkitys                                                                                                    |
|-----|----------------------------------------------------------------------------------------------------|----------------------------------------------------------------------------------------------------|
|     |                                                                                                    | Mahdollinen syy                                                                                                  |
| 12  | Virhe tiedonsiirrossa. Ei<br>RS232-yhteyttä                                                                                   | Tiedonsiirrossa käyttöyksikköön tapahtui virhe.                                                                  |
|     |                                                                                                    | Tietoja ei siirretty.                                                                                            |
| 14  | Virhe TELIMAT-säädössä                                                                                                    | Hälytys TELIMAT-anturille.                                                                                       |
|     |                                                                                                    | Tämä virheilmoitus tulee näkyviin, kun TE-<br>LIMAT-laitteiston tilaa ei voida tunnistaa yli<br>5 sekunnin ajan. |
| 15  | Muisti on täynnä, yksityistaulu-<br>kon poisto välttämätöntä.                                                                 | Enintään 30 levitystaulukkoa voidaan tal-<br>lentaa.                                                             |
|     |                                                                                                    | Tallennus ei mahdollinen.                                                                                        |
| 16  | Luovutuspisteeseen ajo<br>Kyllä = Käynnistys                                                                                  | Turvakysely ennen automaattista ajoa luo-<br>vutuspisteeseen.                                                    |
|     |                                                                                                    | <ul> <li>Luovutuspisteen säätö valikossa Lan-<br/>noiteasetukset.</li> </ul>                                     |
|     |                                                                                                    | Pikatyhjennys.                                                                                                   |
| 17  | Virhe luov.piste säätö                                                                                                    | Luovutuspisteen säädön toimilaite ei pysty tavoittamaan tavoitearvoa.                                            |
|     |                                                                                                    | • Tukos.                                                                                                    |
|     |                                                                                                    | Ei tilailmoitusta                                                                                                |
| 18  | Virhe luov.piste säätö                                                                                                    | Toimilaitteen ylikuormitus.                                                                                      |
| 19  | Vika luov. pisteessä säätö                                                                                                    | Vika toimilaitteessa.                                                                                            |
| 20  | LIN-Busissa osallistujan virhe:                                                                                               | Kommunikaatio-ongelma.                                                                                           |
|     | [nimi].                                                                                                    | Toimilaitteen irtivetäminen.                                                                                     |
|     |                                                                                                    | Kaapelin katkos.                                                                                                 |
| 21  | Levitin ylikuormattu!                                                                                                    | Kone on ylikuormattu.                                                                                            |
|     |                                                                                                    | <ul> <li>Säiliössä liian paljon lannoitetta.</li> </ul>                                                          |
| 23  | Virhe TELIMAT-säädössä                                                                                                    | TELIMAT-säädön toimilaite ei saavuta ta-<br>voitearvoa.                                                          |
|     |                                                                                                    | • Tukos.                                                                                                    |
|     |                                                                                                    | Ei tilailmoitusta                                                                                                |
| 24  | Virhe TELIMAT-säädössä                                                                                                    | Toimilaitteen ylikuormitus.                                                                                      |
| 25  | Vika TELIMAT-säädössä                                                                                                    | Vika TELIMAT-toimilaitteessa.                                                                                    |
| 32  | Ulkoa ohjatut osat voivat liik-<br>kua. Leikkaus- ja puristumis-                                                              | Kun koneenohjain käynnistetään, osat<br>saattavat liikkua odottamattomasti.                                      |
|     | <ul> <li>Pidä henkilöt loitolla vaara<br/>alueesta</li> <li>huomioi käyttöohje</li> <li>Vahvista ENTER-näppäimellä</li> </ul> | <ul> <li>Seuraa näytön ohjeita vain, kun kaikki<br/>mahdolliset vaarat on poistettu.</li> </ul>                  |

| Nro | Ilmoitus näytöllä                                                                                                    | Merkitys                                                                                                    |
|-----|----------------------------------------------------------------------------------------------------|----------------------------------------------------------------------------------------------------|
|     |                                                                                                    | <ul> <li>Mahdollinen syy</li> </ul>                                                                                                    |
| 34  | Tyhjäkäyntimittausta ei voida<br>suorittaa, levyt pyörivät alen-<br>netulla kierrosluvulla. Käytä<br>hälytystä palauttaaksesi ko-<br>neen tavalliseen levitykseen. | <ul> <li>Virtaustekijän tulee olla 0,50-1,80 välisellä alueella.</li> <li>Uudelleen laskettu tai syötetty virtaustekijä on alueen ulkopuolella.</li> </ul>   |
| 36  | Määrän punnitseminen ei mah-<br>dollista, kone pysäytettävä.                                                                                                    | <ul> <li>Hälytysilmoitus punnitessa.</li> <li>Toimintoa Määrän punnitus voidaan<br/>käyttää vain, kun kone seisoo paikal-<br/>laan vaakasuorassa.</li> </ul> |
| 45  | Virhe M-EMC-sensoriikka.<br>EMC-säätö deaktivoitu!                                                                                                    | Anturi ei enää lähetä signaalia.<br>• Kaapelin katkos.<br>• Anturi viallinen.                                                                                |
| 46  | Virhe levityskierrosluku. Nou-<br>data kierroslukua 450-650 rpm!                                                                                                   | Vetoakselin kierrosluku on toiminnon<br>M EMC edellyttämän alueen ulkopuolella.                                                                              |
| 47  | Virhe annostelu vasen, säiliö<br>tyhjä, aukko estetty!                                                                                                    | <ul><li>Säiliö tyhjä.</li><li>Ulosjuoksu tukossa.</li></ul>                                                                                                  |
| 48  | Virhe annostelu oikea. Säiliö<br>tyhjä, aukko estetty!                                                                                                    | <ul><li>Säiliö tyhjä.</li><li>Ulosjuoksu tukossa.</li></ul>                                                                                                  |
| 49  | Tyhjäkäyntimittaus ei täsmää.<br>EMC-säätö deaktivoitu!                                                                                                    | <ul><li>Anturi viallinen.</li><li>Vaihteisto viallinen.</li></ul>                                                                                            |
| 50  | Tyhjäkäyntimittaus ei mahdol-<br>linen. EMC-säätö deaktivoitu!                                                                                                    | Vetoakselin kierrosluku epävakaa.                                                                                                    |
| 52  | Virhe suojapeitteessä                                                                                                    | Toimilaitteen ylikuormitus                                                                                                    |
| 53  | Vika suojapeitteessä                                                                                                    | Vika toimilaitteessa                                                                                                    |
| 54  | Muuta TELIMAT-kohta!                                                                                                    | TELIMAT-asento ei vastaa GPS Controlin ilmoittamaa tilaa.                                                                                                    |

### 6.2 Häiriön/hälytyksen poistaminen

#### 6.2.1 Hälytysilmoituksen kuittaaminen

Hälytytysilmoitus on korostettu näytössä ja näytetään varoitustunnuksen kanssa.

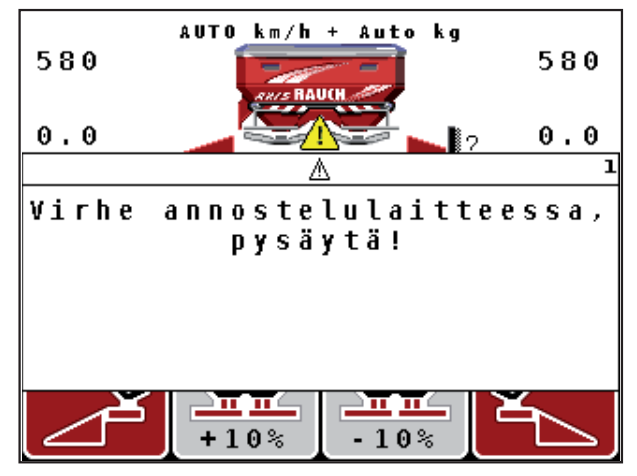

Kuva 6.1: Hälytysilmoitus (esimerkki annostuslaite)

**1.** Poista hälytysilmoituksen syy.

Huomioi koneen käyttöohje ja kappale <u>6.1: Hälytysilmoitusten merkitys, sivu 95</u>.

- 2. Paina näppäintä C/100 %.
- ▷ Hälytysilmoitus sammuu.

### 6.2.2 Hälytysilmoitus M EMC

M EMC -säädön yhteydessä levitystä voidaan jatkaa, myös kun hälytysilmoitukset [45] - [50] on kuitattu.

Käyttökuva näyttää varoitussymbolia niin kauan kuin M EMC:n toiminnassa on häiriö.

#### **HUOMAUTUS**

Lannoitejakauma ja levitys tapahtuvat omalla vastuulla.

Poista vika tai häiriön syy mahdollisimman nopeasti.

AUTO km/h + Auto kg 580 580

5.0 5.0 90 ?? 100kg/ha 1 грт 0.0 km/h 1.00/1.00 FF 8160 kg Trip <u>₽</u> +10% -10%

Kuva 6.2: Häiriö toiminnolla M EMC

[1] Näytössä näkyy varoituskolmio niin kauan kuin toiminnolla M EMC on häiriö.

## 7 Erikoisvarusteet

| Nro | Esittely | Nimitys                                                             |
|-----|----------|---------------------------------------------------------------------|
| 1   |          | Tyhjäanturi                                                         |
| 2   |          | Ajonopeusanturi                                                     |
| 3   |          | Y-kaapeli RS232 tiedonsiirtoon (esim.<br>GPS, N-anturi, jne.)       |
| 4   |          | Kaapelisarja järjestelmätraktorit<br>QUANTRON-A varten<br>AXIS 12 m |

| Nro | Esittely | Nimitys                       |
|-----|----------|-------------------------------|
| 5   |          | GSP-kaapeli ja vastaanotin    |
| 6   |          | TELIMAT-anturi AXIS           |
| 7   |          | Yleispidike QUANTRON-A varten |
# Avainsanaluettelo

## A

Ajostrategia GEOM 43 Kaarresäde 43 OPTI 43, 90–91 Annostusluisti 10, 21, 43 Testipisteet 70–71 Tila 11 Asennuskorkeus 32

## Ε

Enter-näppäin 8 Erikoistoiminnot Arvonsyöttö 79 Tekstinsyöttö 77–78 Expert 14, 31

## G

Geschwindigkeit 16 GPS Control 90 Ajostrategia 43, 90–93 Etäisyys päällä 32, 91–92 Etäisyys pois 32, 91, 93 Info 44 Tiedonsiirto 72 GPS-vastaanotin 102

## Η

Hälytysilmoitus 95 kuittaaminen 98 Toiminto M EMC 99

## I

Info 30, 74 GPS Control 44

# J

Jäännösmäärä 81 Järjestelmä/Testi 65 Kellonaika 65 Kieli 65 Kirkkaus 65 Kokonaistietolaskuri 65 Näytön valinta 65 Päivämäärä 65 Testi/diagnoosi 65 Tiedonsiirto 65 Tila 65 Järjestelmä/testi 30, 65, 67-74 Info 74 Kokonaistietolaskuri 72 Service 65, 74 Tiedonsiirto 72

# Κ

Kalibrointi 50 Käyttö 23-79 Käyttökuva 9 Käyttötapa 10, 53 AUTO km/h 54, 87 AUTO km/h + AUTO kg 54, 85 MAN km/h 54, 88 MAN-asteikko 55, 89 Käyttöyksikkö Asennus 15-21 Hälytysilmoitus 95 käyttö 23-79 Liitäntä 15–17 Liitäntäkaavio 18-20 Näyttö 9 Ohjelmistoversio 23 päällekytkentä 23 Pidike 6, 17 Rakenne 5-6 Sarjanumero kone 17 Kellonaika 65 kg-näppäin 8, 26

Kieli 65, 67 Kiertokoe 32, 38-40 Nopeus 38 suorittaminen 39 Virtaustekijän laskenta 40 Kirkkaus 65 Koneasetukset 23, 30 Käyttötapa 49, 53 Määrä 56 Traktori 49 Tyhjäkäyntimittaus 56 Koostumus 32 Kylvötiedosto 30, 60-64 poisto 64 Tallennus 61 Tallennustunnus 62 Tuonti 63 Vienti 63

# L

Lannoite 23 Nimi 32 Lannoiteasetukset 23, 30 Asennuskorkeus 32 Expert 31 GPS Control 32 Kiertokoe 32, 38-40 Koostumus 32 Lannoitelaji 32 Levitettävän aineen nimi 32 Levityslautanen 41 Levitysmäärä 32, 34 Levitystaulukko 32-33, 45-46 Levy 32 Luovutuspiste 32, 37 OptiPoint 32, 42 Rajalevitys 32 TELIMAT 32, 37 Työleveys 32, 34 Valmistaja 32 VariSpread 33 Vetoakseli 32, 41 Virtaustekijä 32, 35 Laskuri Kokonaistietolaskuri 65, 72 Matka 26 Metri 26

Levityskäyttö 81–93 AUTO km/h 87 AUTO km/h + AUTO kg 85 Jäännösmäärä 81 MAN km/h 88 MAN-asteikko 89 Osaleveydet 83 Rajalevitys 84 **TELIMAT 82** Toiminto M EMC 85 Levitysmäärä 10, 32, 34 Levitystaulukko 32-33, 45 laatiminen 45-46 Levy 41 Tyyppi 32 Liitäntä 15, 17 Esimerkki 18-20 Geschwindigkeit 16 Pistorasia 15 Virtalähde 15 LP Ks. luovutuspiste 32 Luovutuspiste 32, 37 М Määrä Jäännösmäärä 26, 81 Muutos 10. 56 Massavirran säätö Ks. Toiminto M EMC Matkamittari 26-27 Myöhäislannoitus **TELIMAT 32** Ν Näppäin

Enter 8 ESC 8 kg-näppäin 8 Nuolinäppäimet 8 PÄÄLLÄ/POIS PÄÄLTÄ 7 T-näppäin 7 Toimintonäppäin 8 Valikko 8, 25 Navigointi Näppäimet 8 Tunnukset 12 Näytön valinta 65, 68 Näyttö 7, 9 Näyttökenttä 10, 68 Nopeus 38, 42, 54 Kalibrointi 50 Signaalilähde 51 Normaalilannoitus 32

# 0

Ohjaimet 7 Ohjelmisto versio 23 OptiPoint 42, 90–93 Osaleveys 10–11, 39, 83 VariSpread 47

## Ρ

Päällekirjoittaminen 78 Päällekytkentäetäisyys 32 Päävalikko 30, 58, 60-65 Info 30 Järjestelmä/testi 30 Koneasetukset 30 Kylvötiedosto 30 Lannoiteasetukset 30 Pikatyhjennys 30 Suojapeite 75 Valikkonäppäin 25 Päivämäärä 65 Pikatyhjennys 30, 58 Poiskytkentäetäisyys 32 Punnitus-matkamittari 8, 26 Punnitussolut 5

# R

Rajalevitys 32, 84

#### S

Service 65, 74 Suojapeite 75

#### T

Tekstinsyöttö 77–78 poisto 78 TELIMAT 7, 10, 32, 82 Anturi 102 Määrä 37 Testi/Diagnoosi 65 Testi/diagnoosi 69-70 Annostusluisti 69-71 **Testipisteet 69** Tiedonsiirto 65 AKD 72 GPS Control 72 LH5000 72 **TUVR 72** Tila 65 Expert 14, 31 T-näppäin 7 Toiminto M EMC 5, 23, 35, 41, 54, 85 Hälytysilmoitus 99 Levy 41 Tyhjäkäyntiaika 85 Tyhjäkäyntimittaus 85 Vetoakseli 41 Toimintonäppäin 8 Traktori Vaatimus 15 Tunnukset Kirjasto 12 Navigointi 12 Tyhjäkäyntimittaus 41, 85 Signaali 56 Työleveys 32, 34

#### V

Vaa'an taaraus 26, 29 Valikko Navigointi 3, 8, 25 Valikkonäppäin 8 Valikon yleisnäkymä 14 VariSpread 33 laskenta 47 Vetoakseli 10, 32, 41 Virtalähde 6 Virtaustekijä 32, 35 laskenta 40

# Takuu

RAUCH-laitteet valmistetaan modernien valmistusmenetelmien mukaisesti huolellisesti ja ne tarkastetaan lukuisia kertoja.

Siksi RAUCH tarjoaa 12 kuukauden takuun, kun seuraavat ehdot täyttyvät:

- Takuuaika alkaa oston päiväyksestä.
- Takuu sisältää materiaali- ja valmistusvirheet. Vierasvalmisteisista tuotteista (hydrauliikka, elektroniikka) vastaamme vain kunkin valmistajan takuun puitteissa. Takuun voimassaoloaikana valmistus- ja materiaalivirheet korjataan maksutta korvaamalla kyseessä oleva tuote tai täydentämällä sitä. Muut oikeudet kuten muutos-, vähennys- tai korvausvaatimukset vahingoista, jotka eivät aiheutuneet toimitetusta tuotteesta, ovat ehdottomasti poissuljettuja. Takuutyöt suoritetaan valtuutetuissa korjaamoissa, RAUCH-edustajien kautta tai tehtaalla.
- Takuun piiriin eivät kuulu luonnollisen kulumisen, likaantumisen ja ruostumisen seuraukset, eivätkä virheet, jotka ovat aiheutuneet asiattomasta käsittelystä sekä ulkoisesta vaikutuksesta. Mikäli alkuperäiseen tuotteeseen tehdään omavaltaisia korjauksia tai muutoksia, takuu raukeaa. Oikeus korvaukseen raukeaa, mikäli ei käytetty alkuperäisiä RAUCH-varaosia. Noudata siksi käyttöohjetta. Käänny kaikissa epäselvissä tilanteissa edustajamme tai suoraan tehtaan puoleen. Takuuvaatimukset tulee tehdä tehtaalle viimeistään 30 päivän sisällä vahingon tapahtumisesta. Ilmoita ostopäiväys ja koneen numero. Korjaukset, jotka takuun tulee korvata, voidaan suorittaa valtuutetun korjaamon toimesta vasta kun asiasta on sovittu RAUCHin tai heidän virallisen edustajansa kanssa. Takuutyöt eivät pidennä takuuaikaa. Kuljetusvirheet eivät ole tehdasvirheitä, eikä valmistaja ole siksi velvollinen vastaamaan niistä.
- Korvausvaatimus vahingoista, jotka eivät ole lähtöisin RAUCH-laitteista, on poissuljettu. Lisäksi myös vastuu levitysvirheistä aiheutuneista jälkivahingoista on poissuljettu. RAUCH-laitteilla tehdyt omavaltaiset muutokset voivat johtaa jälkivahinkoihin ja sulkevat pois toimittajan vastuun näistä vahingoista. Jos omistaja tai johtava työntekijä toimivat huolimattomasti tai tahallisesti, tai jos tuotevastuulain mukaisesti vastataan toimitetun tuotteen virheiden yhteydessä henkilö- tai aineellisista vahingoista yksityiskäytössä olleilla tuotteilla, toimittajan vastuuvapauslauseke ei ole voimassa. Se ei ole voimassa myöskään, jos puuttuu ominaisuuksia, jotka on eksplisiittisesti taattu, kun takaamisella on tarkoituksena suojata tilaajaa vahingoilta, jotka eivät ole tapahtuneet itse toimitetulla tuotteella.

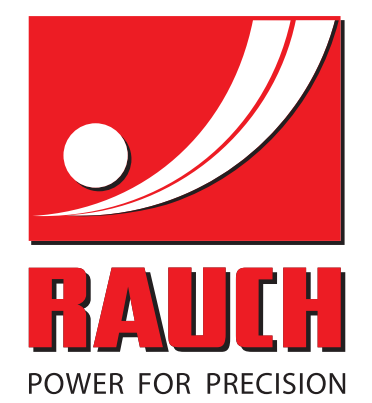

# **RAUCH Landmaschinenfabrik GmbH**

Landstraße 14 · D-76547 Sinzheim Victoria-Boulevard E200 · D-77836 Rheinmünster

Phone +49 (0) 7221/985-0 · Fax +49 (0) 7221/985-200 info@rauch.de · www.rauch.de · wap.rauch.de

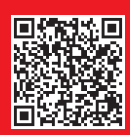